# USER GUIDE ALL NEW UTRADE INDONESIA DESKTOP APPLICATION

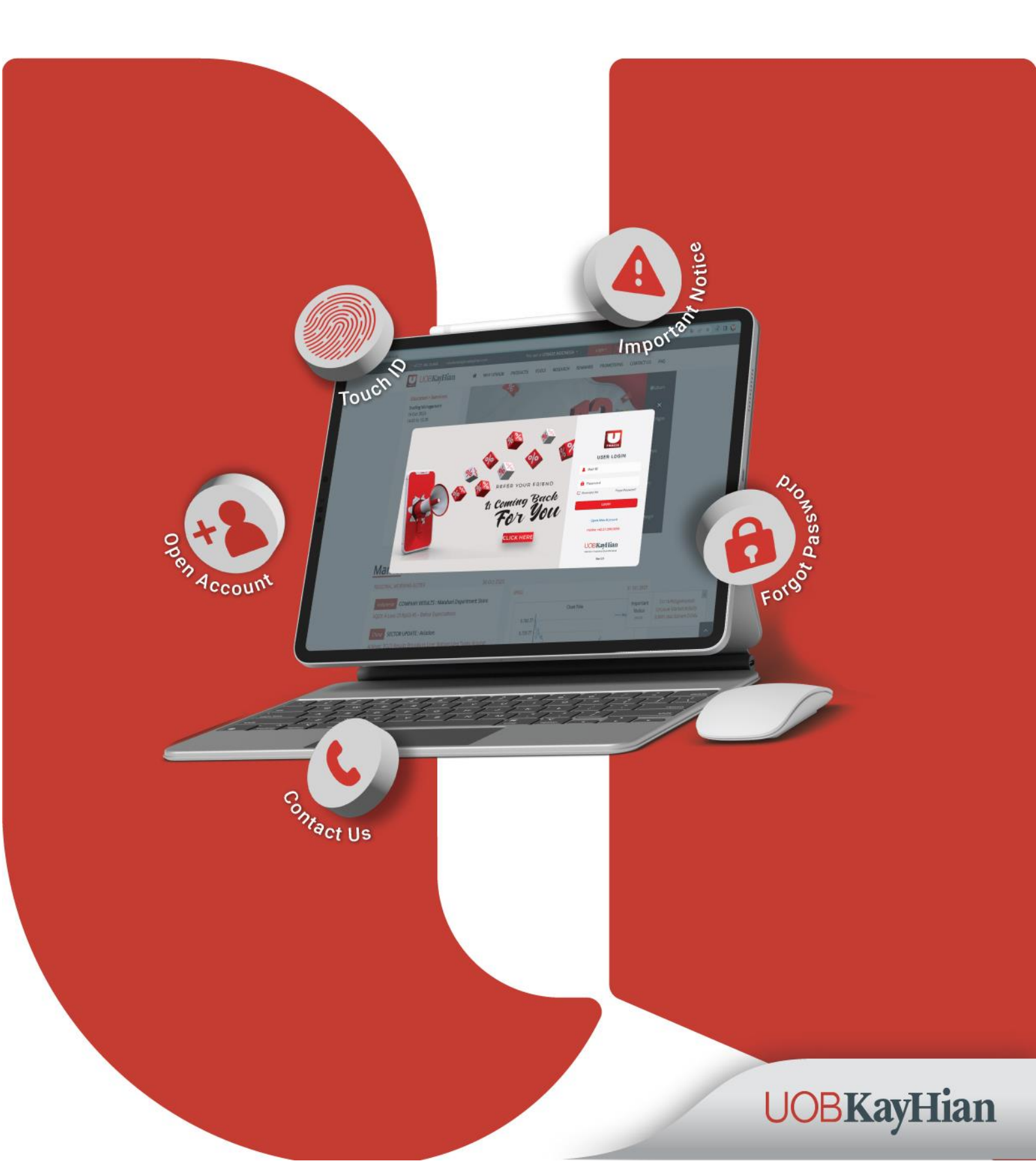

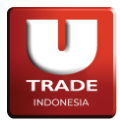

# **Table of Contents**

| Preface . |                             | 4  |
|-----------|-----------------------------|----|
| Spesifika | asi Minimum                 | 4  |
| Login     |                             | 5  |
| Basic Fea | atures                      | 8  |
| 1. Star   | ndarisasi Fungsi Klik Ganda | 8  |
| 2. Fun    | ngsi Search                 |    |
| 3. Favo   | orite Stock                 |    |
| 4. Wo     | rkspace                     |    |
| 5. Live   | e Trade                     | 14 |
| 6. Sett   | tings                       | 14 |
| 7. The    | emes                        |    |
| 8. Acc    | ount Info                   |    |
| 9. Fun    | nd Transfer                 |    |
| 10. En    | nter / Exit Session         |    |
| Trading   |                             |    |
| 1. Qui    | ick Order                   |    |
| Α.        | Buy Order                   |    |
| В.        | Sell Order                  |    |
| C.        | Amend Order                 |    |
| D.        | Withdraw Order              |    |
| 2. Reg    | gular Order                 |    |
| Α.        | Buy Order                   |    |
| В.        | Sell Order                  |    |
| C.        | Amend Order                 |    |
| D.        | Withdraw Order              | 23 |
| 3. Fast   | t Order                     | 24 |
| 4. Sma    | art Order                   |    |
| Α.        | Smart Buy                   |    |
| В.        | Smart Sell                  |    |
| C.        | Smart Portfolio             |    |
| D.        | Smart One Cancel Other      |    |

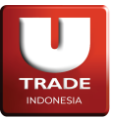

| E. Smart Trailing Sell        |    |
|-------------------------------|----|
| F. Smart Order List           |    |
| 5. Check Order Status Trading |    |
| 6. Order Tracking             | 34 |
| 7. Order Alert                | 35 |
| 8. Matrix Order               |    |
| 9. Exercise Right             |    |
| 10. Exercise Warrant          |    |
| Market Info                   |    |
| 1. Time Trade                 |    |
| 2. Trade Book                 | 40 |
| 3. Order Book                 | 40 |
| 4. Quote Stock Composite      | 41 |
| 5. Trade by Broker            | 41 |
| 6. Trade by Stock             | 42 |
| 7. Market Summary             | 42 |
| 8. Trade Summary Stock        | 43 |
| 9. Trade Summary Broker       | 43 |
| 10. Trade Summary Foreign     | 44 |
| 11. Top 20 Stocks             | 45 |
| 12. IDX Special Notation      | 49 |
| 13. IDX Watchlist             | 49 |
| 14. Historical Stock          | 50 |
| 15. Stock Screener            | 50 |
| 16. Top 20 Broker             | 51 |
| 17. All Indices               | 52 |
| 18. All Broker                | 53 |
| 19. All Stock                 | 54 |
| 20. All Stock History         | 54 |
| 21. Stock Valuation           | 55 |
| 22. Pivot Calculator          | 55 |
| 23. Market                    | 56 |
| 24. Market Depth              | 56 |
| 25. Indices Detail            | 57 |
| Portfolio                     | 58 |

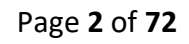

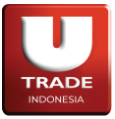

| 1. Client Portfolio          | 58 |
|------------------------------|----|
| 2. Trade Limit               | 59 |
| 3. AR/AP                     | 60 |
| 4. Client Stock              | 61 |
| 5. Client Statement          | 61 |
| 6. Client Stock Activity     | 62 |
| 7. Client Trade Activity     | 62 |
| 8. Web Reporting             | 63 |
| Charting                     | 64 |
| 1. Intraday Chart            | 64 |
| 2. Advanced Intraday Chart   | 64 |
| 3. Historical Chart          | 65 |
| 4. Advanced Historical Chart | 65 |
| 5. Market Depth Chart        | 66 |
| 6. Chart Genie               | 66 |
| 7. Technical Analyzer        | 67 |
| 8. Heatmap                   | 67 |
| Information                  | 69 |
| 1. News                      | 69 |
| 2. Company Profile           |    |
| 3. Corporate Action          | 70 |
| 4. Income Statement          | 70 |
| 5. Company Comparison        | 71 |
| 6. Trading Resources         | 71 |
| 7. Trading Calculator        | 72 |
| 8. Research                  | 72 |
|                              |    |

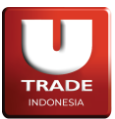

# Preface

Dokumen Pedoman Pengguna ini menjelaskan fitur dan fungsi yang terdapat di dalam layanan jual beli saham berbasis online trading.

Tujuan dari publikasi dokumen ini adalah memberikan informasi untuk pengguna berikut hal-hal detail yang diperlukan oleh user dalam mengakses dan menggunakan aplikasi **UTRADE Online Trading**.

Adapun spesifikasi teknis yang dijelaskan dalam dokumen ini khusus mencakup aplikasi versi Desktop (berbasis Windows).

# Spesifikasi Minimum

|                                   | Software:                      |
|-----------------------------------|--------------------------------|
|                                   | OS minimum Windows 10          |
| LITRADE Online Trading (M/indews) | .NET Framework 4.6.2 or higher |
| OTRADE Offinie Trading (windows)  | Hardware:                      |
|                                   | RAM minimum 4GB                |
|                                   | CPU minimum 2×2.0GHz           |

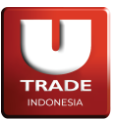

# Login

Berikut adalah tampilan ketika user membuka aplikasi UTRADE Online Trading.

User dapat mencentang opsi **Remember Me** untuk memudahkan user masuk ke aplikasi tanpa perlu memasukkan kredensial lagi.

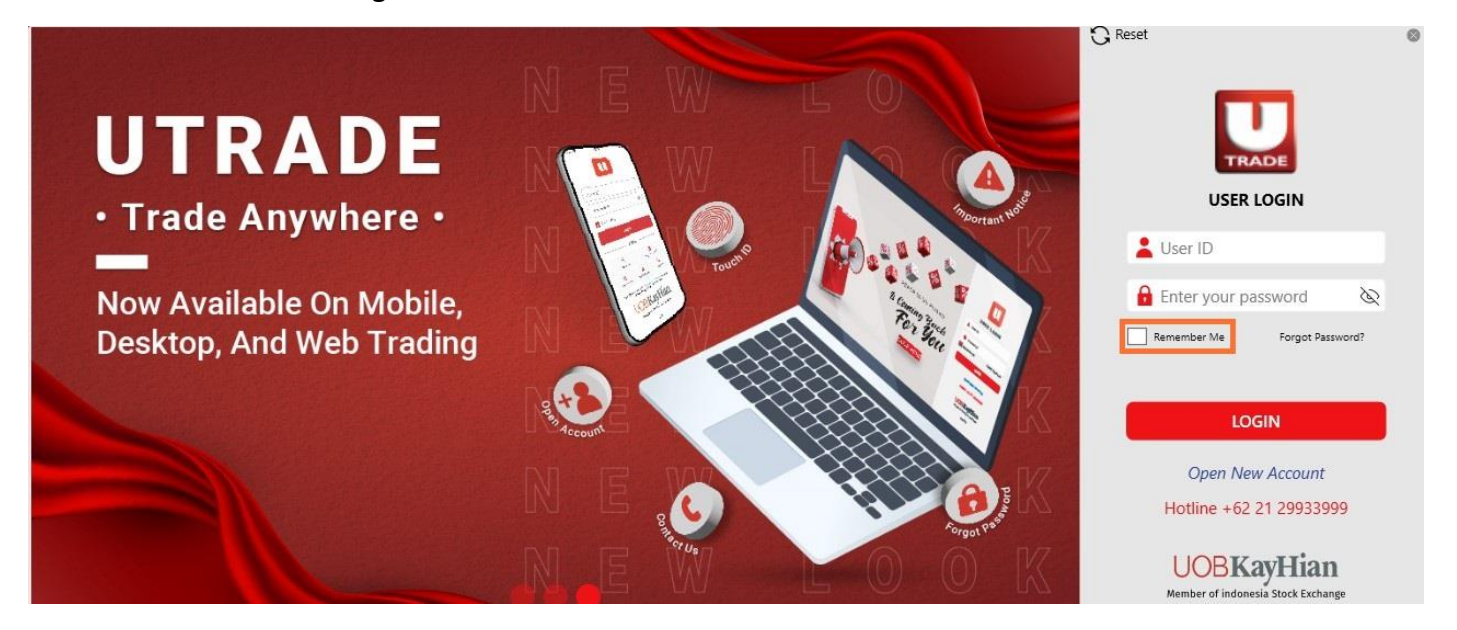

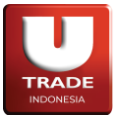

Jika user melupakan password yang digunakan untuk masuk ke dalam aplikasi, user dapat menggunakan opsi Forgot Password yang tersedia.

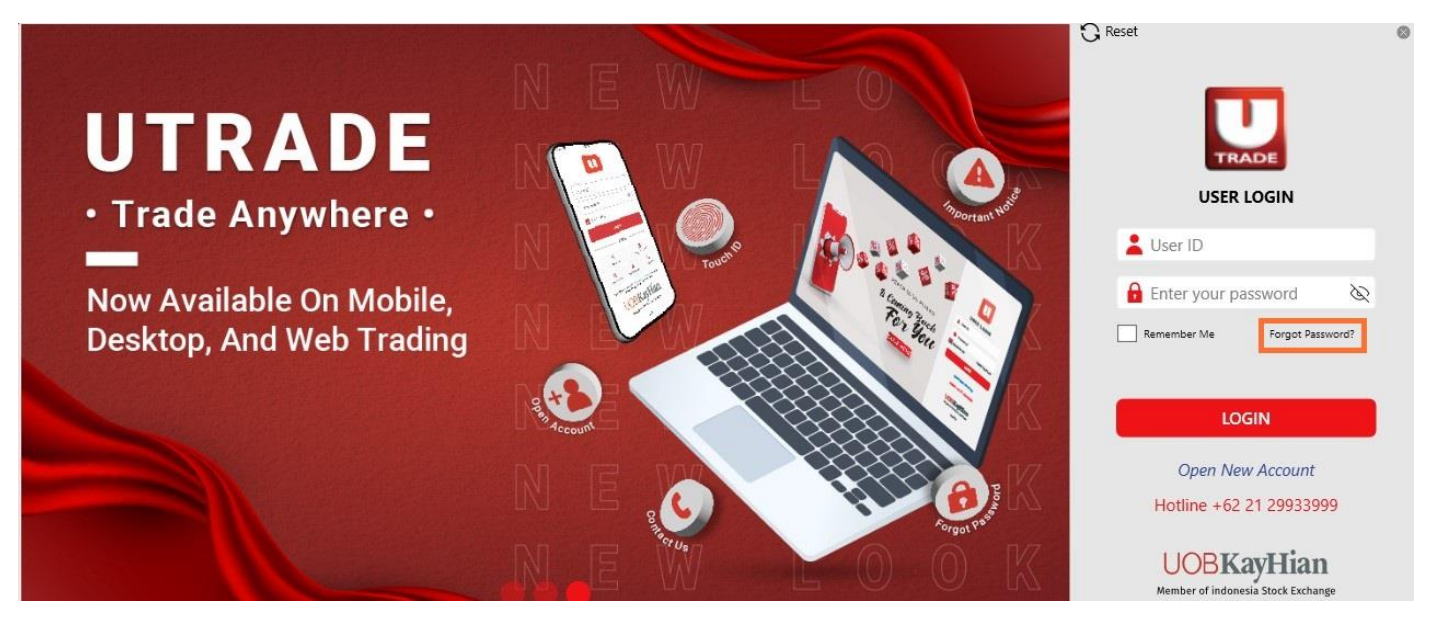

User perlu memasukkan user ID yang dimiliki untuk mendapatkan tautan yang berisikan instruksi untuk mengganti password.

| v:- dl - fill      |                   |
|--------------------|-------------------|
| Kinaly III your re | egistered User ID |
| below. we will se  | end the link to   |
|                    |                   |
| reset your Passw   | ora.              |
| 오 []               | ora.              |
| 은 [                | ora.              |

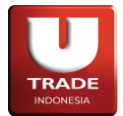

Berikut adalah tampilan Home setelah user memasukkan kredensial yang dimiliki dan menekan tombol login.

| I UOBKayH                     | ian        | Po         | rtfolio         | Order List                | Trac     | le List             | Order I        | Book             | Favorite                           | Stock                            | Heat M                  | ap H                    | istorical (                | Chart      |                 |                              |                   |                     |         | T181 🚺                                                   |
|-------------------------------|------------|------------|-----------------|---------------------------|----------|---------------------|----------------|------------------|------------------------------------|----------------------------------|-------------------------|-------------------------|----------------------------|------------|-----------------|------------------------------|-------------------|---------------------|---------|----------------------------------------------------------|
| IHSG 7,4                      | 96.69      | 1 2        |                 | 5 6 Or                    | der Boo  | k <b>x</b>          | Order Bo       | ook x            | Order I                            | Book 🗙                           | Order                   | Book 3                  | c Ord                      | er Boo     | ok 🗙            |                              |                   |                     |         | PIN                                                      |
| 03 Apr 2024 - 13:18:01 -232.1 | 5 (-3.00%) |            | Order Boo       | k                         |          |                     |                |                  | Order Book                         |                                  |                         |                         | □×                         |            | Order Bool      |                              |                   |                     |         |                                                          |
| ) 🛱 BUY 🔰 S                   | ELL        |            | RG 🗸            | BAUT-W                    | ✓ Wa     | aran Seri I         | Mitra A        |                  | RG 🗸                               | BBCA                             | ✓ Bar                   | n <mark>k</mark> Centra | Asia T                     |            | RG 🗸            | GGRM                         | ∽ Gu              | dang Ga             | ram Tbk |                                                          |
| Q Search                      |            |            | CALL            | IDXCYCLIC                 |          |                     |                |                  | MBX CO                             | MPOSITE                          | :) LQ45                 |                         | PAS100                     |            | MBX             | OMPOSITE                     | LQ45              | Ком                 | PAS100  |                                                          |
| △ Session                     |            | ARB<br>Val | 15              | 0 (0.00%)<br>ARA<br>0 Vol | 0        | High<br>Open<br>Low |                | 11<br>ARB<br>Val | ,800 -2<br>11,050<br><b>2.49</b> B | , <b>000 (-14.</b><br>ARA<br>Vol | 49%)<br>16,550<br>202 K | High<br>Open<br>Low     | 13,950<br>13,950<br>11,050 | ARB<br>Val | 20,600<br>16,50 | ) 0 (0.00%<br>0 ARA<br>0 Vol | 5)<br>24,700<br>0 | High<br>Open<br>Low | 0       |                                                          |
| 🔚 Workspace                   |            |            |                 | 0 IEV                     | 0        | Prev                | 15             |                  | 0                                  |                                  | 0                       | Prev                    | 13,800                     |            |                 | 0 IEV                        | 0                 |                     | 20,600  | p                                                        |
|                               |            | Free       | 1 Lot           | Bid                       | Offer    | Lot                 | Freq           | Freq             | 1 Lot                              | Bid                              | Offer                   | Lot                     | Freq                       | Fre        | eq Lot          | Bid                          | Offer             | Lot                 | Freq    |                                                          |
| Pr duoies                     |            |            |                 |                           |          |                     |                |                  | 1 90                               |                                  |                         | 200                     |                            |            |                 |                              |                   |                     |         |                                                          |
| 20 Top 20                     |            |            |                 |                           |          |                     |                |                  |                                    |                                  |                         | 14                      |                            |            |                 |                              |                   |                     |         |                                                          |
| T100 Top 20 Stocks            |            |            |                 |                           |          |                     |                |                  |                                    |                                  | 13,975                  | 100                     |                            |            |                 |                              |                   |                     |         |                                                          |
| T200 Top 20 Brokers           |            |            |                 |                           |          |                     |                |                  |                                    |                                  |                         |                         |                            |            |                 |                              |                   |                     |         |                                                          |
| 🗐 Order                       |            |            | Total Bi        | 0%                        | 0%       | 0<br>Total O        | ffer           |                  | 98<br>Total Bid                    | 7%                               | 93%                     | 1,32<br>Tota            | t<br>Offer                 |            | Total Bi        | 0 <b>0%</b>                  | 0%                | 0<br>Total (        | Offer   |                                                          |
| ≓ Smart Order                 |            |            | Order Boo       | k                         |          |                     |                | - 0              | Order Book                         |                                  |                         |                         |                            |            |                 |                              |                   |                     |         |                                                          |
|                               |            |            | RG V            | TLKM                      | ✓ Te     | Ikom Indo           | nesia (F       |                  | RG 🗸                               | BBRI                             | → Ba                    | nk Rakya                | Indone                     |            |                 |                              |                   |                     |         |                                                          |
| ollo Trade                    |            |            | MBX (           | COMPOSITE                 | ] [ LQ45 | ] [ <b>]II</b> ] [  | KOMPAS         |                  | MBX CO                             | MPOSITE                          | . ] [ LQ45              |                         | PAS100                     |            |                 |                              |                   |                     |         |                                                          |
| 🖄 Chart                       |            | ARB        | 4,800<br>3.7    | -200 (-4.009<br>50 ARA    | 6.250    | High<br>Open        | 5,000<br>5,000 | ARB              | 7,300 - 5.900                      | 75 (-1.029<br>ARA                | 6)<br>8.850             | High<br>Open            | 8,800<br>8,800             |            |                 |                              |                   |                     |         |                                                          |
| r= Information                |            | Val        | 308.5           | M Vol                     | 63.9 K   | Low<br>Prev         | 4,280          | Val              | 1.21 T                             | Vol                              | 158.66 M                | Low<br>Prev             | 7,275                      |            |                 |                              |                   |                     |         |                                                          |
|                               |            | Free       | a Lot           | Bid                       | Offer    | Lot                 | Freq           | Freq             | Lot                                | Bid                              | Offer                   | Lot                     | Freq                       |            |                 |                              |                   |                     |         |                                                          |
|                               |            |            |                 |                           |          |                     |                |                  | 9 86,131                           |                                  |                         | 307                     |                            |            |                 |                              |                   |                     |         |                                                          |
|                               |            |            |                 |                           |          |                     |                |                  | 7 125,106                          |                                  | 7,375                   | 5                       |                            |            |                 |                              |                   |                     |         |                                                          |
|                               |            |            |                 | 4 4,600                   | 4,870    | 1                   |                |                  | 7 105,112                          | 7,225                            | 7,400                   | 1,842                   | 1                          |            |                 |                              |                   |                     |         |                                                          |
|                               |            |            |                 | 4 4,280                   | 5,000    | 91                  |                | 1                | 1 165,118                          |                                  |                         | 20,000                  |                            |            |                 |                              |                   |                     |         |                                                          |
|                               |            |            |                 |                           |          |                     |                |                  | 7 125,106                          |                                  |                         | 33,992                  |                            |            |                 |                              |                   |                     |         |                                                          |
|                               |            |            | 31<br>Total Bid | 23%                       | 77%      | 103<br>Total        | Offer          |                  | ,397,639<br>Total Bid              | 74%                              | 26%                     | 496,<br>Tota            | 298<br>Offer               |            |                 |                              |                   |                     |         |                                                          |
| Dark                          | Themes     | END        | FIRST SE        | SSION - END               | THIRD (  | CALL AUC            | TION SE        | SSION            | Last 7 496                         |                                  |                         |                         | en 7.911.2                 |            | ligh 7.911.2    | 6 Low 7.4                    | 96.15 C           | lose 7.72           | 28.84 1 | TVal 9.72 csindonesia@uobkavhian.com I +62 21 299 33 999 |

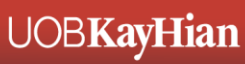

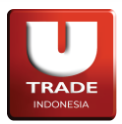

# **Basic Features**

# 1. Standarisasi Fungsi Klik Ganda

Nasabah dapat melakukan pemesanan order dengan melakukan **klik ganda** menggunakan tombol kiri maupun kanan mouse pada jendela **Order Book**. Ketika harga pada kolom **Bid** atau **Offer** di klik ganda, maka jendela **Speed Order** akan terbuka dengan saham dan harga yang dipilih.

| 😑 Order Book     | ¢           | Ľ              | + _         | $\Box$ ×  |  |  |  |  |
|------------------|-------------|----------------|-------------|-----------|--|--|--|--|
| RG 🗸             | BBCA        | ✓ Ban          | ik Central  | Asia T    |  |  |  |  |
| MBX C            | OMPOSITE    | LQ45 KOMPAS100 |             |           |  |  |  |  |
| 7,825            | 475 (6.46%) |                | High        | 8,075     |  |  |  |  |
| ARB 5,88         | 0 ARA       | 8,820          | Open        | 7,400     |  |  |  |  |
| Val 12.14        | M Vol       | 1.6 K          | Low         | 7,400     |  |  |  |  |
| EP 2,147,480     | ,t IEV      | 0              | FICV        | 7,000     |  |  |  |  |
| Freq Lot         | Bid         | Offer          | Lot         | Freq      |  |  |  |  |
| 51 23            | 7 7,600     | 7,825          | 74          | 15        |  |  |  |  |
| 1                | 4 7,500     |                |             |           |  |  |  |  |
| 3 1              | 0 7,400     |                |             |           |  |  |  |  |
| 2                | 3 7,350     |                |             |           |  |  |  |  |
|                  |             |                |             |           |  |  |  |  |
|                  |             |                |             |           |  |  |  |  |
| 254<br>Total Bid | 77%         | 23%            | 74<br>Total | 0#**      |  |  |  |  |
| Total bid        |             |                |             | Oller     |  |  |  |  |
| 🛑 Speed Orde     | er          |                | Ľ           | _ D >     |  |  |  |  |
|                  | BBC         | A - 7,600      |             |           |  |  |  |  |
| Client T180      | ~           | Limit          |             | 25,000,00 |  |  |  |  |
| Lot              |             | Balanc         | e           |           |  |  |  |  |
|                  |             |                |             |           |  |  |  |  |
|                  |             |                |             |           |  |  |  |  |
| Dur              |             |                | Cal         |           |  |  |  |  |
| Биу              |             |                | Sel         |           |  |  |  |  |

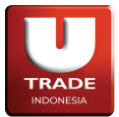

Nasabah juga dapat melakukan klik ganda pada saham yang ditampilkan di jendela **Favorite Stock** untuk membuka jendela **Buy** atau **Sell** sesuai dengan yang anda pilih.

| Favorite S  | Stock                     |                  |           |       |           |            |         |        | <b>1</b> – | . 🗆 🗙 |
|-------------|---------------------------|------------------|-----------|-------|-----------|------------|---------|--------|------------|-------|
| Watchlist 1 | ✓ Stock                   | ✓ Add De         | lete Clea | r     |           |            |         |        |            |       |
| Stock       | Stock Name                | Last             | Open      | High  | Low       | Prev       | Chg     | Chg %  | BidLot     | BestB |
| BBCA        | Bank Central Asia Tbk.    | 7,825            | 7 400     | 8,075 | 7,400     | 7,350      | 475     | 6.46   | 237        |       |
| BMRI        | Bank Mandiri (Persero) Tb | 5,1 <sup>B</sup> | uy        |       |           | 5,100      | 0       | 0.00   | 151        |       |
| BBNI        | Bank Negara Indonesia (P  | 9,0 S            | ell       | 9,000 | 9,000     | 9,000      | 0       | 0.00   | 11         |       |
| MEGA        | Bank Mega Tbk.            | 5,225            | 0         | 0     | 0         | 5,225      | 0       | 0.00   | 0          |       |
| 🛑 Order Βι  | цу                        |                  |           | 100   |           |            |         |        | 2 -        |       |
| BUY Ba      | ank Central Asia Tbk.     |                  |           |       | 7,82      | 5 475 (6.4 | 6%)     | H      | ligh       | 8,075 |
|             |                           |                  |           | ARB   | 5         | ,900 ARA   |         | 8,800  | )pen       | 7,400 |
| Client      | T180                      |                  | ~         | IEP   | 2.147.480 | 000 IEV    |         | 1.0K - | prev       | 7,350 |
| Stock       | RG ∨ BBCA                 |                  | ~         | Fi    | req Lo    | ot Bi      | d C     | )ffer  | Lot        | Freq  |
| Price       |                           | 7.825            | - +       |       | 51        | 237 7      | 600     | 7.825  | 74         | 15    |
| Lot         |                           |                  |           |       | 3         | 10 7       | .400    |        |            |       |
| LOI         |                           | 0                |           |       | 2         | 3 7        | .350    |        |            |       |
| Amount      |                           | 0                | - +       |       |           |            | 0.00714 |        |            |       |
| Remain Lim  | nit                       | 25,000,000       | Max Limit |       |           |            |         |        |            |       |
| Cash Limit  |                           | 168 138          | Max Cash  |       |           |            |         |        |            |       |
| Βι          | Jy Buy Clo                | se               | Close     |       |           |            |         |        |            |       |
| Order List  | Portfolio Trading Op      | tion             |           |       |           |            |         |        |            |       |
| A W Q       | OrdID                     | IDX ID           | Board     | B/S   | Stock     | Price      | Lot     | Ar     | nount      | Don   |
|             |                           |                  |           |       |           |            |         |        |            |       |
| Dunclater   |                           |                  |           | Deer  |           |            |         |        |            |       |

Page **9** of **72** 

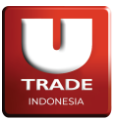

# 2. Fungsi Search

Kolom **Search** pada menu samping dapat digunakan oleh nasabah untuk mencari menu yang ingin diakses. Nasabah dapat mengetik kata kunci dari menu yang dicari atau dapat juga dengan memberikan angka yang terdapat di depan semua nama menu yang ada di dalam aplikasi. Berdasarkan masukan dari nasabah, kolom **Search** akan memunculkan menu yang terkait.

| €                    | UOB.                        | KayHi                  | an                      |
|----------------------|-----------------------------|------------------------|-------------------------|
| <b>IHS</b><br>10 Oct | <b>G</b><br>2023 - 11:17:55 | <b>6,37</b><br>-10.55  | <b>3.33</b><br>(-0.17%) |
|                      | BUY                         | ) <del>ja</del> SE     | LL                      |
| Q                    | STO                         |                        | ×                       |
| <u>ہ</u> ہ           | Stock Scree<br>Q500 - Qu    | ener<br>ote            |                         |
|                      | Stock Value<br>1750 - Info  | ntion<br>rmation       |                         |
| 66 (                 | Advanced H<br>C200 - Ch     | listorical Char<br>art | t                       |
| c                    | All Stock<br>Q200 - Qu      | ote                    |                         |
| c                    | All Stock Hi<br>Q210 - Qu   | story<br>ote           |                         |
| c<br>c               | Client Stock<br>S400 - Ses  | ssion                  |                         |
| c                    | Client Stock<br>S620 - Ses  | Activity<br>ssion      |                         |
| c                    | Favorite Sto<br>Q150 - Qu   | ock                    |                         |

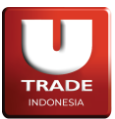

# 3. Favorite Stock

Menu **Favorite Stock** digunakan untuk memonitor saham-saham yang ingin anda pantau dengan mudah. Jumlah saham yang dapat dimasukkan ke dalam jendela ini dibatasi sampai 20 saham. Untuk mengakses jendela **Favorite Stock**, dapat melalui menu **Favorite Stock** yang terdapat di bagian atas aplikasi atau dapat juga melalui menu **Quotes** -> **Favorite Stock**.

| Favorite    | Stock                     |       |        |       |       |       |     |       | <u> </u> |       |
|-------------|---------------------------|-------|--------|-------|-------|-------|-----|-------|----------|-------|
| Watchlist 1 | ✓ Stock                   | ✓ Add | Delete | əar   |       |       |     |       |          |       |
| Stock       | Stock Name                | Last  | Open   | High  | Low   | Prev  | Chg | Chg % | BidLot   | BestB |
| BBCA        | Bank Central Asia Tbk.    | 7,825 | 7,400  | 8,075 | 7,400 | 7,350 | 475 | 6.46  | 237      |       |
| BMRI        | Bank Mandiri (Persero) Tb | 5,100 |        |       |       | 5,100 | 0   | 0.00  |          |       |
| BBNI        | Bank Negara Indonesia (P  | 9,000 | 9,000  | 9,000 | 9,000 | 9,000 | 0   | 0.00  | 11       |       |
| MEGA        | Bank Mega Tbk.            | 5,225 |        |       |       | 5,225 | 0   | 0.00  |          |       |
|             |                           |       |        |       |       |       |     |       |          |       |

Pada jendela **Favorite Stock**, terdapat pilihan Watchlist agar anda dapat membagi saham-saham favorit anda ke dalam beberapa watchlist dan tidak terkumpul di dalam satu watchlist.

|                        |                                                                                               |                                                                                                    |                                                                                                    |                                                                                                    |                                                                                                    |                                                                                                    |                                                                                                    | Ľ –                                                                                                    |                                                                                                    |
|------------------------|-----------------------------------------------------------------------------------------------|----------------------------------------------------------------------------------------------------|----------------------------------------------------------------------------------------------------|----------------------------------------------------------------------------------------------------|----------------------------------------------------------------------------------------------------|----------------------------------------------------------------------------------------------------|----------------------------------------------------------------------------------------------------|----------------------------------------------------------------------------------------------------|----------------------------------------------------------------------------------------------------|
| Stock                  | ✓ Add                                                                                         | Delete                                                                                                    | ear                                                                                                    |                                                                                                    |                                                                                                    |                                                                                                    |                                                                                                    |                                                                                                    |                                                                                                    |
| Stock Name             | Last                                                                                          | Open                                                                                                    | High                                                                                                    | Low                                                                                                    | Prev                                                                                                    | Chg                                                                                                    | Chg %                                                                                                    | BidLot                                                                                                    | BestB                                                                                                    |
| k Central Asia Tbk.    | 7,825                                                                                         | 7,400                                                                                                    | 8,075                                                                                                    | 7,400                                                                                                    | 7,350                                                                                                    | 475                                                                                                    | 6.46                                                                                                    | 237                                                                                                    |                                                                                                    |
| k Mandiri (Persero) Tb | 5,100                                                                                         |                                                                                                    |                                                                                                    |                                                                                                    | 5,100                                                                                                    | 0                                                                                                    | 0.00                                                                                                    |                                                                                                    |                                                                                                    |
| k Negara Indonesia (P  | 9,000                                                                                         | 9,000                                                                                                    | 9,000                                                                                                    | 9,000                                                                                                    | 9,000                                                                                                    | 0                                                                                                    | 0.00                                                                                                    | 11                                                                                                    |                                                                                                    |
| k Mega Tbk.            | 5,225                                                                                         | 0                                                                                                    |                                                                                                    |                                                                                                    | 5,225                                                                                                    | 0                                                                                                    | 0.00                                                                                                    |                                                                                                    |                                                                                                    |
|                        |                                                                                               |                                                                                                    |                                                                                                    |                                                                                                    |                                                                                                    |                                                                                                    |                                                                                                    |                                                                                                    |                                                                                                    |
|                        | Stock Stock Name k Central Asia Tbk. k Mandiri (Persero) Tb k Negara Indonesia (P k Mega Tbk. | StockAddStock NameLastk Central Asia Tbk.7,825k Mandiri (Persero) Tb5,100k Negara Indonesia (P9,000k Mega Tbk.5,225 | Stock     Add     Delete     Cd       Stock Name     Last     Open       k Central Asia Tbk.     7,825     7,400       k Mandiri (Persero) Tb     5,100     0       k Negara Indonesia (P     9,000     9,000       k Mega Tbk.     5,225     0 | Stock<AddDeleteClearStock NameLastOpenHighk Central Asia Tbk.7,8257,4008,075k Mandiri (Persero) Tb5,10000k Negara Indonesia (P9,0009,0009,000k Mega Tbk.5,22500 | Stock         Add         Delete         Clear           Stock Name         Last         Open         High         Low           k Central Asia Tbk.         7,825         7,400         8,075         7,400           k Mandiri (Persero) Tb         5,100         0         0         0           k Negara Indonesia (P         9,000         9,000         9,000         9,000           k Mega Tbk.         5,225         0         0         0 | Stock         Add         Delete         Clear           Stock Name         Last         Open         High         Low         Prev           k Central Asia Tbk.         7,825         7,400         8,075         7,400         7,350           k Mandiri (Persero) Tb         5,100         0         0         0         5,100           k Negara Indonesia (P         9,000         9,000         9,000         9,000         9,000           k Mega Tbk.         5,225         0         0         0         5,225 | Stock         Add         Delete         Clear           Stock Name         Last         Open         High         Low         Prev         Chg           k Central Asia Tbk.         7,825         7,400         8,075         7,400         7,350         475           k Mandiri (Persero) Tb         5,100         0         0         0         5,100         0           k Negara Indonesia (P         9,000         9,000         9,000         9,000         0         5,225         0         0         5,225         0 | Stock         Add         Delete         Clear           Stock Name         Last         Open         High         Low         Prev         Chg         Chg %           k Central Asia Tbk.         7,825         7,400         8,075         7,400         7,350         475         6.46           k Mandiri (Persero) Tb         5,100         0         0         0         5,100         0.00           k Negara Indonesia (P         9,000         9,000         9,000         9,000         0.000         0.000           k Mega Tbk.         5,225         0         0         0         5,225         0         0.00 | Stock       Add       Delete       Clear         Stock Name       Last       Open       High       Low       Prev       Chg       Chg %       BidLot         k Central Asia Tbk.       7,825       7,400       8,075       7,400       7,350       475       6.46       237         k Mandiri (Persero) Tb       5,100       0       0       0       5,100       0       0.00       4         k Negara Indonesia (P       9,000       9,000       9,000       9,000       0       0.00       0         k Mega Tbk.       5,225       0       0       0       5,225       0       0.00       0 |

Untuk menambahkan saham ke dalam **Favorite Stock**, anda perlu mencari saham yang ingin ditambahkan pada kolom **Stock** dulu.

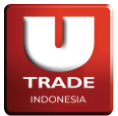

Setelah anda mendapatkannya, pilih saham tersebut dan tekan tombol **Add** untuk menambahkan saham ke jendela **Favorite Stock**. Anda juga dapat menekan tombol **Enter** pada keyboard untuk memasukkan saham tersebut ke dalam daftar.

| 👄 Favorite Stock 🖸 📃 🗙 |                           |       |        |       |       |       |     |       |        |       |
|------------------------|---------------------------|-------|--------|-------|-------|-------|-----|-------|--------|-------|
| Watchlist 1            | V Stock                   | Add   | Delete | ar    |       |       |     |       |        |       |
| Stock                  | Stock Name                | Last  | Open   | High  | Low   | Prev  | Chg | Chg % | BidLot | BestB |
| BBCA                   | Bank Central Asia Tbk.    | 7,825 | 7,400  | 8,075 | 7,400 | 7,350 | 475 | 6.46  | 237    | 7     |
| BMRI                   | Bank Mandiri (Persero) Tb | 5,100 |        |       |       | 5,100 | 0   | 0.00  |        | 6     |
| BBNI                   | Bank Negara Indonesia (P  | 9,000 | 9,000  | 9,000 | 9,000 | 9,000 | 0   | 0.00  | 11     | 8     |
| MEGA                   | Bank Mega Tbk.            | 5,225 |        |       |       | 5,225 | 0   | 0.00  |        |       |
|                        |                           |       |        |       |       | _     |     |       |        |       |

Untuk menghapus saham dari **Favorite Stock**, anda perlu mencari saham yang ingin dihapus pada kolom **Stock** dan kemudian menekan tombol **Delete** untuk menghapusnya. Jika anda ingin menghapus semua saham yang ada, maka anda dapat menekan tombol **Clear**.

| 🛑 Favorite  | Stock                     |       |        |       |       |       |     |       | Ľ –    |       |
|-------------|---------------------------|-------|--------|-------|-------|-------|-----|-------|--------|-------|
| Watchlist 1 | V Stock                   | ✓ Add | Delete | lear  |       |       |     |       |        |       |
| Stock       | Stock Name                | Last  | Open   | High  | Low   | Prev  | Chg | Chg % | BidLot | BestB |
| BBCA        | Bank Central Asia Tbk.    | 7,825 | 7,400  | 8,075 | 7,400 | 7,350 | 475 | 6.46  | 237    |       |
| BMRI        | Bank Mandiri (Persero) Tb | 5,100 |        |       |       | 5,100 | 0   | 0.00  |        |       |
| BBNI        | Bank Negara Indonesia (P  | 9,000 | 9,000  | 9,000 | 9,000 | 9,000 | 0   | 0.00  | 11     |       |
| MEGA        | Bank Mega Tbk.            | 5,225 |        |       |       | 5,225 | 0   | 0.00  |        |       |

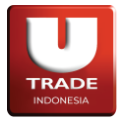

Pada jendela **Favorite Stock**, anda juga dapat melakukan transaksi dengan mengklik ganda pada saham yang diinginkan dan memilih jenis transaksi yang ingin dilakukan.

| 🛑 Favorite  | Stock                     |                     |        |       |       |       |     |       | Ľ –    |       |
|-------------|---------------------------|---------------------|--------|-------|-------|-------|-----|-------|--------|-------|
| Watchlist 1 | ✓ Stock                   | ✓ Add               | Delete | ear   |       |       |     |       |        |       |
| Stock       | Stock Name                | Last                | Open   | High  | Low   | Prev  | Chg | Chg % | BidLot | BestB |
| BBCA        | Bank Central Asia Tbk.    | 7,8 <mark>25</mark> | 7 400  | 8,075 | 7,400 | 7,350 | 475 | 6.46  | 237    |       |
| BMRI        | Bank Mandiri (Persero) Tb | 5,1                 | Buy    | Ö     |       | 5,100 | 0   | 0.00  | 151    |       |
| BBNI        | Bank Negara Indonesia (P  | 9,0                 | Sell   | 9,000 | 9,000 | 9,000 | 0   | 0.00  | 11     |       |
| MEGA        | Bank Mega Tbk.            | 5,225               |        |       |       | 5,225 | 0   | 0.00  |        |       |
|             |                           |                     |        |       |       |       |     |       |        |       |

# 4. Workspace

Nasabah dapat membuat layar kerja sesuai dangan yang diinginkan oleh masing-masing nasabah. Terdapat beberapa pilihan Workspace yang dapat dipilih oleh nasabah. Untuk mengakses pilihan workspace, dapat melalui menu **Workspace** atau tombol **1 sampai 6** yang terdapat pada menubar di atas.

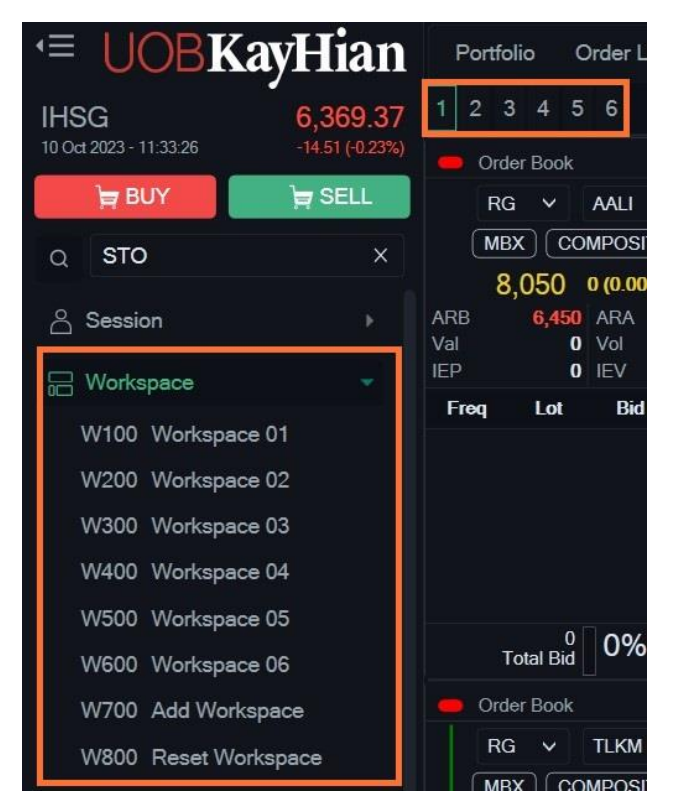

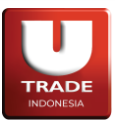

# 5. Live Trade

Live Trade menampilkan semua transaksi yang terjadi di *BEI* secara realtime. Untuk mengakses Live Trade, dapat melalui menu Trade -> Live Trade.

| on Filter |       |       |     | Clear Show   |
|-----------|-------|-------|-----|--------------|
| Time      | Stock | Price | Lot | Change       |
| 14:05:05  |       |       |     |              |
| 13:55:26  |       | 5,500 | 344 |              |
| 13:56:00  |       | 5,525 | 27  | -50 (-0.909  |
| 13:56:00  |       | 5,525 | 156 | -50 (-0.909  |
| 13:56:00  |       | 5,675 |     |              |
| 13:56:59  | BMRI  | 5,375 |     | 50 (0.949    |
| 13:57:00  |       |       | 117 | -25 (-0.349  |
| 13:57:00  |       |       | 659 | -25 (-0.349  |
| 13:59:25  | BBRI  | 7,375 |     | 0 (0.009     |
| 13:59:25  | BBRI  | 7,375 |     | 0 (0.009     |
| 14:00:00  | BBRI  | 7,375 | 584 | 0 (0.009     |
| 14:00:00  |       |       | 765 |              |
| 14:00:01  |       | 7,475 |     |              |
| 14:00:01  |       | 7,475 |     |              |
| 14:00:01  |       | 7,550 |     | 175 (2.379   |
| 14:01:16  |       | 5,525 | 107 |              |
| 14:01:16  |       | 5,525 | 121 | -50 (-0.90   |
| 14:01:16  |       | 5,525 |     | -50 (-0.909  |
| 14:01:56  | TLKM  | 4,800 |     | -200 (-4.009 |
| 14:02:23  | BMRI  | 5,375 |     | 50 (0.949    |
| 14:03:01  |       |       |     |              |
| 14:03:01  |       | 7,625 |     | 250 (3.399   |
| 14:03:01  |       | 7,625 | 615 | 250 (3.399   |
| 14:03:01  |       | 7,675 |     | 300 (4.079   |
| 14:03:35  |       |       | 100 |              |
| 14:03:49  |       |       |     |              |
|           |       |       |     |              |

# 6. Settings

Untuk mengganti konfigurasi aplikasi seperti batas waktu diam atau tampilan aplikasi, klik ikon **sate** pada ujung kanan atas dan pilih menu **Setting**.

|                                           | 🦲 Setting                                                                            | <u> </u>                                                                    |   |
|-------------------------------------------|--------------------------------------------------------------------------------------|-----------------------------------------------------------------------------|---|
|                                           | Idle Time                                                                            | Order Setting                                                               | Ì |
| T180                                      | <ul> <li>5 Idle Minutes</li> <li>15 Idle Minutes</li> <li>30 Idle Minutes</li> </ul> | <ul> <li>Notif Match</li> <li>Sound Match</li> <li>Confirm Order</li> </ul> |   |
| U200 Change Password                      | Themes<br>O Dark Themes<br>Light Themes                                              | Menu Style <ul> <li>Top Menu</li> <li>Slide Menu</li> </ul>                 |   |
| U300 Change PIN<br>r<br>- U400 Forget PIN | Themes                                                                               |                                                                             |   |
| U500 Activity                             | Name M<br>Size 12                                                                    | icrosoft Sans Serif                                                         | ~ |
| U600 About                                | Reset Default                                                                        | Save Setting                                                                |   |
| U900 Exit                                 |                                                                                      |                                                                             |   |

# UOB**KayHian**

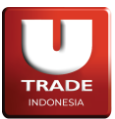

# 7. Themes

Untuk mengganti tema aplikasi, dapat melalui menu **Setting** atau melalui tombol yang terdapat di pojok kiri bawah layar aplikasi.

| 🛑 Setting       |                                | 면 Quotes      | ×           |
|-----------------|--------------------------------|---------------|-------------|
| Idle Time       | Order Setting                  |               |             |
| 5 Idle Minutes  | Votif Match                    | 20) Top 20    | Þ           |
| 15 Idle Minutes | Sound Match                    |               |             |
| 30 Idle Minutes | Confirm Order                  | 🗐 Order       |             |
| Themes          | Menu Style                     |               |             |
| O Dark Themes   | Top Menu                       | - Smart Order |             |
| Light Themes    | <ul> <li>Slide Menu</li> </ul> | ₀]₀ Trade     | •           |
| Themes          |                                |               |             |
| Name Microso    | oft Sans Serif                 | 🗠 Chart       | Þ           |
| Size 12         | Save Setting                   | = Information | , I         |
|                 |                                |               | Dark Themes |

# 8. Account Info

Untuk melihat informasi yang berkaitan dengan akun yang digunakan, klik menu Session -> Account Info.

| Account Info                                                   |                          |          |  | ß |  | × |
|----------------------------------------------------------------|--------------------------|----------|--|---|--|---|
| Client                                                         | T182                     | ~        |  |   |  |   |
| Account Information                                            |                          |          |  |   |  |   |
| SID<br>User ID<br>RDN Account No.<br>RDN Bank Name<br>Sales ID | T182                     |          |  |   |  |   |
| Bank Information                                               |                          |          |  |   |  |   |
| Bank Account No.<br>Bank Name                                  |                          |          |  |   |  |   |
| Personal Information                                           |                          |          |  |   |  |   |
| Email<br>Phone<br>Mobile<br>Address                            |                          |          |  |   |  |   |
| Order Information                                              |                          |          |  |   |  |   |
| Buy<br>Sell                                                    | Non Susper<br>Non Susper | id<br>id |  |   |  |   |
|                                                                |                          |          |  |   |  |   |

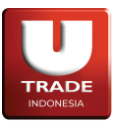

# 9. Fund Transfer

Untuk melakukan pengambilan dana dari aplikasi ke akun bank yang tersambung, klik menu Session -> Fund Transfer.

| Fund Transfer                                                                                              | ţ.       |                                                             |       |      | 0.860    | 1      | 2 - 0  | × |
|----------------------------------------------------------------------------------------------------|----------|-------------------------------------------------------------|-------|------|----------|--------|--------|---|
| FUND TRA                                                                                                   | NSFER    |                                                             | OrdID | Time | ClientID | Amount | Status |   |
|                                                                                                    |          |                                                             |       |      |          |        |        |   |
| Client                                                                                                    | 1181     | *                                                           |       |      |          |        |        |   |
| Cash Available                                                                                             |          | 91,894                                                      |       |      |          |        |        |   |
| Amount                                                                                                    |          | 0 Max                                                       |       |      |          |        |        |   |
| Accounts<br>RDN No<br>RDN Name<br>Bank No<br>Bank Name                                                     |          |                                                             |       |      |          |        |        |   |
| Cash Info<br>Cash<br>Net AC - Bid<br>Deposit<br>Buy<br>Bid<br>Interest<br>Current Ratio<br>Potential Ratio |          | 91,894<br>204,230<br>91,895<br>1,951,940<br>0<br>0<br>0.00% |       |      |          |        |        |   |
|                                                                                                    | Withdraw |                                                             |       |      |          |        |        |   |

# 10. Enter / Exit Session

Untuk masuk atau keluar dari sesi di dalam aplikasi, anda dapat menggunakan menu **Session** -> **Enter Session** untuk masuk ke dalam sesi dan **Session** -> **Exit Session** untuk keluar dari sesi. Untuk masuk ke dalam sebuah sesi, anda perlu memasukkan PIN yang telah dibuat. Sesi digunakan untuk anda dapat bertransaksi atau melihat informasi yang bersifat sensitif pada aplikasi.

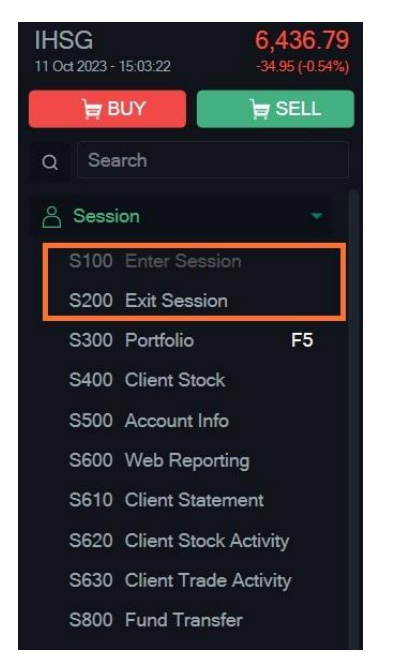

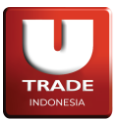

# Trading

# 1. Quick Order

Form **Quick Order** memberikan akses yang lebih cepat bagi Nasabah untuk melakukan order dibandingkan melakukannya melalui form Reguler. Hal ini disebabkan field yang perlu diisi oleh user lebih sedikit untuk membuat sebuah order. Untuk mengakses menu **Quick Order**, dapat melalui menu **Order** -> **Quick Order**.

# A. Buy Order

Cara melakukan pembelian order lewat menu **Quick Order Buy** adalah sebagai berikut:

- 1. Pilih menu Quick Order di menubar
- 2. Form Quick Order akan muncul, lalu masukkan PIN.
- 3. Pilih tab Beli (**Buy**).
- 4. Masukkan saham (Stock) yang ingin dibeli. Harga saham (Price) akan otomatis dimunculkan dengan aturan Best Offer.
- 5. Masukkan kuantitas transaksi (Lots),
- 6. Lalu klik **Buy**.

|          | Ruv    |         |
|----------|--------|---------|
|          | Buy    |         |
| Client   | T180   | Ŷ       |
| Stock    | 1      | Ŷ       |
| Price    |        |         |
| Lots     |        |         |
| Amount   |        | 0       |
| Liquidit | у      | 0%      |
| Net Ca   | sh     | 168,138 |
| Trading  | Limit  | 0       |
| Stock B  | alance | 0       |
| Ratio    |        | 0%      |
|          | Buv    |         |

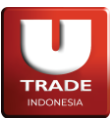

# B. Sell Order

Cara melakukan penjualan order lewat menu **Quick Order Sell** sebagai berikut:

- 1. Pilih menu Quick Order di toolbar
- Form Quick Order akan muncul, lalu masukkan PIN.
- 3. Pilih tab Jual (Sell).
- Masukkan saham (Stock) yang ingin dijual. Harga saham (Price) akan otomatis dimunculkan dengan aturan Best Bid.
- 5. Masukkan kuantitas transaksi (Lots),
- 6. Lalu klik Sell.

| e Quick Order |         |
|---------------|---------|
| B Sell        | A W     |
| Client T180   | *       |
| Stock         | ~       |
| Price         |         |
| Lots          |         |
| Amount        | 0       |
| Liquidity     | 0% ≥    |
| Net Cash      | 168,138 |
| Trading Limit | 0       |
| Stock Balance | 0       |
| Ratio         | 0%      |
| Sell          |         |

# C. Amend Order

Cara melakukan Amend Order melalui menu Quick Order Amend sebagai berikut:

- 1. Pilih menu Quick Order di toolbar
- 2. Form **Quick Order** akan muncul, lalu masukkan **PIN**.
- 3. Pilih tab Amend.
- 4. Pilih order yang ingin di-amend.
- Masukkan harga (Price) dan kuantitas (Lots) yang ingin diubah. Kuantitas baru tidak dapat melebihi kuantitas lama.
- 6. Lalu klik Amend.

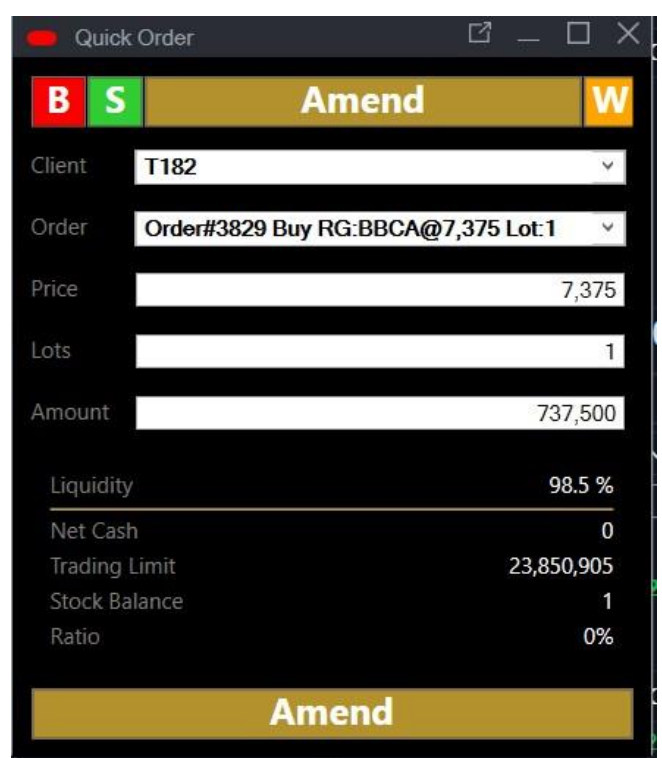

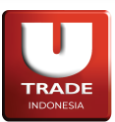

# D. Withdraw Order

Cara melakukan Withdraw Order melalui menu Quick Order Withdraw sebagai berikut:

- 1. Pilih menu Quick Order di toolbar
- 2. Form **Quick Order** akan muncul, lalu masukkan **PIN**.
- 3. Pilih tab Withdraw.
- 4. Pilih order yang ingin di-withdraw.
- 5. Lalu klik Withdraw.

| Quick Order   |                                  |
|---------------|----------------------------------|
| BSA           | Withdraw                         |
| Client T182   | ×                                |
| Order Order#  | 3829 Buy RG:BBCA@7,375 Lot:1 🛛 🗹 |
| Price         | 7,375                            |
| Lots          | 1                                |
| Amount        | 737,500                          |
| Liquidity     | 98.5 %                           |
| Net Cash      | 0                                |
| Trading Limit | 23,113,405                       |
| Stock Balance | 0                                |
| Ratio         | 0%                               |
|               | Withdraw                         |

# 2. Regular Order

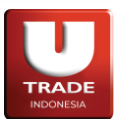

# A. Buy Order

- Untuk melalukan pembelian saham dengan regular form, dapat melalui menu Order → Buy Order atau tombol Buy di menu samping. User juga dapat menekan F2 untuk membuka form Buy.
- 2. Isi **Stock** dengan kode saham yang akan dibeli, **Price** dengan harga stock dan **Lots** dengan jumlah lot, lalu klik tombol **Buy**.

Entri Stock otomatis akan terisi dengan saham yang dipilih melalui menu **Favorite Stock** jika form **Buy** dibuka melalui menu tersebut.

| 🛑 Order Buy  |             |               |           |                   |                                                |                                  | Ľ -                         | . 🗆 X                                |
|--------------|-------------|---------------|-----------|-------------------|------------------------------------------------|----------------------------------|-----------------------------|--------------------------------------|
| BUY Bank     | Central As  | sia Tbk.      | ~         | ARB<br>Val<br>IEP | 800 -2,000<br>11,050 AR<br>2.49 B Vol<br>0 IEV | (-14.49%)<br>A 16,550<br>202.4 K | High<br>Open<br>Low<br>Prev | 13,950<br>13,950<br>11,050<br>13,800 |
| Stock        | RG 🛩        | BBCA          | ~         | Freq              | Lot                                            | Bid Offer                        | Lot                         | Freq                                 |
| Price        |             | 11,800        | ) - +     | 3                 | 10,097                                         | 11,800 12,000                    | 992                         | 1                                    |
| Lot          |             | (             | ) - +     |                   |                                                | 13,900                           | 200                         |                                      |
| Amount       |             | (             | ) - +     |                   |                                                | 13,925                           | 14                          |                                      |
| Domain Limit |             | 21 061 152    | Max Limit |                   |                                                | 13,975                           | 100                         | 1                                    |
|              |             | 21,001,133    | Max Coch  |                   |                                                | 16,000                           | 10                          | 1                                    |
| Gash Limit   |             | 204,230       | Max Cash  |                   |                                                | 16,550                           | 5                           | 1                                    |
| В            | цу          | Buy Close     | C         |                   |                                                |                                  |                             |                                      |
| Order List P | Portfolio T | rading Option |           |                   |                                                |                                  |                             |                                      |
| A W Q        | OrdID       | IDX ID        | Board I   | B/S Stock         | Price                                          | Lot                              | Amount                      | Don                                  |
| Buy Lot -    |             | 0 Amount -    |           | Done -            |                                                | ) Remain -                       |                             |                                      |
| Sell Lot :   |             | 0 Amount :    |           | Done :            |                                                | Remain :                         |                             | 0                                    |

# TRADE INDONESIA

### Doc. Ver 2.0.0 – 2024

# B. Sell Order

 Untuk melakukan penjualan saham, dapat melalui menu Order → Sell Order atau dengan menekan tombol Sell di menu samping. User juga dapat menekan tombol F4 untuk membuka form Sell.

| SELL Bank Central Asia Tbk.       11,800       -2,000       (-14.49%)       High       13,950         ARB       11,050       ARA       16,550       Open       13,950         Stock       RG > BBCA       >       Price       0       IEV       0       Prev       13,800         Stock       RG > BBCA       >       +       -       Bid       Offer       Lot       Freq         Lot       0       +       -       3       10,097       11,800       992       1         Amount       0       +       -       -       -       -       -       -       -       -       -       -       -       -       -       -       -       -       -       -       -       -       -       -       -       -       -       -       -       -       -       -       -       -       -       -       -       -       -       -       -       -       -       -       -       -       -       -       -       -       -       -       -       -       -       -       -       -       -       -       -       -       -       -       -                                                                                                    |            |                             |            |            |                |                                    |                                 |                                    |                             | <u> </u>                    |                                      |
|----------------------------------------------------------------------------------------------------|------------|-----------------------------|------------|------------|----------------|------------------------------------|---------------------------------|------------------------------------|-----------------------------|-----------------------------|--------------------------------------|
| Stock       RG       BBCA       V         Price       11,800       +         Lot       0       +         Amount       0       +         Amount       0       -         Balance       3       Max Balance         Sell       Sell Close       -         Order List       Portfolio       Trading Option         A       W       Q       OrdID       IDX ID       Board       B/S       Stock       Price       Lot       Amount       Done         0       -       +       0       -       +       -       -       -       -       -       -       -       -       -       -       -       -       -       -       -       -       -       -       -       -       -       -       -       -       -       -       -       -       -       -       -       -       -       -       -       -       -       -       -       -       -       -       -       -       -       -       -       -       -       -       -       -       -       -       -       -       -       -       -                                                                                                    | SELL B     | ank Central Asia<br>T181    | Tbk.       |            | AF<br>Va<br>IE | <mark>11,8</mark><br>สุธ<br>ม<br>P | 00 -2,<br>11,050<br>2.49 B<br>0 | 000 (-14.49%)<br>ARA<br>Vol<br>IEV | )<br>16,550<br>202.4 K<br>0 | High<br>Open<br>Low<br>Prev | 13,950<br>13,950<br>11,050<br>13,800 |
| Price       11,800       - +         Lot       0       - +         Amount       0       - +         Balance       3       Max Balance         3       Max Balance       13,900       200       1         Balance       3       Max Balance       14,000       10       1         16,000       1       1       16,550       5       1         Order List       Portfolio       Trading Option       V       Q       Amount       Done         M       Q       OrdiD       IDX ID       Board       B/S       Stock       Price       Lot       Amount       Done         Buy Lot:       0       Amount:       0       Done :       0       Remain :       0       0                                                                                                    | Stock      | RG ✓ BB                     | CA         |            | ~              | Freq                               | Lot                             | Bid                                | Offer                       | Lot                         | Freq                                 |
| Lot       0       +         Amount       0       +         Amount       0       +         Balance       3       Max Balance         14,000       10         16,000       1         16,550       5         Sell       Sell Close         Order List       Portfolio         Trading Option                                                                                                    | Price      |                             | 11,800     |            | +              | 3                                  | 10,097                          | 11,800                             | 12,000                      | 992                         |                                      |
| Amount 0 - + 13,925 14 1<br>13,975 100 1<br>13,975 100 1<br>14,000 10 1<br>16,000 1 1<br>16,550 5 1<br>Order List Portfolio Trading Option<br>A W Q OrdID IDX ID Board B/S Stock Price Lot Amount Done<br>Buy Lot: 0 Amount: 0 Done: 0 Remain: 0                                                                                                    | Lot        |                             | 0          |            | +              |                                    |                                 |                                    | 13,900                      | 200                         |                                      |
| Balance       3 Max Balance       14,000       10       1         16,000       1       1       16,550       5       1         Sell       Sell Close       C       C       C       C       C         Order List       Portfolio       Trading Option       E       C       A w Q       OrdID       IDX ID       Board       B/S       Stock       Price       Lot       Amount       Don         Buy Lot:       0 Amount:       0 Done:       0 Remain:       0       C       C       C                                                                                                    | Amount     |                             | 0          |            | +              |                                    |                                 |                                    | 13,925                      | 14                          | 1                                    |
| Sell       Sell Close         Order List       Portfolio         Trading Option         A       W         Q       OrdID         IDX ID       Board         Buy Lot:       0         Amount:       0         Done:       0         Remain:       0         Description       0                                                                                                    | Balance    |                             | 3          | lax Balanc | <b>Ye</b>      |                                    |                                 |                                    | 14 000                      | 100                         | 1                                    |
| 16,550       5       1         Sell       Sell Close       C         Order List       Portfolio       Trading Option         A       W       Q       OrdID       IDX ID       Board       B/S       Stock       Price       Lot       Amount       Dory         Buy Lot:       0       Amount:       0       Done:       0       Remain:       0                                                                                                    | Balanoo    |                             |            |            | ~              |                                    |                                 |                                    | 16,000                      |                             |                                      |
| Order List       Portfolio       Trading Option         A       W       Q       OrdID       IDX ID       Board       B/S       Stock       Price       Lot       Amount       Don         Buy Lot :       0       Amount :       0       Done :       0       Remain :       0                                                                                                    |            |                             | Sell Close |            | 2              |                                    |                                 |                                    | 10,000                      | Ŭ.                          |                                      |
| A       W       Q       OrdID       IDX ID       Board       B/S       Stock       Price       Lot       Amount       Don         Buy Lot :       0       Amount :       0       Done :       0       Remain :       0       Denet :       0       Denet :       0       < |            | Sell                        | Jell Close |            | <u> </u>       |                                    |                                 |                                    |                             |                             |                                      |
| Buy Lot: 0 Amount: 0 Done: 0 Remain: 0                                                                                                    | Order List | Portfolio Tradin            | g Option   |            |                |                                    |                                 |                                    |                             |                             |                                      |
| Buy Lot: 0 Amount: 0 Done: 0 Remain: 0                                                                                                    | Order List | Portfolio Tradin<br>OrdID   | g Option   | Board      | B/S            | Stock                              | Pri                             | co Lo                              | t _                         | Amount                      | Don                                  |
| Sell Lore Remain                                                                                                    | Order List | Sell Portfolio Tradin OrdID | g Option   | Board      | B/S            | Stock                              | Pri                             | ce Lo                              | È.                          | Amount                      | Don                                  |

2. Semua fasilitas sama dengan menu Buy Order.

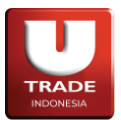

# C. Amend Order

- Untuk mengubah order menggunakan form Amend Order reguler, tandai checkbox pada Order List lalu klik menu Order → Amend atau klik tombol A yang terdapat di samping order pada jendela Order List.
- 2. Ubah harga (Price) dan/atau jumlah lot (Lots) pada order tersebut lalu klik tombol Amend.

| Amend Ord                       | ler                   |       |                         |                          |                   |                        |                                          |                                           |                     | Ľ                           | _ 🗆 X                            |
|---------------------------------|-----------------------|-------|-------------------------|--------------------------|-------------------|------------------------|------------------------------------------|-------------------------------------------|---------------------|-----------------------------|----------------------------------|
| AMEND<br>Client                 |                       |       |                         | T182                     | ARB<br>Val<br>IEP | 8<br>2.147             | ,000 65<br>5,900<br>73.25 M<br>7,480,000 | 6 <b>0 (8.84%)</b><br>ARA<br>Vol<br>IEV   | 8,800<br>9.4 K<br>0 | High<br>Open<br>Low<br>Prev | 8,075<br>7,400<br>7,400<br>7,350 |
| Stock                           | RG                    |       | E                       | BBCA                     | Fre               | a                      | lot                                      | Bid                                       | Offer               | Lot                         | Frea                             |
| Limit<br>Price<br>Lot<br>Amount | 7,375<br>1<br>737,500 | 7,375 | 23,850<br>-<br>-<br>735 | ),905<br>+<br>+<br>7,500 |                   | 3<br>53<br>3<br>3<br>2 | 1,441<br>239<br>502<br>10<br>2           | 8,000<br>7,600<br>7,500<br>7,400<br>7,375 |                     |                             |                                  |
|                                 | Amend                 | Buy   |                         |                          |                   |                        | 1                                        | 7,350                                     |                     |                             |                                  |

Beberapa hal yang harus diperhatikan pada saat melakukan Amend dari form regular adalah sebagai berikut:

- Proses amend tidak diperbolehkan **menambah** kuantitas order, karena Order akan di reject oleh *BEI*.
- Jika perubahan/Amend diterima, maka order sebelumnya akan mempunyai status **A** dan order baru (yang aktif) akan berstatus **O**

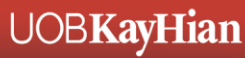

# TRADE INDONESIA

# Doc. Ver 2.0.0 – 2024

# D. Withdraw Order

- 1. Untuk melakukan pembatalan atas order aktif (berstatus **O**), pilih order yang akan dibatalkan pada window **Order List** dengan memberi tanda pada checkbox pada order yang akan dibatalkan.
- 2. Pembatalan order bisa dilakukan untuk beberapa order sekaligus.
- Klik menu Order → Withdraw atau klik tombol W yang terdapat di samping order pada jendela Order List untuk membuka jendela Order Withdraw. Untuk melakukan withdraw pada order yang dipilih, tekan tombol Withdraw. Jika withdraw berhasil, maka order status akan berubah menjadi W.

| 🛑 Withdraw Order |       |                 |       |     |       |       |     | 2 – O ×  |
|------------------|-------|-----------------|-------|-----|-------|-------|-----|----------|
| OrderTime        | OrdID | IDX ID          | Board | B/S | Stock | Price | Lot | Amount   |
| 14:11:33         | 3258  | 202404030000027 | RG    |     | GOTO  | 185   |     | 92,500   |
|                  |       |                 |       |     |       |       |     |          |
|                  |       |                 |       |     |       |       |     |          |
|                  |       |                 |       |     |       |       |     |          |
|                  |       |                 |       |     |       |       |     |          |
|                  |       |                 |       |     |       |       |     |          |
|                  |       |                 |       |     |       |       |     |          |
|                  |       |                 |       |     |       |       |     |          |
|                  |       |                 |       |     |       |       |     |          |
|                  |       |                 |       |     |       |       |     |          |
|                  |       |                 |       |     |       |       |     |          |
|                  |       |                 |       |     |       |       |     |          |
|                  |       |                 |       |     |       |       |     |          |
|                  |       |                 |       |     |       |       |     | Withdraw |

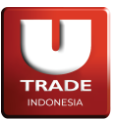

**UOBKayHian** 

### Doc. Ver 2.0.0 – 2024

# 3. Fast Order

Menu **Fast Order** adalah fitur khusus yang diharapkan dapat mempermudah nasabah dalam membuat order baru, memantau order yang telah dibuat, dan melakukan perubahan maupun pembatalan order. Untuk mengakses menu **Fast Order**, dapat melalui menu **Order** -> **Fast Order**.

| 😑 Fast    | Order |      |     |       |           |      |         |               | ď _      |       | ×   |
|-----------|-------|------|-----|-------|-----------|------|---------|---------------|----------|-------|-----|
| Client ID | T181  |      | ~   | Stock | GOTO      | ~    | Refresh |               |          |       |     |
| s         | tock  |      | N   | lotif | Net Lot   | Ne   | t Share | Avg Price     | Bid      |       | 0   |
|           | В     | AUT  |     | X     | 1         |      | 100     | 100.00        |          | 0     |     |
|           | BAU   | JT-W |     |       | 0         |      | 80      | 0.00          |          | 0     |     |
|           | В     | BCA  |     |       | 3         |      | 300     | 8,833.33      |          | 0     |     |
|           | G     | ото  |     | K     | 2         |      | 200     | 185.00        |          | 0     |     |
|           |       |      |     |       |           |      |         |               |          |       |     |
| Chg 🛃     |       | %    |     | 06! O | 224       | н    | 226 L   |               | V        | 8.3   | 5 M |
| Stop      | Buy   | Bid  | Vol | Price | Offer Vol | Sell | Stop    | Confi<br>Cash | rm Order |       | 1   |
|           |       |      |     | 214   | 9         |      |         |               | 16       | 7,230 |     |
|           |       |      |     | 212   | 3         |      |         | Max Cas       | sh       |       |     |
|           |       |      |     | 210   | 5         |      |         |               |          | 8     |     |
|           |       |      |     | 208   | 17        | 111  | W       | Limit         |          | -     |     |
|           |       |      |     | 200   | 17        |      |         |               | 12,96    | 5,784 |     |
|           |       |      |     | 206   | 25        |      |         | Max Lim       | IC       | 0     | 8   |
|           |       |      |     | 204   | 27        |      |         | Balance       |          | 0     |     |
|           |       |      |     | 199   | 11        |      |         | Dalariçe      |          | 1     | n I |
|           |       |      |     | 195   | 3         |      |         | Lot           |          |       |     |
|           |       |      | 3   | 193   |           |      |         |               |          | 1     |     |
|           |       |      |     |       |           |      |         | - 2           | 2        | +     |     |
|           | •     | 2    |     | CUM   | 20,109    |      |         | - 4           |          | +     |     |
|           |       | 3    |     | SUM   | 20,198    |      |         | - 2           | 20       | +     |     |
|           | W     |      |     |       |           | W    |         | - 3           | 0        | +     |     |

Pada menu Fast Order, tersedia informasi sebagai berikut:

- Portofolio: Memperlihatkan saham-saham yang telah dimiliki oleh nasabah
- Chg: kependekan dari Change. Perbandingan harga Last dengan harga Close
- %: Nilai dari Chg dalam bentuk persenan
- O: Kependekan dari Open. Harga awal hari yang tercatat hari ini
- H: Kependekan dari High. Harga pertukaran tertinggi yang tercatat hari ini
- L: Kependekan dari Low. Harga pertukaran terendah yang tercatat hari ini
- V: Kependakan dari Volume. Jumlah lembar saham yang dipertukarkan hari ini
- **Buy**: Informasi untuk jumlah lot yang ingin dibeli dan jumlah order beli yang dibuat pada harga tersebut

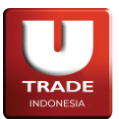

- Bid Vol: Jumlah lot permintaan beli yang sedang mengantri pada harga tersebut
- Price: Harga penawaran jual atau permintaan beli
- Offer Vol: Jumlah lot penawaran jual yang sedang mengantri pada harga tersebut
- Sell: Informasi untuk jumlah lot yang ingin dijual dan jumlah order jual yang dibuat pada harga tersebut
- **Confirm Order**: Pilihan untuk memunculkan konfirmasi ketika membuat order. Jika tidak dicentang, order akan langsung dibuat tanpa konfirmasi. Jika dicentang, nasabah harus mengkonfirmasi order sebelum order dibuat.
- **Cash**: Jumlah uang yang dimiliki oleh nasabah
- Max Cash: Total lot yang dapat dipesan dengan nilai Cash yang tersedia
- Limit: Batas transaksi pembelian saham yang dapat dilakukan oleh nasabah
- Max Limit: Total lot yang dapat dipesan dengan nilai Limit yang tersedia
- Balance: Jumlah saham yang dimiliki oleh nasabah
- Lot: Jumlah lot yang akan digunakan untuk permintaan beli atau penawaran jual

Cara membuat order menggunakan menu Fast Order adalah:

- 1. Buka menu Fast Order
- 2. Pilih saham yang diinginkan melalui kolom **Stock**
- 3. Ketik jumlah lot yang diinginkan melalui kolom Lot. Nasabah dapat memilih, menambah, atau mengurangi jumlah lot menggunakan pilihan angka yang dapat diubah di bawah kolom Lot. Nasabah juga dapat memilih angka yang tampil pada kolom Max Cash atau Max Limit setelah memilih harga yang diinginkan.
- 4. Klik ganda kolom Buy atau Sell pada harga saham yang diinginkan
- 5. Order akan terbentuk otomatis

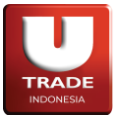

Jika nasabah ingin mengganti harga order yang telah dibuat, user dapat melakukan *drag and drop* pada kolom **Buy** atau **Sell** sesuai order yang dibuat dan dipindahkan ke harga baru yang diinginkan. Jika terdapat 2 order pada order yang ingin diganti, user dapat memilih order mana yang ingin diganti ke harga baru.

Untuk membatalkan order yang telah dibuat, nasabah dapat menekan tombol  $\mathbf{W}$  (Withdraw) yang terdapat di sebelah order.

| 🛑 Fast    | Order |         |                   |           |      |         |               | Ľ _      |          |
|-----------|-------|---------|-------------------|-----------|------|---------|---------------|----------|----------|
| Client ID | T181  | ~       | Stock             | GOTO      | ~    | Refresh |               |          |          |
| S         | tock  | 1       | lotif             | Net Lot   | Ne   | Share   | Avg Price     | Bid      |          |
|           | BA    | UT UT   | X                 | 1         |      | 100     | 100.00        |          |          |
|           | BAUT  | r-w     |                   | 0         |      | 80      | 0.00          |          |          |
|           | BE    | BCA     |                   | 3         |      | 300     | 8,833.33      |          |          |
|           | GC    | то      | K                 | 2         |      | 200     | 185.00        |          |          |
|           |       |         |                   |           |      |         |               |          |          |
| Chg 🚽     | 9 %   |         | 06 <sup>6</sup> 0 | 224       | н    | 226 l   |               |          | 8.35 M   |
| Stop      | Buy   | Bid Vol | Ргісе             | Offer Vol | Sell | Stop    | Confi<br>Cash | rm Order |          |
|           |       |         | 214               |           |      |         |               | 167      | ,230     |
|           |       |         | 212               |           |      |         | Max Cas       | sh       |          |
|           |       |         | 210               | 5         |      |         |               |          | 8        |
|           |       |         |                   | 17        | -    | NA/     | Limit         |          |          |
|           |       |         |                   |           |      | VV      |               | 12,966   | 5,784    |
|           |       |         | 206               | 25        |      |         | Max Lim       | it       |          |
|           |       |         | 204               | 27        |      |         | Delense       |          | 0        |
|           |       |         |                   | 11        |      |         | Balance       |          | •        |
|           |       |         | 195               |           |      |         | Lot           |          |          |
|           |       |         |                   |           |      |         | LOI           |          | 1        |
|           |       |         | 193               |           |      |         |               |          |          |
|           |       |         |                   |           |      |         |               |          |          |
|           | 0     | 3       | SUM               | 20,198    | 1    |         | - 4           |          | <u>+</u> |
|           |       |         |                   |           |      |         | - 2           | 0        |          |
|           | vv    |         |                   |           | w    |         | - 3           | 0        | +        |

Ketika terdapat 2 order pada harga yang sama dan tombol **Withdraw** ditekan, maka nasabah dapat memilih order mana yang ingin dibatalkan.

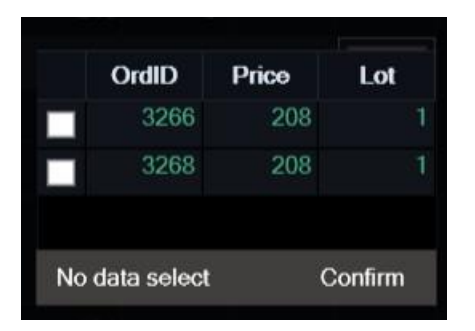

Jika nasabah ingin membatalkan semua order jual atau beli saham yang dipilih yang telah dibuat melalui menu **Fast Order**, nasabah dapat menekan tombol **W** yang terdapat di bawah kolom **Buy** dan **Sell**. Tombol **W** di bawah kolom **Buy** akan membatalkan seluruh order Buy yang telah dibuat dan tombol **W** di bawah kolom **Sell** akan membatalkan seluruh order Sell yang telah dibuat.

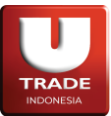

| 🛑 Fast    | Order |         |                    |           |      |         |               | 12 – C    | $1 \times$ |
|-----------|-------|---------|--------------------|-----------|------|---------|---------------|-----------|------------|
| Client ID | T181  | ~       | Stock              | GOTO      | ~    | Refrest | 1             |           |            |
| 5         | Stock |         | Notif              | Net Lot   | Nel  | t Share | Avg Price     | Bid       | o          |
|           | B/    | AUT     | Х                  | 1         |      | 100     | 100.00        |           |            |
|           | BAU   | T-W     |                    | 0         |      | 80      | 0.00          |           |            |
|           | BE    | BCA     |                    | 3         |      | 300     | 8,833.33      |           |            |
|           | GC    | ото     | K                  | 2         |      | 200     | 185.00        |           |            |
|           |       |         |                    |           |      |         |               |           |            |
| Chg -     | 29 %  |         | .06 <sup>:</sup> 0 | 224       | н    | 226 I   |               | V 8.      | 35 M       |
| Stop      | Buy   | Bid Vol | Price              | Offer Vol | Sell | Stop    | Confi<br>Cash | rm Order  |            |
|           |       |         | 214                |           |      |         |               | 167,23    | 30         |
|           |       |         | 212                |           |      |         | Max Cas       | sh        |            |
|           |       |         | 210                | 5         |      |         |               |           | 8          |
|           |       |         |                    | 17        |      | 14/     | Limit         |           |            |
|           |       |         | 208                | 17        |      | VV      |               | 12,966,78 | 34         |
|           |       |         | 206                | 25        |      |         | Max Lim       | iit       |            |
|           |       |         | 204                | 27        |      |         |               |           | 0          |
|           |       |         | 199                | 11        |      |         | Balance       |           | •          |
|           |       |         | 195                |           |      |         | Lot           |           | 1          |
|           |       |         |                    |           |      |         | LOC           |           | 1          |
|           |       |         | 193                |           |      |         |               | , 10      |            |
|           |       |         |                    |           |      |         |               |           |            |
|           | 0     | 3       | SUM                | 20,198    | ĩ    |         | - 4           | ا ل       | +          |
|           |       |         |                    | 1         |      | 1       | - 2           | 20        | +          |
|           | W     |         |                    |           | W    |         |               |           |            |

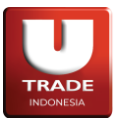

# 4. Smart Order

Menu **Smart Order** memudahkan nasabah untuk membuat atau membatalkan order dengan memberikan parameter kepada aplikasi yang akan digunakan untuk melakukan otomatisasi pembuatan atau pembatalan order. Terdapat beberapa menu yang bisa digunakan oleh nasabah sesuai dengan kebutuhan dan menu-menu tersebut adalah:

# A. Smart Buy

Menu **Smart Buy** digunakan untuk membuat order **Buy** ketika harga saham di pasar saham telah sesuai dengan parameter **Price** yang diberikan oleh nasabah. Nasabah dapat memilih opsi:

- Smart Buy untuk mengirim order Buy ketika harga saham telah sesuai dengan parameter Release Price yang dipilih oleh nasabah.
- **Stop Loss** untuk menjual saham yang telah dibeli dengan parameter yang dipilih oleh nasabah. Opsi ini digunakan untuk memotong kerugian dari penjualan saham.
- **Take Profit** untuk menjual saham yang telah dibeli dengan parameter yang dipilih oleh nasabah. Opsi ini digunakan untuk mendapatkan keuntungan dari penjualan saham.

|                                                                       |                              |            |                                                                  |                  |             | 2                | 050                                          |                               | 4                | High | 0           |
|-----------------------------------------------------------------------|------------------------------|------------|------------------------------------------------------------------|------------------|-------------|------------------|----------------------------------------------|-------------------------------|------------------|------|-------------|
| SMART BL                                                              | YL                           |            |                                                                  |                  | Al          | o,<br>RB         | 6,450                                        | ARA                           | 9,650            | Open | 0           |
| Client                                                                | T182                         | ~          |                                                                  |                  | IE          | ai<br>P          | 0                                            | IEV                           | 0                | Prev | 8,050       |
| Stock                                                                 | AALI                         | ~          | Astra Agro Lesta                                                 | ri Tbk.          | F           | Freq             | Lot                                          | Bid                           | Offer            | Lot  | Freq        |
| Price                                                                 |                              | 0          | Liquidity 98.5 %                                                 |                  |             |                  |                                              |                               |                  |      |             |
| Lots                                                                  |                              | 0          |                                                                  |                  |             |                  |                                              |                               |                  |      |             |
| Amount                                                                |                              |            |                                                                  |                  |             |                  |                                              |                               |                  |      |             |
| Tendines I instit                                                     |                              |            |                                                                  |                  |             |                  |                                              |                               |                  |      |             |
| Trading Limit                                                         |                              | 23,850,905 |                                                                  |                  |             |                  |                                              |                               |                  |      |             |
| Smart Buy                                                             |                              | 23,850,905 | Stop Loss                                                        |                  |             |                  | Take Pi                                      | rofit                         |                  |      |             |
| Smart Buy                                                             |                              | ~          | Stop Loss                                                        | 0.00             | %           | Tny              | Take Pi<br>gger Col                          | rofit                         | 0.00             |      | %           |
| Smart Buy GTD Valid Until                                             | 1<br>10-Oct-2023             | ~          | Stop Loss<br>Trigger Condition<br>Trigger Price                  | 0.00             | %           | Tri              | Take Pi<br>gger Col<br>gger Prid             | rofit<br>ndition<br>ce        | 0.00             |      | %           |
| Smart Buy<br>GTD<br>Valid Until<br>Trigger Condition<br>Release Price | 1<br>10-Oct-2023<br>At Price | ×<br>×     | Stop Loss<br>Trigger Condition<br>Trigger Price<br>Release Price | 0.00<br>At Price | %<br>0<br>~ | Tri<br>Tri<br>Re | Take Pr<br>gger Col<br>gger Prid<br>lease Pr | rofit<br>ndition<br>ce<br>ice | 0.00<br>At Price |      | %<br>0<br>~ |

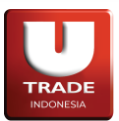

# B. Smart Sell

Menu **Smart Sell** digunakan untuk membuat order **Sell** ketika harga saham di pasar saham telah sesuai dengan parameter **Price** yang diberikan oleh nasabah. Nasabah dapat memilih opsi:

- Smart Sell untuk mengirim order Sell ketika harga saham telah sesuai dengan parameter Release Price yang dipilih oleh nasabah.
- **Buy Back** untuk membeli saham yang telah dijual dengan parameter yang dipilih oleh nasabah. Opsi ini digunakan untuk mendapatkan keuntungan dari pembelian saham.

| 🛑 Smart Sell      |               |   |                         |          |            |               |                          |       | Ľ –          |            |
|-------------------|---------------|---|-------------------------|----------|------------|---------------|--------------------------|-------|--------------|------------|
| SMART SI          | ELL           |   |                         |          | 8<br>ARB   | ,050<br>6,450 | <b>0 (0.00%</b> )<br>ARA | 9,650 | High<br>Open | 0          |
| Client            | T182          | ~ |                         |          | Val<br>IEP | 0             | Vol<br>IEV               | 0     | Low<br>Prev  | 0<br>8,050 |
| Stock             | AALI          | ~ | Astra Agro Lestari Tbk. |          | Freq       | Lot           | Bid                      | Offer | Lot          | Freq       |
| Price             |               | 0 | Liquidity 98.5 %        |          |            |               |                          |       |              |            |
| Lots              |               | 0 |                         |          |            |               |                          |       |              |            |
| Amount            |               |   |                         |          |            |               |                          |       |              |            |
| Balance           |               |   |                         |          |            |               |                          |       |              |            |
| Smart Sell        |               |   | Buy Back                |          |            |               |                          |       |              |            |
| 📕 GTD             |               | ~ | Trigger Condition       | 0.00     | %          |               |                          |       |              |            |
| Valid Until       | 10-Oct-2023   |   | Trigger Price           |          |            | 0             |                          |       |              |            |
| Trigger Condition | 1<br>At Deine |   | Release Price           | At Price |            | ~             |                          |       |              |            |
| Release Plice     | ALPICE        |   |                         |          |            |               |                          |       |              |            |
|                   |               |   |                         |          |            |               |                          | SEN   | D            |            |

# C. Smart Portfolio

Menu Smart Portfolio digunakan untuk menjual saham yang terdapat pada portolio nasabah. Perbedaan menu Smart Portfolio dan Smart Sell ada pada harga saham yang digunakan di mana Smart Portfolio menggunakan Average Price pada portofolio nasabah sebagai referensi harga. Nasabah dapat memilih opsi:

- **Stop Loss** untuk menjual saham yang telah dibeli dengan parameter yang dipilih oleh nasabah. Opsi ini digunakan untuk memotong kerugian dari penjualan saham.
- **Take Profit** untuk menjual saham yang telah dibeli dengan parameter yang dipilih oleh nasabah. Opsi ini digunakan untuk mendapatkan keuntungan dari penjualan saham.

| 🛑 Smart Portfolio |                |     |        |                     |          |      |            |                   |            |                               | C _          |                  |
|-------------------|----------------|-----|--------|---------------------|----------|------|------------|-------------------|------------|-------------------------------|--------------|------------------|
| SMART PO          | MART PORTFOLIO |     |        |                     |          |      |            |                   |            | . <mark>49%)</mark><br>16,550 | High<br>Open | 13,950<br>13,950 |
| Client            | T18            | 31  | ~      |                     |          |      | Val<br>IEP | 18.11 B<br>11,800 | Vol<br>IEV | 1.52 M<br>10 K                | Low<br>Prev  | 11,050<br>13,800 |
| Stock             | BB             | CA  | ~      | Bank Central Asia T | bk.      |      | Freq       | Lot               | Bid        | Offer                         | Lot          | Freq             |
| Ref. Price        |                |     | 11,800 | Liquidity 80 %      |          |      | 1          | 1,254             | 11,800     | 11,800                        | 100          |                  |
| Avg Price         |                |     | 8,833  |                     |          |      |            |                   |            |                               |              |                  |
| Balance           |                |     |        |                     |          |      |            |                   |            |                               |              |                  |
| Stop Loss         |                |     |        | Take Profit         |          |      |            |                   |            |                               |              |                  |
| Valid Until       | 03-Apr-2       | 024 |        | Valid Until         | 03-Apr-  | 2024 |            |                   |            |                               |              |                  |
| Trigger Price     | 0.00           | %   | 0      | Trigger Price       | 0.00     | %    |            |                   |            |                               |              |                  |
| Release Price     | At Price       |     |        | Release Price       | At Pric  | æ    |            |                   |            |                               |              |                  |
| Release Quantity  | 0.00           | %   | 0      | Release Quanti      | ity 0.00 | %    |            |                   |            |                               |              |                  |
|                   |                |     |        |                     |          |      |            |                   |            | SEN                           | D            |                  |

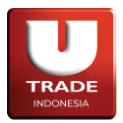

# D. Smart One Cancel Other

Menu **Smart One Cancel Other** digunakan untuk membuat order beli atau jual saham tergantung pada harga saham di pasar saham. Opsi yang terdapat pada menu ini adalah:

- **Buy on Up** untuk membeli saham ketika harga saham sesuai dengan parameter yang dipilih nasabah.
- Sell on Drop untuk menjual saham ketika harga saham sesuai dengan parameter yang dipilih nasabah.

Pada menu ini, opsi **Buy on Up** dan **Sell on Drop** akan langsung terpilih karena aplikasi akan otomatis membatalkan opsi yang lainnya ketika satu opsi telah terpenuhi.

| Smart One Car                                                            | ncel Othe                                 |               |        |                                                                          |                                                  |             |                   |                 |                               | ď _          |                  |
|--------------------------------------------------------------------------|-------------------------------------------|---------------|--------|--------------------------------------------------------------------------|--------------------------------------------------|-------------|-------------------|-----------------|-------------------------------|--------------|------------------|
| Smart One                                                                | Cance                                     | el Oth        | ər     |                                                                          |                                                  | 11,8<br>ARB | .00 -2,<br>11,050 | 000 (-14<br>ARA | . <mark>49%)</mark><br>16,550 | High<br>Open | 13,950<br>13,950 |
| Client                                                                   | T18                                       | 1             | ~      |                                                                          |                                                  | Val<br>IEP  | 18.11 B<br>11,800 | Vol<br>IEV      | 1.52 M<br>10 K                | Low<br>Prev  | 11,050<br>13,800 |
| Stock                                                                    | BB                                        | CA            | ~      | Bank Central Asia Tbk                                                    |                                                  | Freq        | Lot               | Bid             | Offer                         | Lot          | Freq             |
| Ref. Price                                                               |                                           |               | 11,800 | Liquidity 80 %                                                           |                                                  |             | 1,254             | 11.800          | 11.800                        | 100          |                  |
| Avg Price                                                                |                                           |               | 8,833  |                                                                          |                                                  |             |                   |                 |                               |              |                  |
| Balance                                                                  |                                           |               |        |                                                                          |                                                  |             |                   |                 |                               |              |                  |
| Buy on Up                                                                |                                           |               |        | Sell on Drop                                                             |                                                  |             |                   |                 |                               |              |                  |
|                                                                          |                                           |               |        |                                                                          |                                                  |             |                   |                 |                               |              |                  |
| GTD                                                                      |                                           |               | ~      | GTD                                                                      |                                                  |             | ~                 |                 |                               |              |                  |
| GTD<br>Valid Until                                                       | 1<br>03-Apr-2                             | 024           | ×      | GTD<br>Valid Until                                                       | 1<br>03-Apr-2024                                 |             | ~                 |                 |                               |              |                  |
| GTD<br>Valid Until<br>Trigger Price                                      | 1<br>03-Apr-2<br>0.00                     | 024<br>%      | 0      | GTD<br>Valid Until<br>Trigger Price                                      | 1<br>03-Apr-2024<br>0.00 %                       |             | ~<br>0            |                 |                               |              |                  |
| GTD<br>Valid Until<br>Trigger Price<br>Release Price                     | 1<br>03-Apr-2<br>0.00<br>At Price         | 024<br>%      | 0<br>~ | GTD<br>Valid Until<br>Trigger Price<br>Release Price                     | 1<br>03-Apr-2024<br>0.00 %<br>At Price           |             | ><br>0<br>>       |                 |                               |              |                  |
| GTD<br>Valid Until<br>Trigger Price<br>Release Price<br>Release Quantity | 1<br>03-Apr-2<br>0.00<br>At Price<br>0.00 | 024<br>%<br>% | ب<br>م | GTD<br>Valid Until<br>Trigger Price<br>Release Price<br>Release Quantity | 1<br>03-Apr-2024<br>0.00 %<br>At Price<br>0.00 % |             | •<br>0<br>•<br>0  |                 |                               |              |                  |

**UOBKayHian** 

# E. Smart Trailing Sell

Menu **Smart Trailing Sell** digunakan untuk menjual saham secara otomatis ketika harga saham telah mencapai parameter yang ditentukan oleh nasabah.

Parameter yang digunakan adalah sistem mencatat pergerakan harga pada saham dan akan menjual secara otomatis apabila harga terakhir turun dan mencapai jumlah step fraksi harga (**Trailing Stop**) yang dipilih.

Nasabah juga bisa menentukan **Minimum Price** yang akan menjadi acuan sistem terkait kapan *Smart Order* ini dijalankan.

| Smart Trailing Sell   |                |     |                           |            |                      |                          | -<br>-<br>  | Ľ –          |          |
|-----------------------|----------------|-----|---------------------------|------------|----------------------|--------------------------|-------------|--------------|----------|
| SMART SELL            | TRAILING       |     |                           | ARB        | 70 13<br>50          | ( <b>22.81%</b> )<br>ARA | 76          | High<br>Open | 76<br>62 |
| Client                | T181           | ~   |                           | Val<br>IEP | 961.83 M<br>2,147,48 | Vol<br>IEV               | 14.7 M<br>0 | Low<br>Prev  | 62<br>57 |
| Stock                 | GOTO           | ~   | GoTo Gojek Tokopedia Tbk. | Fre        | q Lot                | Bid                      | Offer       | Lot          | Freq     |
| Minimum Price         |                | 70  | Liquidity 80 %            |            |                      |                          |             |              |          |
| Balance               |                |     |                           |            |                      |                          |             |              |          |
| Average Price         |                | 70  |                           |            |                      |                          |             |              |          |
| Trailing Stop         | 1              | ~   |                           |            |                      |                          |             |              |          |
| Trailing 1 Step and L | ast Price > 70 |     |                           |            |                      |                          |             |              |          |
| GTD                   | 1              | ~   |                           |            |                      |                          |             |              |          |
| Valid Until           | 16-Oct-2023    |     |                           |            |                      |                          |             |              |          |
| Release Price         | Best Bid       | ~   |                           |            |                      |                          |             |              |          |
| Release Quantity %    | ● 25% ● 50% ●  | 75% | O ALL                     |            |                      |                          |             |              |          |
| Release Quantity      |                | 0   |                           |            |                      |                          |             |              |          |
|                       |                |     |                           |            |                      |                          |             |              |          |
|                       |                |     | SEND                      |            |                      |                          |             |              |          |
|                       |                |     |                           |            |                      |                          |             |              |          |
|                       |                |     |                           |            |                      |                          |             |              |          |
|                       |                |     |                           |            |                      |                          |             |              |          |
|                       |                |     |                           |            |                      |                          |             |              |          |

# F. Smart Order List

Menu **Smart Order List** digunakan untuk memantau semua order yang telah dibuat dengan menggunakan menu **Smart Order**.

| •    | Smart Orde | er List |              |       |         |     |      | Ľ      | _ 🗆    | × |
|------|------------|---------|--------------|-------|---------|-----|------|--------|--------|---|
| Stoc | kID        | Sm      | art Name All |       |         | ~   |      | Delete | Refres | h |
|      | ID         | Name    | ClientID     | State | StockID | B/S | Rule |        |        | Р |
|      |            |         |              |       |         |     |      |        |        |   |
|      |            |         |              |       |         |     |      |        |        |   |
|      |            |         |              |       |         |     |      |        |        |   |
|      |            |         |              |       |         |     |      |        |        |   |
|      |            |         |              |       |         |     |      |        |        |   |
|      |            |         |              |       |         |     |      |        |        |   |
|      |            |         |              |       |         |     |      |        |        |   |
|      |            |         |              |       |         |     |      |        |        |   |
|      |            |         |              |       |         |     |      |        |        |   |

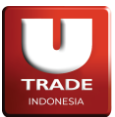

# 5. Check Order Status Trading

- Untuk melakukan pengecekan status order, nasabah dapat melihatnya melalui jendela Order List dan Trade List. Jendela Order List menampilkan daftar penjualan dan pembelian pada satu hari, sedangkan jendela Trade List hanya menampilkan order yang sudah match (done) di *BEI*.
- Jendela Order List bisa dilihat dengan mengakses menu Order → Order List atau dari tombol
   Order List di toolbar. Order List juga dapat dibuka dengan menekan Alt + 1 pada keyboard.

| 🛑 Ord      |     |   |   |         |        |          |        |          |        |       |      |            |     |         |      |          | – 🗆 ×   |
|------------|-----|---|---|---------|--------|----------|--------|----------|--------|-------|------|------------|-----|---------|------|----------|---------|
| Board      | All |   |   | StockID |        |          | Client | ID All   |        | GTC   | С    | lear Filte | r   |         |      | Withdraw | Refresh |
| B/S        | All |   |   | Status  | All    |          | Order  | iID      |        | Price |      |            |     |         |      |          |         |
| A          | w   | Q | C | DrdID   |        | IDX ID   |        | Board    | B/S    | Stock | Pric | :0         | Lot | Amount  | Done | Remain   | Status  |
|            | W   |   |   |         |        | 7000000  |        |          |        |       |      |            |     | 32,600  |      |          |         |
|            |     |   |   |         |        |          |        |          |        | GOTO  |      |            |     | 32,500  |      |          |         |
|            |     |   |   |         |        | 17000000 |        |          |        | BBCA  |      |            |     | 927,500 |      |          |         |
|            |     |   |   |         |        |          |        |          |        |       |      |            |     |         |      |          |         |
| Buy Lot    |     |   |   |         | Amount |          |        | 32,500   | Done : |       |      | Remain     | n:  |         |      |          |         |
| Sell Lot : |     |   |   |         | Amount |          |        | 60,100 I | Done : |       |      | Remail     | 12  |         |      |          |         |

Jendela Trade List bisa dilihat dengan mengakses menu Order -> Trade List atau dari tombol
 Trade List di toolbar. Trade List juga dapat dibuka dengan menekan Alt + 7 pada keyboard.

| 🛑 Trade List            |           |            |       |               |       |       |          |              | Ľ | _ 🗆 X   |
|-------------------------|-----------|------------|-------|---------------|-------|-------|----------|--------------|---|---------|
| StockID                 | Price     | B/S        | All v | ClientID      | All   | × 🗸   | CP Firm  | Clear Filter |   | Refresh |
| OrderTime               | MatchTime | IDXOrderID | IDXT  | <b>radelD</b> | B/S   | Stock | DonePric | æ Lot        |   | An      |
| 15:12:33                | 15:12:35  |            |       | 6000001t      |       | GOTO  |          |              |   |         |
| Total Buy<br>Total Sell |           |            |       |               | 7,000 |       |          |              |   |         |

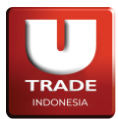

- **Filter Status** Status Definisi Wait to Send Basket Order/belum dikirim ke BEI 0 0 Open Order Order sudah diterima ke BEI dan mendapatkan Market Order ID dari BEI Ρ Partial Match Order match di BEI secara partial Order match di BEI secara keseluruhan (ditambah dengan order match Μ Match Order partial/sebagian) Ubah Order untuk order yang sudah terkirim ke BEI A Amended Order Ubah Order untuk order yang belum terkirim ke BEI а Wait to Amend W Withdraw Order Pembatalan Order untuk order yang sudah terkirim ke BEI **Rejected Order** Order sudah terkirim ke BEI, tapi di reject R Wait to Withdraw Pembatalan Order untuk order yang belum terkirim ke BEI w
- Status dari order yang dientri yaitu sebagai berikut:

• Order Beli (**Buy**) selalu berwarna merah dan order Jual (**Sell**) berwarna hijau.

# 6. Order Tracking

**Order Tracking** menyediakan fungsi tracking order yang diinginkan berdasarkan harga dan market order ID. Untuk mengakses menu **Order Tracking**, klik **Order -> Order Tracking**.

| 🛑 Order | Tracking        |        |         |       |            |                  |             | ď          | _ 🗆 ×    |
|---------|-----------------|--------|---------|-------|------------|------------------|-------------|------------|----------|
| Mode    | Order 🗸 🗸       | Client | T181    | ✓ Mar | ketOrderID | 2023101600000108 | 0: ~        |            | Request  |
| Queue # | Mkt Order ID    |        | Volume  | Done  | Remaining  | Queue Volume     | Queue Value | Order Time | Investor |
| 1       | 202310160000010 | 545    | 100,000 |       | 100,000    |                  |             | 14:42:50   |          |
| 2       | 202310160000010 | 808    | 200     |       | 200        | 200              | 13,600      | 15:14:20   | Х        |
|         |                 |        |         |       |            |                  |             |            |          |
|         |                 |        |         |       |            |                  |             |            |          |
|         |                 |        |         |       |            |                  |             |            |          |
|         |                 |        |         |       |            |                  |             |            |          |

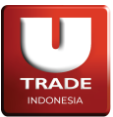

# 7. Order Alert

**Order Alert** menyediakan fungsi peringatan yang dapat ditambahkan atau dihapus oleh user. Ketika harga saham telah mencapai harga yang diatur pada peringatan yang dibuat, maka aplikasi akan mengeluarkan suara sebagai peringatan kepada user. Untuk mengakses **Order Alert**, dapat melalui menu **Quotes** -> **Order Alert**.

| 🛑 Order Alert |       |      |         | ß | _ 🗆 | × |
|---------------|-------|------|---------|---|-----|---|
| Time          | Code  | Туре | Message |   |     |   |
| 04:16:40      | BBCA  |      |         |   |     |   |
|               |       |      |         |   |     |   |
|               |       |      |         |   |     |   |
|               |       |      |         |   |     |   |
|               |       |      |         |   |     |   |
|               |       |      |         |   |     |   |
|               |       |      |         |   |     |   |
|               |       |      |         |   |     |   |
|               |       |      |         |   |     |   |
|               |       |      |         |   |     |   |
|               |       |      |         |   |     |   |
|               |       |      |         |   |     |   |
|               |       |      |         |   |     |   |
|               | Start |      | Setup   |   |     |   |

Untuk menambahkan sebuah peringatan, user dapat menekan tombol **Setup** yang tersedia. User dapat mengatur peringatan yang akan dibuat sesuai dengan parameter yang tersedia. Untuk menutup jendela Setup, user dapat menekan tombol **Close Setup**.

| e Order Alert |                  |               |             |             |    |                   |                |                 | E                           | Z _          | $\Box \times$  |
|---------------|------------------|---------------|-------------|-------------|----|-------------------|----------------|-----------------|-----------------------------|--------------|----------------|
| Stock BBCA    | Add New          | Save Edit     | Remove All  | Close Setup |    | <b>7,8</b><br>ARB | 50 -3<br>6,575 | 50 (-4.)<br>ARA | 2 <mark>7%)</mark><br>9,825 | High<br>Open | 9,550<br>9,450 |
| Stock         | Buy              |               |             |             |    | Val               | 1.3 B          | Vol             | 160.9 K                     | Low          | 7,850          |
| BBCA E        |                  | More Than     | Le          | ss Than     |    |                   | 1              |                 | 0                           | 1-1          | 0,200          |
|               | Price            |               | Rp          |             | Rp | Freq              | Lot            | Bid             | Offer                       | Lot          | Freq           |
|               | Change           |               | Rp          |             | Rp |                   |                |                 | 7,850                       | 37           |                |
|               | Chg(%)           |               | %           |             | %  |                   |                |                 | 8,175                       | 115          |                |
|               | Volume           |               | Lot         |             |    |                   |                |                 |                             |              |                |
|               | 📕 Hit Limit High |               | Hit Limit L |             |    |                   |                |                 |                             |              |                |
|               | Off Limit High   | Off Limit Low |             |             |    |                   |                |                 |                             |              |                |
|               | Sell             |               |             |             |    |                   |                |                 |                             |              |                |
|               |                  | More Than     | Le          | ss Than     |    |                   |                |                 |                             |              |                |
|               | Price            |               | Rp          |             | Rp |                   |                |                 |                             |              |                |
|               | Change           |               | Rp          |             | Rp |                   |                |                 |                             |              |                |
|               | Chg(%)           |               | %           |             | %  |                   |                |                 |                             |              |                |
|               | Volume           |               | Lot         |             |    |                   |                |                 |                             |              |                |
|               | 📕 Hit Limit High |               | Hit Limit L |             |    |                   |                |                 |                             |              |                |
|               | Off Limit High   |               | Off Limit L |             |    |                   |                |                 |                             |              |                |
|               |                  |               |             |             |    |                   |                |                 |                             |              |                |

# UOB**KayHian**
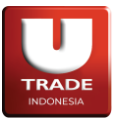

### 8. Matrix Order

User dapat mengumpulkan order-order yang ingin dibuat dan kemudian akan dikirim secara serentak dengan menggunakan menu **Matrix Order**. Untuk mengakses menu **Matrix Order**, klik menu **Order** -> **Matrix Order**.

| 🛑 Matrix Or  | der      |            |             |            |                |                  |        | Ľ -          | - 🗆 X      |
|--------------|----------|------------|-------------|------------|----------------|------------------|--------|--------------|------------|
| MATRIX       | ORDEF    | 8          |             | ARB        | 8,050<br>6,450 | 0 (0.00%)<br>ARA | 9,650  | High<br>Open |            |
| Client       | T182     |            | ~           | Val<br>IEP | 0              | Vol<br>IEV       | 0<br>0 | Low<br>Prev  | 0<br>8,050 |
| Stock        | RG 🗸     | AALI       | ~           | Freq       | Lot            | Bid              | Offer  | Lot          | Freq       |
| Price        |          |            | 0 - +       |            |                |                  |        |              |            |
| Lot          |          |            | 0 - +       |            |                |                  |        |              |            |
| Amount       |          |            | 0 - +       |            |                |                  |        |              |            |
| Limit        |          | 23,760,805 | Max Limit   |            |                |                  |        |              |            |
| Balance      |          | 0          | Max Balance |            |                |                  |        |              |            |
| Add Bu       | uy 🚺     | Add Sell   | Execute     |            |                |                  |        |              |            |
| Delete Entry | y Delete | All        |             |            |                |                  |        |              |            |
| B/S          | Board    | Stock      | Price       | L          | ot             | Amo              | unt    | Clie         | entID      |
|              |          |            |             |            |                |                  |        |              |            |

## 9. Exercise Right

Jika user memiliki saham **Right** dan ingin menebus saham tersebut, user dapat melakukannya melalui menu **Exercise Right**. Untuk mengakses menu **Exercise Right**, klik menu **Order** -> **Exercise Right**.

| 🛑 Order Exerci:                                            | se Right |                  |       |      |       |          |        | × |
|------------------------------------------------------------|----------|------------------|-------|------|-------|----------|--------|---|
| EXERCISE                                                   | ERIGHT   |                  | OrdID | Time | Stock | ClientID | Amount |   |
| Client                                                     | T182     | ~                |       |      |       |          |        |   |
| Stock                                                      |          | ~                |       |      |       |          |        |   |
| Share(s)                                                   | 0        | Max              |       |      |       |          |        |   |
| Order Info<br>Price<br>Amount<br>Cash Available<br>Balance |          | 0<br>0<br>0<br>0 |       |      |       |          |        |   |
|                                                            |          |                  |       |      |       |          |        |   |
|                                                            |          |                  |       |      |       |          |        |   |
|                                                            | Exercise | 0                |       |      |       |          |        |   |

Page **36** of **72** 

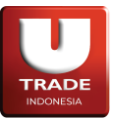

### **10. Exercise Warrant**

Jika user memiliki saham Warrant dan ingin menebus saham tersebut, user dapat melakukannya melalui menu Exercise Warrant. Untuk mengakses menu Exercise Warrant, klik menu Order -> Exercise Warrant.

| Order Exercis                                              | se Warrant |                 |       |      |       |          | с – о × |
|------------------------------------------------------------|------------|-----------------|-------|------|-------|----------|---------|
| EXERCISE                                                   | WARRANT    |                 | OrdID | Time | Stock | ClientID | Amount  |
| Client                                                     | T182       | ~               |       |      |       |          |         |
| Stock                                                      | BAUT-W     | ~               |       |      |       |          |         |
| Share(s)                                                   | 0          | Max             |       |      |       |          |         |
| Order Info<br>Price<br>Amount<br>Cash Available<br>Balance |            | 100<br>0<br>280 |       |      |       |          |         |
|                                                            | Exercise   | 3               |       |      |       |          |         |

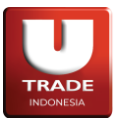

# Market Info

Aplikasi Online Trading ini menyediakan data transaksi dan market info yang informatif yang dibutuhkan oleh trader baik pemula maupun yang berpengalaman.

Berikut list menu yang dapat digunakan untuk melihat market info (Transaction).

| No  | Menu              | Fungsi utama                                                                   |  |  |  |  |  |  |
|-----|-------------------|--------------------------------------------------------------------------------|--|--|--|--|--|--|
| 1   | Time Trade        | Menampilkan catatan transaksi sebuah saham                                     |  |  |  |  |  |  |
| 2   | Trade Book        | Menampilkan harga-harga transaksi sebuah saham yang telah terjadi              |  |  |  |  |  |  |
| 3   | Order Book        | Menampilkan informasi detail harga sebuah saham                                |  |  |  |  |  |  |
| 4   | Quote Stock       | Mengumpulkan informasi saham dari beberapa menu                                |  |  |  |  |  |  |
|     | Composite         |                                                                                |  |  |  |  |  |  |
| 5   | Trades by Broker  | Menyediakan informasi transaksi berdasarkan broker                             |  |  |  |  |  |  |
| 6   | Trades by Stock   | Menyediakan informasi transaksi berdasarkan saham                              |  |  |  |  |  |  |
| 7   | Market Summary    | Menu ini memberikan informasi transaksi berdasarkan papan ( <b>Board</b> )     |  |  |  |  |  |  |
| 8   | Trade Summary     | Menyediakan informasi net buy sell berdasarkan saham                           |  |  |  |  |  |  |
|     | Stock             |                                                                                |  |  |  |  |  |  |
| 9   | Trade Summary     | Menyediakan informasi net buy sell berdasarkan broker                          |  |  |  |  |  |  |
|     | Broker            |                                                                                |  |  |  |  |  |  |
| 10  | Trade Summary     | Menyediakan informasi net buy sell berdasarkan pihak Foreign                   |  |  |  |  |  |  |
|     | Foreign           |                                                                                |  |  |  |  |  |  |
| 11  | Top 20 Stocks     | Menyediakan informasi 20 saham berdasarkan kategori yang dipilih               |  |  |  |  |  |  |
| 12  | Notasi Khusus     | Menyediakan informasi tentang notasi khusus yang diberikan kepada              |  |  |  |  |  |  |
|     |                   | sebuah saham oleh BEI                                                          |  |  |  |  |  |  |
| 13  | IDX Watchlist     | Menyediakan daftar saham-saham yang diamati oleh BEI                           |  |  |  |  |  |  |
| 14  | Historical Stock  | orical Stock Menyediakan informasi data historikal sebuah saham                |  |  |  |  |  |  |
| 15  | Stock Screener    | Menyediakan informasi saham berdasarkan indeks saham                           |  |  |  |  |  |  |
| 16  | Top 20 Broker     | Menyediakan informasi 20 broker berdasarkan kategori yang dipilih              |  |  |  |  |  |  |
| 17  | All Indices       | Menyediakan informasi indeks yang terdapat di BEI                              |  |  |  |  |  |  |
|     |                   |                                                                                |  |  |  |  |  |  |
| 18  | All Broker        | Menyediakan informasi semua broker yang terdaftar di BEI                       |  |  |  |  |  |  |
| 10  |                   |                                                                                |  |  |  |  |  |  |
| 19  | All Stock         | Menyediakan informasi semua sanam yang terdaftar di <i>BEI</i>                 |  |  |  |  |  |  |
| 20  | All Stock History | Manyadiakan informasi data historikal somua saham yang tordaftar di <i>PEL</i> |  |  |  |  |  |  |
| 20  | All Stock History | Wenyeulakan informasi uata historikai semua saham yang teruartai ur <i>bLi</i> |  |  |  |  |  |  |
| 21  | Stock Valuation   | Menyediakan informasi yaluasi saham                                            |  |  |  |  |  |  |
| ~ 1 |                   |                                                                                |  |  |  |  |  |  |
| 22  | Pivot Calculator  | Menyediakan informasi piyot harga saham                                        |  |  |  |  |  |  |
|     |                   |                                                                                |  |  |  |  |  |  |
| 23  | Market            | Menyediakan informasi pasar saham secara keseluruhan pada hari tersebut        |  |  |  |  |  |  |
|     |                   |                                                                                |  |  |  |  |  |  |
| 24  | Market Depth      | Menyediakan informasi harga saham berbanding dengan jumlah lot                 |  |  |  |  |  |  |
|     |                   | (kumulatif)                                                                    |  |  |  |  |  |  |
| 25  | Indices Detail    | Menyediakan informasi saham-saham di dalam index yang dipilih                  |  |  |  |  |  |  |
|     |                   |                                                                                |  |  |  |  |  |  |

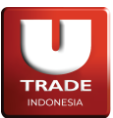

# 1. Time Trade

Time Trade menampilkan catatan transaksi untuk sebuah saham yang sudah terjadi. Untuk mengakses Time Trade, klik menu Trade -> Time Trade.

| 😑 Time Trade |                    |        | 2 -    | + _ 🗆 × |
|--------------|--------------------|--------|--------|---------|
| Stock BBCA   | Request Prev Next  |        |        |         |
| Time         | Trade ID           | Price  | Lot    | Chg     |
| 15:59:59     | 202404030000046168 | 11,800 | 10,000 | -2,000  |
| 15:59:59     | 202404030000046167 | 11,800 | 10,000 | -2,000  |
| 15:47:58     | 202404030000046006 | 11,800 | 10,000 | -2,000  |
| 15:45:40     | 202404030000045989 | 11,800 | 10,000 | -2,000  |
| 15:45:19     | 202404030000045973 | 11,800 | 100    | -2,000  |
| 15:43:22     | 202404030000045954 | 11,800 | 10,000 | -2,000  |
| 15:41:04     | 202404030000045953 | 11,800 | 10,000 | -2,000  |
| 15:40:13     | 202404030000045910 | 12,000 | 400    | -1,800  |
| 15:40:13     | 202404030000045897 | 12,000 | 200    | -1,800  |
| 15:40:13     | 202404030000045896 | 12,000 | 100    | -1,800  |
| 15:40:13     | 202404030000045895 | 12,000 | 400    | -1,800  |
| 15:40:11     | 202404030000045835 | 12,000 | 200    | -1,800  |
| 15:40:11     | 202404030000045830 | 12,000 | 200    | -1,800  |
| 15:40:11     | 202404030000045829 | 12,000 | 100    | -1,800  |
| 15:40:11     | 202404030000045828 | 12,000 | 400    | -1,800  |
| 15:40:11     | 202404030000045824 | 12,000 | 200    | -1,800  |
| 15:40:10     | 202404030000045812 | 12,000 | 100    | -1,800  |
| 15:40:10     | 202404030000045784 | 12,000 | 200    | -1,800  |
| 15:40:10     | 202404030000045783 | 12,000 | 300    | -1,800  |

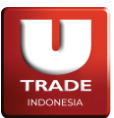

UOB**KayHian** 

Doc. Ver 2.0.0 – 2024

# 2. Trade Book

Trade Book menampilkan harga-harga sebuah saham yang ditransaksikan. Untuk mengakses Trade Book, klik menu Trade -> Trade Book.

| 🛑 Trade  | Book        |                 |          |             |                 |        |             |                    | $\square + - \square >$ |
|----------|-------------|-----------------|----------|-------------|-----------------|--------|-------------|--------------------|-------------------------|
| Stock Bl | BCA 🗸       | Date 09 Oct 2   | 023 🛗 To | 11 Oct 2023 | Request         |        |             |                    |                         |
| Price    | B.Lot       | B.Val           | B.Freq   | S.Lot       | S.Val           | S.Freq | Lot         | Value              | Freq                    |
| 9,525    | 614,432,968 | 585,247,402,324 | 34       | 26,948,814  | 25,668,745,716, |        | 641,381,783 | 610,916,148,040,80 | 36                      |
| 9,450    |             |                 |          | 16,169,289  | 15,279,977,764, |        | 16,169,289  | 15,279,977,764,800 |                         |
| 9,350    | 10,779,526  | 10,078,856,585, |          |             |                 |        | 10,779,526  | 10,078,856,585,600 | 2                       |
| 9,250    |             |                 |          | 10,779,526  | 9,971,061,328,0 |        | 10,779,526  | 9,971,061,328,000  |                         |
| 9,225    |             |                 |          | 10,779,526  | 9,944,112,513,6 |        | 10,779,526  | 9,944,112,513,600  |                         |
| 9,200    |             |                 |          | 16,169,289  | 14,875,745,548, |        | 16,169,289  | 14,875,745,548,800 |                         |
| 9,175    |             |                 |          | 10,779,526  | 9,890,214,884,8 |        | 10,779,526  | 9,890,214,884,800  |                         |
| 9,150    |             |                 |          | 10,779,526  | 9,863,266,070,4 |        | 10,779,526  | 9,863,266,070,400  |                         |
| 9,100    |             |                 |          | 167,082,649 | 152,045,210,844 | 31     | 167,082,649 | 152,045,210,844,80 | 31                      |
| 9,081    |             |                 |          | 538,976,288 | 489,444,367,132 |        | 538,976,288 | 489,444,367,132,80 |                         |
| 9,075    |             |                 |          | 43,118,103  | 39,129,678,508, |        | 43,118,103  | 39,129,678,508,800 |                         |
| 8,800    | 10,779,526  | 9,485,982,668,8 |          | 43,118,103  | 37,943,930,675, |        | 53,897,629  | 47,429,913,344,000 |                         |
| 8,775    |             |                 |          | 5,389,763   | 4,729,516,927,2 |        | 5,389,763   | 4,729,516,927,200  |                         |
| 8,750    |             |                 |          | 10,779,526  | 9,432,085,040,0 |        | 10,779,526  | 9,432,085,040,000  |                         |
| 8,725    |             |                 |          | 5,389,763   | 4,702,568,112,8 |        | 5,389,763   | 4,702,568,112,800  |                         |
| 8,600    | 5,389,763   | 4,635,196,076,8 |          |             |                 |        | 5,389,763   | 4,635,196,076,800  |                         |
| 8,250    | 53,897,629  | 44,465,543,760, |          | 538,976,288 | 444,655,437,600 |        | 592,873,917 | 489,120,981,360,00 |                         |
| 8,100    |             |                 |          | 447,350,319 | 362,353,758,422 |        | 447,350,319 | 362,353,758,422,40 |                         |
| 8,075    | 5,389,763   | 4,352,233,525,6 |          | 398,842,453 | 322,065,280,894 |        | 404,232,216 | 326,417,514,420,00 |                         |
| 8,050    | 382,673,164 | 308,051,897,406 |          | 393,452,690 | 316,729,415,643 |        | 776,125,855 | 624,781,313,049,60 | 13                      |
| 8,025    |             |                 |          | 452,740,082 | 363,323,915,740 |        | 452,740,082 | 363,323,915,740,80 | 4                       |

# 3. Order Book

**Order Book** memberikan informasi yang dibutuhkan untuk melakukan transaksi jual beli sebuah saham. Untuk mengakses **Order Book**, klik menu **Quotes** -> **Order Book**.

| 🛑 Ord | ler Book          |            | Ŋ       | + _            | $\Box \times$ |
|-------|-------------------|------------|---------|----------------|---------------|
| R     | G V               | BBCA       | ✓ Bar   | ık Centra      | l Asia T      |
|       | 3X CO             | MPOSITE    | ) [LQ45 |                | PAS100        |
| 11,8  | 300 -2,           | 000 (-14.4 | 9%)     | High           | 13,950        |
| ARB   | 11,050            | ARA        | 16,550  | Open           | 13,950        |
| Val   | 18.35 B           | Vol        | 1.54 M  | Low            | 11,050        |
| IEP   | 11,800            | IEV        | 20 K    | Prev           | 13,800        |
| Freq  | Lot               | Bid        | Offer   | Lot            | Freq          |
| 1     | 1,308             | 11,800     | 11,775  | 100            | 1             |
| То    | 1,308<br>otal Bid | 93%        | 7%      | 100<br>Total C | Offer         |

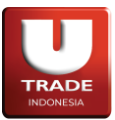

## 4. Quote Stock Composite

Quote Stock Composite menyediakan informasi dari berbagai menu lain yang berhubungan dengan transaksi jual beli saham. Untuk mengakses menu Quote Stock Composite, klik Quotes -> Quote Stock Composite.

| 🦲 QI              | uote Stoc | k Composite                             |                                                  |                          |                             |                                      |
|-------------------|-----------|-----------------------------------------|--------------------------------------------------|--------------------------|-----------------------------|--------------------------------------|
| Stock             | BBCA      | ~                                       | Request                                          |                          |                             |                                      |
| ARB<br>Val<br>IEP | 11,       | 800 -2,0<br>11,050<br>18.35 B<br>11,800 | 1 <mark>00 (-14.49%)</mark><br>ARA<br>Vol<br>IEV | 16,550<br>1.54 M<br>20 K | High<br>Open<br>Low<br>Prev | 13,950<br>13,950<br>11,050<br>13,800 |
| Add               |           | Lot                                     | Bid                                              | Offer                    | Lot                         | Add                                  |
|                   |           |                                         |                                                  | -                        |                             |                                      |
| Trade             | Book      | Time Trad                               | e Historica                                      | al Stock                 | Trade Summa                 | ary News                             |
|                   | Pric      | æ                                       |                                                  | B.Lot                    |                             | S.Lot                                |
|                   |           | 13,950                                  |                                                  |                          | 12<br>36                    |                                      |
|                   |           | 13,700                                  |                                                  |                          |                             |                                      |
|                   |           | 13,575                                  |                                                  |                          | 1                           |                                      |

# 5. Trade by Broker

Trade by Broker menyediakan detail transaksi yang dilakukan oleh broker yang dipilih. Nasabah dapat memilih rentang waktu transaksi yang ingin dilihat pada menu ini. Untuk mengakses menu Trade by Broker, klik Trade -> Trade by Broker.

| 🦲 Trad | les by | Broke | r.   |     |            |     |    | Ľ -         | + _ 🗆 X |
|--------|--------|-------|------|-----|------------|-----|----|-------------|---------|
| Broker | AI     |       | • F  | rom | 11 Oct 202 | 3 🛗 | То | 12 Oct 2023 | Reque   |
| Stock  |        | Frequ | ency |     | Volume     |     |    | Value       | Average |
|        |        |       |      |     |            |     |    |             |         |
|        |        |       |      |     |            |     |    |             |         |
|        |        |       |      |     |            |     |    |             |         |
|        |        |       |      |     |            |     |    |             |         |
|        |        |       |      |     |            |     |    |             |         |
|        |        |       |      |     |            |     |    |             |         |
|        |        |       |      |     |            |     |    |             |         |
|        |        |       |      |     |            |     |    |             |         |
|        |        |       |      |     |            |     |    |             |         |

Page 41 of 72

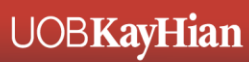

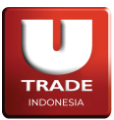

## 6. Trade by Stock

**Trade by Stock** menyediakan informasi broker yang melakukan transaksi jual beli pada saham yang dipilih. Nasabah dapat mengganti rentang waktu informasi yang ingin dilihat pada menu ini. Untuk mengakses menu **Trade by Stock**, klik **Trade -> Trade by Stock**.

| 🛑 Tra | des by Stoc | k    |          |    |          |       |    |       |        | 1     |       |     | × |
|-------|-------------|------|----------|----|----------|-------|----|-------|--------|-------|-------|-----|---|
| Stock | BBCA        | ~    | From     | 11 | Oct 2023 |       | То | 12 Oc | t 2023 |       | Reque | əst |   |
| Brok  | ker         | Freq | uency Vo |    |          | Volur | ne |       | Va     | Value |       |     |   |
|       |             |      |          |    |          |       |    |       |        |       |       |     |   |
|       |             |      |          |    |          |       |    |       |        |       |       |     |   |
|       |             |      |          |    |          |       |    |       |        |       |       |     |   |
|       |             |      |          |    |          |       |    |       |        |       |       |     |   |
|       |             |      |          |    |          |       |    |       |        |       |       |     |   |
|       |             |      |          |    |          |       |    |       |        |       |       |     |   |
| 2     |             |      |          |    |          |       |    |       |        |       |       |     |   |
|       |             |      |          |    |          |       |    |       |        |       |       |     |   |
|       |             |      |          |    |          |       |    |       |        |       |       |     |   |

### 7. Market Summary

Market Summary memberikan informasi transaksi berdasarkan papan (Board). Untuk mengakses menu Market Summary, klik Quotes -> Market Summary.

| 🛑 Market Summa | ary         | Ľ              | _ 🗆 ×  |
|----------------|-------------|----------------|--------|
| Ordinary       | Volume      | Value          | Freq   |
| RG             | 757,436,600 | 52,624,254,600 | 94,933 |
| TN             | 0           | 0              | 0      |
| NG             | 20,000      | 26,470,000     | 2      |
| Non RG Total   | 20,000      | 26,470,000     | 2      |
| Total          | 757,456,600 | 52,650,724,600 | 94,935 |
| Pre Opening    | Volume      | Value          | Freq   |
| RG             | 723,991,200 | 48,862,188,500 | 1,055  |
| TN             | 0           | 0              | 0      |
| NG             | 121,000     | 215,630,000    | 4      |
| Non RG Total   | 121,000     | 215,630,000    | 4      |
| Total          | 724,112,200 | 49,077,818,500 | 1,059  |
| Warrant        | Volume      | Value          | Freq   |
| RG             | 0           | 0              | 0      |
| TN             | 0           | 0              | 0      |
| NG             | 0           | 0              | 0      |
| Non RG Total   | 0           | 0              | 0      |
| Total          | 0           | 0              | 0      |
| MUTI           | Volume      | Value          | Freq   |
| RG             | 200         | 107,800        | 2      |
| TN             | 0           | 0              | 0      |
| NG             | 0           | 0              | 0      |
| Non RG Total   | 0           | 0              | 0      |
| Total          | 200         | 107,800        | 2      |
| ACCEL          | Volume      | Value          | Freq   |
| RG             | 0           | 0              | 0      |

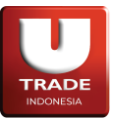

### 8. Trade Summary Stock

Trade Summary Stock menyediakan rangkuman informasi berdasarkan saham yang dipilih. Nasabah dapat mengganti rentang waktu informasi yang diperlihatkan pada menu ini. Untuk mengakses menu Trade Summary Stock, klik Trade -> Trade Summary Stock.

| 😑 Tra | ide Surr | mary St | tock |          |        |       |      |          |      |       |          |        |         | 2 +   | [ |     |
|-------|----------|---------|------|----------|--------|-------|------|----------|------|-------|----------|--------|---------|-------|---|-----|
| Stock | BBCA     |         |      | Type All | Filter |       | From | 09 Oct 2 | 2023 | То    | 10 Oct 2 | 202: 📋 | Request |       |   |     |
| Broke | ar 🛛     | B.Freq  |      | B.Vol    | B.Val  | B.Avg |      | S.Freq   |      | S.Vol |          | S.Val  |         | S.Avg |   | Net |
|       |          |         |      |          |        |       |      |          |      |       |          |        |         |       |   |     |
|       |          |         |      |          |        |       |      |          |      |       |          |        |         |       |   |     |
|       |          |         |      |          |        |       |      |          |      |       |          |        |         |       |   |     |
|       |          |         |      |          |        |       |      |          |      |       |          |        |         |       |   |     |
|       |          |         |      |          |        |       |      |          |      |       |          |        |         |       |   |     |
|       |          |         |      |          |        |       |      |          |      |       |          |        |         |       |   |     |
|       |          |         |      |          |        |       |      |          |      |       |          |        |         |       |   |     |
|       |          |         |      |          |        |       |      |          |      |       |          |        |         |       |   |     |
|       |          |         |      |          |        |       |      |          |      |       |          |        |         |       |   |     |
|       |          |         |      |          |        |       |      |          |      |       |          |        |         |       |   |     |
|       |          |         |      |          |        |       |      |          |      |       |          |        |         |       |   |     |
|       |          |         |      |          |        |       |      |          |      |       |          |        |         |       |   |     |
|       |          |         |      |          |        |       |      |          |      |       |          |        |         |       |   |     |
|       |          |         |      |          |        |       |      |          |      |       |          |        |         |       |   |     |
|       |          |         |      |          |        |       |      |          |      |       |          |        |         |       |   |     |
|       |          |         |      |          |        |       |      |          |      |       |          |        |         |       |   |     |

### 9. Trade Summary Broker

Trade Summary Broker menyediakan rangkuman informasi berdasarkan broker yang dipilih. Nasabah dapat mengganti rentang waktu informasi yang diperlihatkan pada menu ini. Untuk mengakses menu Trade Summary Broker, klik Trade -> Trade Summary Broker.

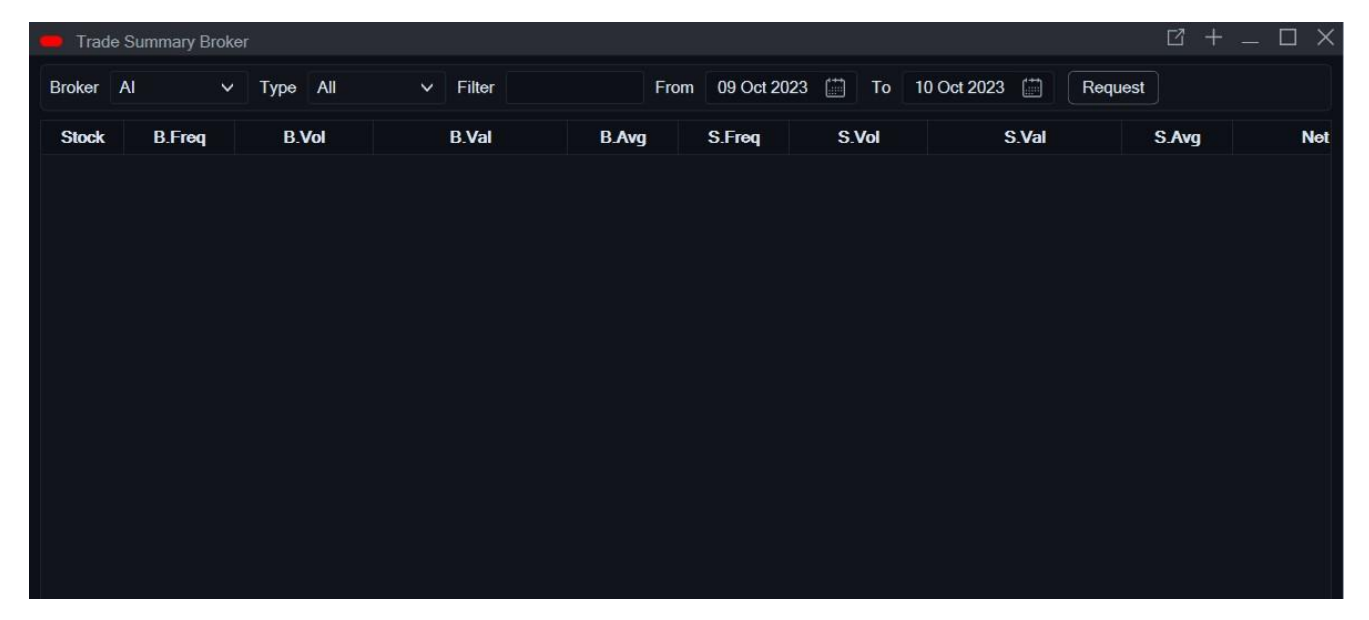

Page **43** of **72** 

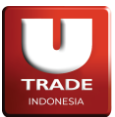

# **10. Trade Summary Foreign**

**Trade Summary Foreign** menyediakan rangkuman informasi yang dilakukan pihak Foreign berdasarkan saham yang dipilih. Nasabah dapat mengganti rentang waktu informasi yang diperlihatkan pada menu ini. Untuk mengakses menu **Trade Summary Foreign**, klik **Trade -> Trade Summary Foreign**.

| 🛑 Trade | Summary Fore | əign      |           |         |            |         |       |       | ☑ +   | _ 🗆 X |
|---------|--------------|-----------|-----------|---------|------------|---------|-------|-------|-------|-------|
| Filter  |              | From 09 O | at 2023 🛗 | To 10 C | Det 2023 🛗 | Request |       |       |       |       |
| Stock   | B.Freq       | B.Vol     |           | B.Val   | B.Avg      | S.Freq  | S.Vol | S.Val | S.Avg | Net   |
|         |              |           |           |         |            |         |       |       |       |       |
|         |              |           |           |         |            |         |       |       |       |       |
|         |              |           |           |         |            |         |       |       |       |       |
|         |              |           |           |         |            |         |       |       |       |       |
|         |              |           |           |         |            |         |       |       |       |       |
|         |              |           |           |         |            |         |       |       |       |       |
|         |              |           |           |         |            |         |       |       |       |       |
|         |              |           |           |         |            |         |       |       |       |       |
|         |              |           |           |         |            |         |       |       |       |       |
|         |              |           |           |         |            |         |       |       |       |       |

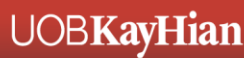

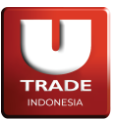

## 11. Top 20 Stocks

**Top 20 Stocks** menampilkan 20 saham sesuai dengan kategori yang dapat dipilih oleh nasabah. Untuk mengakses menu **Top 20 Stocks**, klik **Top 20 -> Top 20 Stocks**. Nasabah dapat menampilkan saham pada menu **Top 20 Stocks** berdasarkan:

# 1. Gainer dalam Rp. Dan persentase (%)

| Sort | By: Gaine | r 👻                                 |            |               |        |       |       |       |
|------|-----------|-------------------------------------|------------|---------------|--------|-------|-------|-------|
| #    | Stock     | Stock Name                          | Volume     | Value         | Freq   | Chg   | (%)   | Last  |
|      | BBCA      | Bank Central Asia Tbk.              | 10,600     | 83,787,500    | 36     | 1,450 | 19.73 | 8,800 |
| 2    | BMRI      | Bank Mandiri (Persero) Tbk.         | 15,300     | 91,137,500    | 26     |       | 16.67 | 5,950 |
|      | ACES      | Ace Hardware Indonesia Tbk.         | 4,619,400  | 3,377,912,000 |        | 110   | 15.94 | 800   |
| 4    | INDF      | Indofood Sukses Makmur Tbk.         | 1,300      | 9,522,500     | 2      |       | 1.03  | 7,325 |
|      | EXCL      | XL Axiata Tbk.                      | 3,200      | 7,296,000     |        |       | 3.17  | 2,280 |
|      | ADMR      | Adaro Minerals Indonesia Tbk.       | 6,000      | 5,690,000     | 2      |       | 5.32  | 990   |
|      | SIDO      | Industri Jamu dan Farmasi Sido Mur  | 1,082,600  | 609,686,500   |        |       | 8.26  | 590   |
|      | ELSA      | Elnusa Tbk.                         | 373,500    | 169,094,000   | 3,203  |       | 6.82  | 470   |
|      | MPPA      | Matahari Putra Prima Tbk.           | 709,200    | 85,456,700    | 22     |       | 6.90  | 124   |
| 10   | BUKA      | Bukalapak.com Tbk.                  | 100        | 20,800        |        |       | 4.00  | 208   |
| 11   | ACST      | Acset Indonusa Tbk.                 | 13,500     | 2,590,600     | 12     |       | 2.12  | 193   |
| 12   | BRMS      | Bumi Resources Minerals Tbk.        | 900        | 109,100       | 2      |       | 2.50  | 123   |
| 13   | BAUT      | Mitra Angkasa Sejahtera Tbk.        | 2,000      | 108,000       |        |       | 3.85  | 54    |
| 14   | BUMI      | Bumi Resources Tbk.                 | 20,400,900 | 2,651,972,700 | 4,121  |       | 0.78  | 130   |
| 15   | SQMI      | Wilton Makmur Indonesia Tbk.        | 2,001,700  | 102,086,700   | 20,017 |       | 2.00  | 51    |
| 16   | TAXI      | Express Transindo Utama Tbk.        | 23,400     | 1,216,800     |        |       | 1.96  | 52    |
| 17   | CARS      | Industri dan Perdagangan Bintraco I | 100        | 6,400         |        |       | 1.59  | 64    |
| 18   | MEDC      | Medco Energi Internasional Tbk.     | 1,900      | 2,287,000     |        | 0     | 0.00  | 1,200 |
| 19   | KIJA      | Kawasan Industri Jababeka Tbk.      | 5,500      | 900,000       | 21     |       | -1.20 | 164   |
| 20   | BBKP      | Bank KB Bukopin Tbk.                | 1.551.200  | 210.928.200   | 28     |       | -6.67 | 126   |

| Ton | 20 | SI | incks   |
|-----|----|----|---------|
| rop | 20 | 5  | COLICIA |

| Sort By | Gainer (%) |  |
|---------|------------|--|

| #  | Stock | Stock Name                          | Volume     | Value         | Freq   | Chg   | (%)   | Last   |
|----|-------|-------------------------------------|------------|---------------|--------|-------|-------|--------|
|    | BBCA  | Bank Central Asia Tbk.              | 10,600     | 83,787,500    | 36     | 1,450 | 19.73 | 8,800  |
| 2  | BMRI  | Bank Mandiri (Persero) Tbk.         | 15,300     | 91,137,500    | 26     |       | 16.67 | 5,950  |
|    | ACES  | Ace Hardware Indonesia Tbk.         | 4,619,400  | 3,377,912,000 |        | 110   | 15.94 |        |
|    | SIDO  | Industri Jamu dan Farmasi Sido Mur  | 1,082,600  | 609,686,500   |        |       | 8.26  | 590    |
|    | MPPA  | Matahari Putra Prima Tbk.           | 709,200    | 85,456,700    | 22     |       | 6.90  | 124    |
|    | ELSA  | Elnusa Tbk.                         | 373,500    | 169,094,000   | 3,203  |       | 6.82  | 470    |
|    | ADMR  | Adaro Minerals Indonesia Tbk.       | 6,000      | 5,690,000     |        |       | 5.32  | 990    |
|    | BUKA  | Bukalapak.com Tbk.                  | 100        | 20,800        |        |       | 4.00  |        |
|    | BAUT  | Mitra Angkasa Sejahtera Tbk.        | 2,000      | 108,000       | 2      |       | 3.85  | 54     |
| 10 | EXCL  | XL Axiata Tbk.                      | 3,200      | 7,296,000     |        |       | 3.17  | 2,280  |
| 11 | BRMS  | Bumi Resources Minerals Tbk.        | 900        | 109,100       | 2      |       | 2.50  | 123    |
| 12 | ACST  | Acset Indonusa Tbk.                 | 13,500     | 2,590,600     | 12     |       | 2.12  | 193    |
| 13 | SQMI  | Wilton Makmur Indonesia Tbk.        | 2,001,700  | 102,086,700   | 20,017 |       | 2.00  |        |
| 14 | TAXI  | Express Transindo Utama Tbk.        | 23,400     | 1,216,800     |        |       | 1.96  |        |
| 15 | FREN  | Smartfren Telecom Tbk.              | 6,000      | 334,000       | 17     |       | 1.82  |        |
| 16 | CARS  | Industri dan Perdagangan Bintraco I | 100        | 6,400         |        |       | 1.59  | 64     |
| 17 | INDF  | Indofood Sukses Makmur Tbk.         | 1,300      | 9,522,500     | 2      |       | 1.03  | 7,325  |
| 18 | BUMI  | Bumi Resources Tbk.                 | 20,400,900 | 2,651,972,700 | 4,121  |       | 0.78  | 130    |
| 19 | MIDI  | Midi Utama Indonesia Tbk.           | 100,000    | 46,800,000    |        |       | 0.43  | 468    |
| 20 | UNTR  | United Tractors Tbk.                | 49,400     | 1,316,217,500 | 16     |       | 0.00  | 26,675 |

 $\square + - \square \times$ 

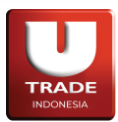

# 2. Loser dalam Rp. Dan persentase (%)

| ort By : Loser | ~                                  |             |                |       |     |        |       |
|----------------|------------------------------------|-------------|----------------|-------|-----|--------|-------|
| # Stock        | Stock Name                         | Volume      | Value          | Freq  | Chg | (%)    | Last  |
| 1 XIID         | Reksa Dana Indeks Premier ETF Ind  | 200         | 107,800        | 2     |     | -4.39  | 545   |
| 2 ADRO         | Adaro Energy Indonesia Tbk.        | 15,500      | 29,079,500     | 13    |     | -1.33  | 1,850 |
| 3 ANTM         | Aneka Tambang Tbk.                 | 94,800      | 189,106,500    | 15    | -20 | -1.00  | 1,980 |
| 4 GOTO         | GoTo Gojek Tokopedia Tbk.          | 748,103,200 | 45,226,552,700 | 784   | -13 | -16.05 | 68    |
| 5 AGRO         | Bank Raya Indonesia Tbk.           | 1,000       | 364,000        |       |     | -2.67  | 364   |
| 6 BBKP         | Bank KB Bukopin Tbk.               | 1,551,200   | 210,928,200    | 28    |     | -6.67  | 126   |
| 7 KPIG         | MNC Land Tbk.                      | 1,600       | 103,500        | 7     |     | -10.61 | 59    |
| 8 BNLI         | Bank Permata Tbk.                  | 100         | 92,500         |       |     | -0.54  | 92    |
| 9 TLKM         | Telkom Indonesia (Persero) Tbk.    | 2,800       | 4,189,000      | 10    |     | -0.33  | 1,49  |
| 0 GIAA         | Garuda Indonesia (Persero) Tbk.    | 3,400       | 204,000        | 34    | -4  | -6.25  | 60    |
| 1 KIJA         | Kawasan Industri Jababeka Tbk.     | 5,500       | 900,000        | 21    |     | -1.20  | 164   |
| 2 UNTR         | United Tractors Tbk.               | 49,400      | 1,316,217,500  | 16    | 0   | 0.00   | 26,67 |
| 3 MEDC         | Medco Energi Internasional Tbk.    | 1,900       | 2,287,000      |       | 0   | 0.00   | 1,200 |
| 4 BBRI         | Bank Rakyat Indonesia (Persero) Tł | 54,200      | 341,535,000    | 160   | 0   | 0.00   | 6,30  |
| 5 PWON         | Pakuwon Jati Tbk.                  | 6,200       | 2,819,400      | 44    | 0   | 0.00   | 46    |
| 6 META         | Nusantara Infrastructure Tbk.      | 1,885,800   | 321,008,200    | 1,989 | 0   | 0.00   | 17    |
| 7 TOWR         | Sarana Menara Nusantara Tbk.       | 100         | 92,000         |       | 0   | 0.00   | 92    |
| 8 ZYRX         | Zyrexindo Mandiri Buana Tbk.       |             |                |       | 0   | 0.00   | 28    |
| 9 ZONE         | Mega Perintis Tbk.                 |             |                |       | 0   | 0.00   | 1,08  |
| 0 ZINC         | Kapuas Prima Coal Tbk.             | 0           | 0              | 0     | 0   | 0.00   | 5     |

Top 20 Stocks

Sort By : Loser (%) 🗸

☑ + \_ □ ×

| #  | Stock | Stock Name                         | Volume      | Value          | Freq  | Chg | (%)    | Last             |
|----|-------|------------------------------------|-------------|----------------|-------|-----|--------|------------------|
|    | GOTO  | GoTo Gojek Tokopedia Tbk.          | 748,103,200 | 45,226,552,700 | 784   | -13 | -16.05 |                  |
| 2  | KPIG  | MNC Land Tbk.                      | 1,600       | 103,500        |       |     | -10.61 |                  |
|    | BBKP  | Bank KB Bukopin Tbk.               | 1,551,200   | 210,928,200    | 28    |     | -6.67  | 126              |
| 4  | GIAA  | Garuda Indonesia (Persero) Tbk.    | 3,400       | 204,000        | 34    |     | -6.25  | 60               |
|    | XIID  | Reksa Dana Indeks Premier ETF Ind  | 200         | 107,800        | 2     | -25 | -4.39  | 545              |
|    | AGRO  | Bank Raya Indonesia Tbk.           | 1,000       | 364,000        |       |     | -2.67  | 364              |
|    | ADRO  | Adaro Energy Indonesia Tbk.        | 15,500      | 29,079,500     | 13    |     | -1.33  | 1,850            |
|    | KIJA  | Kawasan Industri Jababeka Tbk.     | 5,500       | 900,000        | 21    |     | -1.20  | 164              |
|    | ANTM  | Aneka Tambang Tbk.                 | 94,800      | 189,106,500    | 15    | -20 | -1.00  | 1,980            |
| 10 | BNLI  | Bank Permata Tbk.                  | 100         | 92,500         |       |     | -0.54  | 925              |
| 11 | TLKM  | Telkom Indonesia (Persero) Tbk.    | 2,800       | 4,189,000      | 10    |     | -0.33  | 1,495            |
| 12 | UNTR  | United Tractors Tbk.               | 49,400      | 1,316,217,500  | 16    | 0   | 0.00   | 26,675           |
| 13 | MEDC  | Medco Energi Internasional Tbk.    | 1,900       | 2,287,000      |       | 0   | 0.00   | 1,200            |
| 14 | BBRI  | Bank Rakyat Indonesia (Persero) Tt | 54,200      | 341,535,000    | 160   | 0   | 0.00   | 6,300            |
| 15 | PWON  | Pakuwon Jati Tbk.                  | 6,200       | 2,819,400      | 44    | 0   | 0.00   | 460              |
| 16 | META  | Nusantara Infrastructure Tbk.      | 1,885,800   | 321,008,200    | 1,989 | 0   | 0.00   | 170              |
| 17 | TOWR  | Sarana Menara Nusantara Tbk.       | 100         | 92,000         |       | 0   | 0.00   | <mark>920</mark> |
| 18 | ZYRX  | Zyrexindo Mandiri Buana Tbk.       |             |                |       | 0   | 0.00   | 288              |
| 19 | ZONE  | Mega Perintis Tbk.                 |             |                |       | 0   | 0.00   | 1,080            |
| 20 | ZINC  | Kapuas Prima Coal Tbk.             |             |                |       | 0   | 0.00   | 50               |

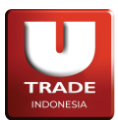

# 3. Volume

| ort By: Volum | ie V                               |             |                |        |     |        |       |
|---------------|------------------------------------|-------------|----------------|--------|-----|--------|-------|
| Stock         | Stock Name                         | Volume      | Value          | Freq   | Chg | (%)    | Last  |
| I GOTO        | GoTo Gojek Tokopedia Tbk.          | 748,103,200 | 45,226,552,700 | 784    | -13 | -16.05 | 68    |
| 2 BUMI        | Burni Resources Tbk.               | 20,400,900  | 2,651,972,700  | 4,121  |     | 0.78   | 130   |
| ACES          | Ace Hardware Indonesia Tbk.        | 4,619,400   | 3,377,912,000  |        | 110 | 15.94  | 800   |
| 1 IPPE        | Indo Pureco Pratama Tbk.           | 2,500,000   | 130,000,000    | 25,000 | 0   | 0.00   | 52    |
| 5 SQMI        | Wilton Makmur Indonesia Tbk.       | 2,001,700   | 102,086,700    | 20,017 |     | 2.00   | 51    |
| 3 ZATA        | Bersama Zatta Jaya Tbk.            | 2,000,000   | 100,000,000    | 20,000 | 0   | 0.00   | 50    |
| 7 НОКІ        | Buyung Poetra Sembada Tbk.         | 2,000,000   | 160,000,000    | 2      | 0   | 0.00   | 80    |
| ADCP          | Adhi Commuter Properti Tbk.        | 1,999,600   | 119,976,000    | 19,996 | 0   | 0.00   | 6     |
| META          | Nusantara Infrastructure Tbk.      | 1,885,800   | 321,008,200    | 1,989  | 0   | 0.00   | 17    |
| BBKP          | Bank KB Bukopin Tbk.               | 1,551,200   | 210,928,200    | 28     |     | -6.67  | 12    |
| SIDO          | Industri Jamu dan Farmasi Sido Mur | 1,082,600   | 609,686,500    |        |     | 8.26   | 59    |
| 2 MPPA        | Matahari Putra Prima Tbk.          | 709,200     | 85,456,700     | 22     |     | 6.90   | 12    |
| B ELSA        | Elnusa Tbk.                        | 373,500     | 169,094,000    | 3,203  |     | 6.82   | 47    |
| 4 MIDI        | Midi Utama Indonesia Tbk.          | 100,000     | 46,800,000     |        |     | 0.43   | 46    |
| 5 ANTM        | Aneka Tambang Tbk.                 | 94,800      | 189,106,500    | 15     | -20 | -1.00  | 1,98  |
| 6 WEHA        | WEHA Transportasi Indonesia Tbk.   | 85,000      | 11,645,000     | 850    | 0   | 0.00   | 13    |
| 7 BBRI        | Bank Rakyat Indonesia (Persero) Tt | 54,200      | 341,535,000    | 160    | 0   | 0.00   | 6,30  |
| 3 UNTR        | United Tractors Tbk.               | 49,400      | 1,316,217,500  | 16     | 0   | 0.00   | 26,67 |
| TAXI          | Express Transindo Utama Tbk.       | 23,400      | 1,216,800      |        |     | 1.96   |       |
| ADRO          | Adaro Energy Indonesia Tbk.        | 15.500      | 29.079.500     | 13     | -25 | -1.33  | 1,85  |

# 4. Value

|      | op 20 Stocks |                                    |             |                |        |       | 2 +    | · _ 🗆 >          |
|------|--------------|------------------------------------|-------------|----------------|--------|-------|--------|------------------|
| Sort | By: Value    | ~                                  |             |                |        |       |        |                  |
| #    | Stock        | Stock Name                         | Volume      | Value          | Freq   | Chg   | (%)    | Last             |
|      | GOTO         | GoTo Gojek Tokopedia Tbk.          | 748,103,200 | 45,226,552,700 | 784    | -13   | -16.05 | 68               |
| 2    | ACES         | Ace Hardware Indonesia Tbk.        | 4,619,400   | 3,377,912,000  | 3      | 110   | 15.94  | 800              |
|      | BUMI         | Bumi Resources Tbk.                | 20,400,900  | 2,651,972,700  | 4,121  |       | 0.78   | 130              |
| 4    | UNTR         | United Tractors Tbk.               | 49,400      | 1,316,217,500  | 16     | 0     | 0.00   | 26,675           |
|      | SIDO         | Industri Jamu dan Farmasi Sido Mu  | 1,082,600   | 609,686,500    |        |       | 8.26   | 590              |
|      | BBRI         | Bank Rakyat Indonesia (Persero) Tt | 54,200      | 341,535,000    | 160    | 0     | 0.00   | 6,300            |
|      | META         | Nusantara Infrastructure Tbk.      | 1,885,800   | 321,008,200    | 1,989  | 0     | 0.00   | 170              |
| 8    | BBKP         | Bank KB Bukopin Tbk.               | 1,551,200   | 210,928,200    | 28     |       | -6.67  | 126              |
|      | ANTM         | Aneka Tambang Tbk.                 | 94,800      | 189,106,500    | 15     | -20   | -1.00  | 1,980            |
| 10   | ELSA         | Elnusa Tbk.                        | 373,500     | 169,094,000    | 3,203  |       | 6.82   | <mark>470</mark> |
| 11   | HOKI         | Buyung Poetra Sembada Tbk.         | 2,000,000   | 160,000,000    | 2      | 0     | 0.00   | 80               |
| 12   | IPPE         | Indo Pureco Pratama Tbk.           | 2,500,000   | 130,000,000    | 25,000 | 0     | 0.00   | 52               |
| 13   | ADCP         | Adhi Commuter Properti Tbk.        | 1,999,600   | 119,976,000    | 19,996 | 0     | 0.00   | 60               |
| 14   | SQMI         | Wilton Makmur Indonesia Tbk.       | 2,001,700   | 102,086,700    | 20,017 |       | 2.00   | 51               |
| 15   | ZATA         | Bersama Zatta Jaya Tbk.            | 2,000,000   | 100,000,000    | 20,000 | 0     | 0.00   | 50               |
| 16   | BMRI         | Bank Mandiri (Persero) Tbk.        | 15,300      | 91,137,500     | 26     |       | 16.67  | 5,950            |
| 17   | MPPA         | Matahari Putra Prima Tbk.          | 709,200     | 85,456,700     | 22     |       | 6.90   | 124              |
| 18   | BBCA         | Bank Central Asia Tbk.             | 10,600      | 83,787,500     | 36     | 1,450 | 19.73  | 8,800            |
| 19   | MIDI         | Midi Utama Indonesia Tbk.          | 100,000     | 46,800,000     |        |       | 0.43   | 468              |
| 20   | UNVR         | Unilever Indonesia Tbk.            | 9,000       | 35,100,000     |        | 0     | 0.00   | 3,900            |

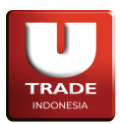

# 5. Frequency

| T    | op 20 Stocks |                                    |             |                |        |       | ₫ +    | • _ 🗆  |
|------|--------------|------------------------------------|-------------|----------------|--------|-------|--------|--------|
| Sort | By: Frequ    | ency 🗸                             |             |                |        |       |        |        |
| #    | Stock        | Stock Name                         | Volume      | Value          | Freq   | Chg   | (%)    | Last   |
|      | IPPE         | Indo Pureco Pratama Tbk.           | 2,500,000   | 130,000,000    | 25,000 | 0     | 0.00   | 52     |
| 2    | SQMI         | Wilton Makmur Indonesia Tbk.       | 2,001,700   | 102,086,700    | 20,017 |       | 2.00   | 51     |
|      | ZATA         | Bersama Zatta Jaya Tbk.            | 2,000,000   | 100,000,000    | 20,000 | 0     | 0.00   | 50     |
| 4    | ADCP         | Adhi Commuter Properti Tbk.        | 1,999,600   | 119,976,000    | 19,996 | 0     | 0.00   | 60     |
|      | BUMI         | Bumi Resources Tbk.                | 20,400,900  | 2,651,972,700  | 4,121  |       | 0.78   | 130    |
|      | ELSA         | Elnusa Tbk.                        | 373,500     | 169,094,000    | 3,203  |       | 6.82   | 470    |
|      | META         | Nusantara Infrastructure Tbk.      | 1,885,800   | 321,008,200    | 1,989  | 0     | 0.00   | 170    |
|      | WEHA         | WEHA Transportasi Indonesia Tbk.   | 85,000      | 11,645,000     | 850    | 0     | 0.00   | 137    |
| 9    | GOTO         | GoTo Gojek Tokopedia Tbk.          | 748,103,200 | 45,226,552,700 | 784    | -13   | -16.05 | 68     |
| 10   | BBRI         | Bank Rakyat Indonesia (Persero) Tt | 54,200      | 341,535,000    | 160    | 0     | 0.00   | 6,300  |
| 11   | PWON         | Pakuwon Jati Tbk.                  | 6,200       | 2,819,400      | 44     | 0     | 0.00   | 460    |
| 12   | BBCA         | Bank Central Asia Tbk.             | 10,600      | 83,787,500     | 36     | 1,450 | 19.73  | 8,800  |
| 13   | GIAA         | Garuda Indonesia (Persero) Tbk.    | 3,400       | 204,000        | 34     |       | -6.25  | 60     |
| 14   | BBKP         | Bank KB Bukopin Tbk.               | 1,551,200   | 210,928,200    | 28     |       | -6.67  | 126    |
| 15   | BMRI         | Bank Mandiri (Persero) Tbk.        | 15,400      | 91,747,500     | 27     | 1,000 | 19.61  | 6,100  |
| 16   | MPPA         | Matahari Putra Prima Tbk.          | 709,200     | 85,456,700     | 22     |       | 6.90   | 124    |
| 17   | KIJA         | Kawasan Industri Jababeka Tbk.     | 5,500       | 900,000        | 21     |       | -1.20  | 164    |
| 18   | FREN         | Smartfren Telecom Tbk.             | 6,000       | 334,000        | 17     |       | 1.82   | 56     |
| 19   | UNTR         | United Tractors Tbk.               | 49,400      | 1,316,217,500  | 16     | 0     | 0.00   | 26,675 |
| 20   | ANTM         | Aneka Tambang Tbk.                 | 94,800      | 189,106,500    | 15     | -20   | -1.00  | 1,980  |

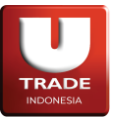

#### **12. IDX Special Notation**

Special Notation atau Notasi khusus adalah simbol khusus yang menunjukkan informasi tentang suatu saham yang diberikan oleh *Bursa Efek Indonesia*. Menu Notasi khusus dapat diakses melalui Information -> IDX Special Notation. Notasi khusus berlaku sebagai peringatan untuk investor untuk hal-hal yang berhubungan dengan suatu aset tertentu. Untuk memeriksa arti notasi masing-masing, letakkan penunjuk mouse di atas simbol notasi tersebut.

| iDX Speci | ial Notation |                                     | ß |  | × |
|-----------|--------------|-------------------------------------|---|--|---|
| Stock     |              |                                     |   |  |   |
| Stock     | Notation     | Stock Name                          |   |  |   |
| ABBA      |              | Mahaka Media Tbk.                   |   |  |   |
| ABDA      |              | Asuransi Bina Dana Arta Tbk.        |   |  |   |
| AGAR      |              | Asia Sejahtera Mina Tbk.            |   |  |   |
| AKKU      | YX           | Anugerah Kagum Karya Utama Tbk.     |   |  |   |
| ANDI      |              | Andira Agro Tbk.                    |   |  |   |
| ARGO      |              | Argo Pantes Tbk                     |   |  |   |
| ARKA      |              | Arkha Jayanti Persada Tbk.          |   |  |   |
| ARMY      | LYX          | Armidian Karyatama Tbk.             |   |  |   |
| ARTI      | ELYX         | Ratu Prabu Energi Tbk               |   |  |   |
| ASRM      |              | Asuransi Ramayana Tbk.              |   |  |   |
| BAPI      | LYX          | Bhakti Agung Propertindo Tbk.       |   |  |   |
| BATA      |              | Sepatu Bata Tbk.                    |   |  |   |
| BAUT      |              | Mitra Angkasa Sejahtera Tbk.        |   |  |   |
| BEEF      |              | Estika Tata Tiara Tbk.              |   |  |   |
| BEKS      |              | Bank Pembangunan Daerah Banten Tbk. |   |  |   |
| BELI      |              | Global Digital Niaga Tbk.           |   |  |   |

# 13. IDX Watchlist

**IDX Watchlist** adalah sebuah daftar yang menunjukan saham-saham yang diawasi oleh *BEI*. Menu **IDX Watchlist** dapat diakses dengan **Information** -> **IDX Watchlist**. Untuk saham yang dimasukkan ke Watchlist, akan memiliki notasi khusus **X**.

| 🛑 IDX | Watchli | st       |                                     | ľ |  | × |
|-------|---------|----------|-------------------------------------|---|--|---|
| Stock |         |          |                                     |   |  |   |
| Sto   | ck      | Notation | Stock Name                          |   |  |   |
| ABI   | BA      |          | Mahaka Media Tbk.                   |   |  |   |
| ABI   | DA      |          | Asuransi Bina Dana Arta Tbk.        |   |  |   |
| AG/   | AR      |          | Asia Sejahtera Mina Tbk.            |   |  |   |
| AKł   | κU      | YX       | Anugerah Kagum Karya Utama Tbk.     |   |  |   |
| AN    | DI      |          | Andira Agro Tbk.                    |   |  |   |
| ARC   | GO      |          | Argo Pantes Tbk                     |   |  |   |
| AR    | KA      |          | Arkha Jayanti Persada Tbk.          |   |  |   |
| ARM   | MY      | LYX      | Armidian Karyatama Tbk.             |   |  |   |
| AR    | TI      | ELYX     | Ratu Prabu Energi Tbk               |   |  |   |
| ASF   | RM      |          | Asuransi Ramayana Tbk.              |   |  |   |
| BA    | PI      | LYX      | Bhakti Agung Propertindo Tbk.       |   |  |   |
| BA    | TA      |          | Sepatu Bata Tbk.                    |   |  |   |
| BAU   | UT      |          | Mitra Angkasa Sejahtera Tbk.        |   |  |   |
| BEE   | EF      |          | Estika Tata Tiara Tbk.              |   |  |   |
| BEł   | KS      |          | Bank Pembangunan Daerah Banten Tbk. |   |  |   |
| BIK   | (A      |          | Binakarya Jaya Abadi Tbk.           |   |  |   |

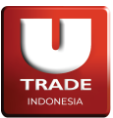

### 14. Historical Stock

**Historical Stock** menampilkan data historikal harga sebuah saham berdasarkan rentang waktu yang dipilih. Nasabah dapat memilih rentang waktu informasi yang diperlihatkan pada menu ini. Untuk mengakses menu **Historical Stock**, klik **Trade** -> **Historical Stock**.

| Stock BBCA  | ✓ From | 04 Mar 2024 | To 03  | Apr 2024 🛄 | Request    |                 |           |
|-------------|--------|-------------|--------|------------|------------|-----------------|-----------|
| Date        | Open   | High        | Low    | Close      | Volume     | Value           | Frequency |
| 04-Mar-2024 | 9,600  | 14,175      | 9,575  | 14,175     | 23,100     | 229,170,000     | 53.0      |
| 05-Mar-2024 | 14,450 | 14,800      | 14,175 | 14,800     | 46,200     | 660,475,000     | 65.0      |
| 06-Mar-2024 | 15,000 | 15,325      | 15,000 | 15,000     | 219,500    | 3,307,975,000   | 107.0     |
| 07-Mar-2024 | 15,100 | 15,500      | 15,000 | 15,000     | 66,700     | 1,006,900,000   | 243.0     |
| 13-Mar-2024 | 12,500 | 13,075      | 10,000 | 10,500     | 1,891,000  | 21,055,222,500  | 1,800.0   |
| 14-Mar-2024 | 14,500 | 14,500      | 12,550 | 14,500     | 696,200    | 9,788,730,000   | 906.0     |
| 15-Mar-2024 | 14,500 | 16,650      | 14,500 | 16,550     | 2,929,400  | 48,460,142,500  | 358.0     |
| 19-Mar-2024 | 17,175 | 17,600      | 17,075 | 17,125     | 2,347,400  | 40,342,022,500  | 294.0     |
| 20-Mar-2024 | 17,725 | 18,800      | 16,500 | 18,500     | 996,300    | 17,512,502,500  | 651.0     |
| 21-Mar-2024 | 18,500 | 22,150      | 14,800 | 14,800     | 22,194,400 | 411,678,047,500 | 138.0     |
| 22-Mar-2024 | 14,800 | 15,325      | 14,800 | 14,850     | 11,783,500 | 175,983,905,000 | 347.0     |
| 26-Mar-2024 | 1,395  | 1,575       | 1,395  | 1,525      | 144,700    | 214,119,000     | 49.0      |
| 27-Mar-2024 | 1,400  | 1,400       | 1,400  | 1,400      |            |                 | 0.0       |
| 28-Mar-2024 | 17,300 | 17,300      | 13,850 | 16,500     | 980,400    | 16,747,095,000  | 1,018.0   |
| 03-Apr-2024 | 13,950 | 13,950      | 11,050 | 11,800     | 1,539,200  | 18,350,082,500  | 2,335.0   |

#### 15. Stock Screener

**Stock Screener** menampilkan informasi harga saham berdasarkan kategori saham yang dipilih. Nasabah dapat memilih filter dan field yang diperlihatkan pada menu ini. Untuk mengakses menu **Stock Screener**, klik **Quotes** -> **Stock Screener**.

|         | ck Screener |       |        |       |           | Ľ         | $+ - \Box \times$ |
|---------|-------------|-------|--------|-------|-----------|-----------|-------------------|
| Stock   | LQ45        |       | Filter |       | 💊 💾 Field | OHLC Only |                   |
| Stock   | Last        | Open  | High   | Low   | Prev      | Change    | (%)               |
| ACES    | 690         |       | 740    |       | 685       |           |                   |
| ADRO*   |             |       |        | 2,190 | 2,190     |           |                   |
| AKRA    | 1,400       |       |        | 1,400 | 1,405     |           |                   |
| AMRT*   |             |       |        |       | 2,700     |           |                   |
| ANTM    | 1,975       | 2,010 | 2,020  | 1,975 | 1,975     | 0         | 9                 |
| ARTO    |             |       |        |       | 3,190     |           |                   |
| ASII    |             |       | 7,300  | 6,800 | 6,800     |           |                   |
| BBCA    |             |       |        |       | 9,100     |           |                   |
| BBNI    |             |       |        | 9,225 | 9,225     |           |                   |
| BBRI*   |             |       |        |       | 5,425     |           |                   |
| BBTN    |             |       |        |       | 1,300     |           |                   |
| BMRI*   |             |       |        |       | 5,125     |           |                   |
| BRIS*   |             |       | 1,680  |       | 1,680     |           |                   |
| BRPT    |             |       |        |       | 710       |           |                   |
| BUKA    | 216         |       | 216    |       | 216       | 0         | 9                 |
| CPIN    | 5,025       | 5,025 |        |       | 5,025     |           |                   |
| EMTK    |             | 690   | 690    |       | 625       |           | 8.00%             |
| ESSA    |             |       |        |       | 595       |           |                   |
| EXCL    | 2,010       | 2,340 | 2,340  | 2,010 | 2,050     |           |                   |
|         |             |       |        |       | 127       |           |                   |
| HRUM    |             |       |        |       | 1,455     |           |                   |
| ICBP    |             |       |        |       | 11,375    |           |                   |
| INCO    |             |       |        |       | 6,350     |           |                   |
| INDF    |             | 7,425 |        | 7,425 | 7,425     |           |                   |
| INDY    |             |       |        |       | 1,900     |           |                   |
| INKP*   | 7,400       | 7,400 | 7,400  | 7,400 | 7,400     |           |                   |
| INTP*   |             |       |        |       | 9,625     |           |                   |
| ITMG    |             |       |        |       | 23,275    |           |                   |
| JPFA    | 1,220       |       |        | 1,220 | 1,220     | 0         | 0                 |
| KLBF    |             |       |        |       | 2,050     |           |                   |
| MDKA    | 3,100       | 3,100 |        |       | 3,100     | 0         | 0                 |
| MEDC*   |             |       |        |       | 905       |           |                   |
| Showing |             |       |        |       |           |           |                   |

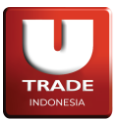

## 16. Top 20 Broker

**Top 20 Broker** menampilkan informasi 20 broker teratas berdasarkan kategori yang dipilih. Untuk mengakses menu **Top 20 Broker**, klik **Top 20 -> Top 20 Broker**. Kategori yang dapat dipilih oleh user pada menu **Top 20 Broker** adalah sebagai berikut:

# 1. Volume

| 🛑 Top 20  | ) Broker | s   |      |             |         |        | 2 -   | + _ 🗆 × |
|-----------|----------|-----|------|-------------|---------|--------|-------|---------|
| Sort By : | Volum    | e ~ | Date | 10 Oct 2023 | Request |        |       |         |
| Rank      | ID       |     |      | Broker      |         | Volume | Value | Freq    |
|           |          |     |      |             |         |        |       |         |
|           |          |     |      |             |         |        |       |         |
|           |          |     |      |             |         |        |       |         |
|           |          |     |      |             |         |        |       |         |
|           |          |     |      |             |         |        |       |         |
|           |          |     |      |             |         |        |       |         |
|           |          |     |      |             |         |        |       |         |
|           |          |     |      |             |         |        |       |         |
|           |          |     |      |             |         |        |       |         |

### 2. Value

| 🛑 Top 2   | 0 Brokers |        |             |         |        | C -   | $\vdash \Box X$ |
|-----------|-----------|--------|-------------|---------|--------|-------|-----------------|
| Sort By : | Value     | ✓ Date | 10 Oct 2023 | Request |        |       |                 |
| Rank      | ID        |        | Broker      |         | Volume | Value | Freq            |
|           |           |        |             |         |        |       |                 |
|           |           |        |             |         |        |       |                 |
|           |           |        |             |         |        |       |                 |
|           |           |        |             |         |        |       |                 |
|           |           |        |             |         |        |       |                 |
|           |           |        |             |         |        |       |                 |
|           |           |        |             |         |        |       |                 |
|           |           |        |             |         |        |       |                 |
|           |           |        |             |         |        |       |                 |
|           |           |        |             |         |        |       |                 |

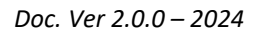

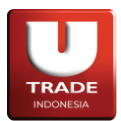

# 3. Frequency

| 🛑 Top   | 20 Brok | ers     |                          |               |         |        | Ľ -   | + _ 🗆 X |
|---------|---------|---------|--------------------------|---------------|---------|--------|-------|---------|
| Sort By | : Fred  | uency N | <ul> <li>Date</li> </ul> | 10 Oct 2023 🛗 | Request |        |       |         |
| Rank    | ID      |         |                          | Broker        |         | Volume | Value | Freq    |
|         |         |         |                          |               |         |        |       |         |
|         |         |         |                          |               |         |        |       |         |
|         |         |         |                          |               |         |        |       |         |
|         |         |         |                          |               |         |        |       |         |
|         |         |         |                          |               |         |        |       |         |
|         |         |         |                          |               |         |        |       |         |
|         |         |         |                          |               |         |        |       |         |

# 17. All Indices

All Indices menampilkan informasi index-index yang terdapat pada *Bursa Efek Indonesia*. Untuk mengakses menu All Indices, klik Quotes -> All Indices.

| List Indices Card | d Indices |          |          |          |          |        |       |             |
|-------------------|-----------|----------|----------|----------|----------|--------|-------|-------------|
| Code              | Last      | Open     | High     | Low      | Close    | Chg    | Chg % | Vol         |
| MBX               | 1,811.40  | 1,762.24 | 1,811.51 | 1,747.68 | 1,761.34 | 50.06  | 2.84  | 785,188,100 |
| DBX               | 1,503.61  | 0.00     | 1,506.10 | 1,503.20 | 1,503.88 | -0.27  | -0.02 | 4,619,700   |
| ABX               | 905.44    | 0.00     | 905.44   | 905.44   | 905.44   | 0.00   | 0.00  | C           |
| COMPOSITE         | 6,551.01  | 6,387.06 | 6,551.45 | 6,342.10 | 6,383.88 | 167.13 | 2.62  | 796,091,000 |
| _Q45              | 896.61    | 859.81   | 896.61   | 852.47   | 859.04   | 37.58  | 4.37  | 754,081,400 |
| III               | 481.48    | 480.65   | 481.75   | 480.65   | 480.68   | 0.79   | 0.16  | 4,804,800   |
| KOMPAS100         | 1,100.66  | 1,069.27 | 1,100.90 | 1,058.21 | 1,068.72 | 31.94  | 2.99  | 758,588,400 |
| BISNIS-27         | 560.86    | 532.04   | 560.86   | 531.55   | 531.55   | 29.30  | 5.51  | 261,500     |
| PEFINDO25         | 250.79    | 0.00     | 250.79   | 249.42   | 249.42   | 1.37   | 0.55  | 1,106,600   |
| SRI-KEHATI        | 408.91    | 386.06   | 408.91   | 385.72   | 385.72   | 23.20  | 6.01  | 254,800     |
| SSI               | 194.56    | 194.29   | 194.70   | 194.29   | 194.30   | 0.26   | 0.13  | 38,141,100  |
| DX30              | 460.65    | 440.91   | 460.65   | 436.22   | 440.51   | 20.13  | 4.57  | 748,368,100 |
| NFOBANK15         | 1,252.76  | 1,172.17 | 1,252.76 | 1,170.84 | 1,170.84 | 81.92  | 7.00  | 81,400      |
| SMinfra18         | 299.60    | 294.47   | 299.60   | 294.36   | 294.47   | 5.13   | 1.74  | 133,500     |
| MNC36             | 344.18    | 326.79   | 344.18   | 326.49   | 326.49   | 17.69  | 5.42  | 269,500     |
| nvestor33         | 468.34    | 444.70   | 468.34   | 444.30   | 444.30   | 24.03  | 5.41  | 1,356,800   |
| -GRADE            | 203.31    | 189.68   | 203.31   | 189.45   | 189.45   | 13.86  | 7.32  | 467,700     |
| DXSMC-COM         | 338.22    | 0.00     | 338.46   | 337.41   | 337.41   | 0.81   | 0.24  | 14,436,400  |
| DXSMC-LIQ         | 360.41    | 0.00     | 360.46   | 358.65   | 358.65   | 1.75   | 0.49  | 5,726,100   |
| DXHIDIV20         | 531.07    | 500.84   | 531.07   | 500.37   | 500.37   | 30.70  | 6.14  | 263,300     |
| DXBUMN20          | 383.40    | 371.63   | 383.40   | 371.44   | 371.69   | 11.71  | 3.15  | 554,800     |
| JII70             | 176.29    | 175.94   | 176.36   | 175.94   | 175.95   | 0.34   | 0.19  | 6,276,300   |

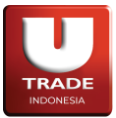

Terdapat juga tab **Card Indices** pada menu ini untuk menampilkan informasi ringkas index di dalam bentuk visual untuk mempermudah user.

| <ul> <li>All Indices</li> </ul>    |                                  |                                  |                                 |                                 | Ľ _                              | $\Box \times$ |
|------------------------------------|----------------------------------|----------------------------------|---------------------------------|---------------------------------|----------------------------------|---------------|
| List Indices Car                   | d Indices                        |                                  |                                 |                                 |                                  |               |
| МВХ                                | DBX                              | ABX                              | COMPOSITE                       | LQ45                            | JII                              |               |
| ▲ 1,811.40<br>50.06 (2.84%)        | ▼ 1,503.61<br>-0.27 (-0.02%)     | <b>905.44</b><br>0.00 (0.00%)    | ▲ 6,551.01<br>167.13 (2.62%)    | ▲ 896.61<br>37.58 (4.37%)       | ▲ <b>481.48</b><br>0.79 (0.16%)  |               |
| KOMPAS100                          | BISNIS-27                        | PEFINDO25                        | SRI-KEHATI                      | ISSI                            | IDX30                            |               |
| ▲ 1,100.66<br>31.94 (2.99%)        | ▲ 560.86<br>29.30 (5.51%)        | ▲ 250.79<br>1.37 (0.55%)         | ▲ 408.91<br>23.20 (6.01%)       | ▲ <b>194.56</b><br>0.26 (0.13%) | ▲ <b>460.65</b><br>20.13 (4.57%) |               |
| INFOBANK15                         | SMinfra18                        | MNC36                            | Investor33                      | I-GRADE                         | IDXSMC-COM                       |               |
| ▲ <b>1,252.76</b><br>81.92 (7.00%) | <b>299.60</b> 5.13 (1.74%)       | ▲ 344.18<br>17.69 (5.42%)        | ▲ 468.34<br>24.03 (5.41%)       | ▲ 203.31<br>13.86 (7.32%)       | ▲ <b>338.22</b><br>0.81 (0.24%)  |               |
| IDXSMC-LIQ                         | IDXHIDIV20                       | IDXBUMN20                        | JII70                           | IDX80                           | IDXV30                           |               |
| ▲ 360.41<br>1.75 (0.49%)           | ▲ <b>531.07</b><br>30.70 (6.14%) | ▲ 383.40<br>11.71 (3.15%)        | ▲ <b>176.29</b><br>0.34 (0.19%) | ▲ <b>124.08</b><br>3.60 (2.99%) | ▲ <b>131.49</b><br>0.25 (0.19%)  |               |
| IDXG30                             | IDXQ30                           | IDXESGL                          | IDXMESBUMN                      | ESGSKEHATI                      | ESGQKEHATI                       |               |
| ▲ 148.68<br>8.27 (5.89%)           | ▲ 152.60<br>8.93 (6.22%)         | ▲ <b>131.94</b><br>4.25 (3.33%)  | <b>74.72</b> -0.07 (-0.09%)     | ▲ <b>134.21</b><br>6.76 (5.30%) | ▲ <b>135.44</b><br>7.14 (5.57%)  |               |
| IDXENERGY                          | IDXBASIC                         | IDXINDUST                        | IDXNONCYC                       | IDXCYCLIC                       | IDXHEALTH                        |               |
| <b>1,882.34</b> 4.50 (0.24%)       | ▲ 1,048.40<br>0.34 (0.03%)       | <b>1,203.69</b><br>0.00 (0.00%)  | <b>759.64</b> 1.00 (0.13%)      | ▲ 929.99<br>3.58 (0.39%)        | ▲ 1,684.71<br>8.48 (0.51%)       |               |
| IDXFINANCE                         | IDXPROPERT                       | IDXTECHNO                        | IDXINFRAS                       | IDXTRANS                        | IDXINVEST                        |               |
| ▲ <b>1,460.04</b><br>44.41 (3.14%) | ▼ 739.17<br>-0.33 (-0.04%)       | <b>4,269.66</b> -109.51 (-2.50%) | <b>0.00</b><br>0.00 (0.00%)     | <b>1,896.79</b> -14.15 (-0.74%) | <b>0.00</b><br>0.00 (0.00%)      |               |
|                                    |                                  |                                  |                                 |                                 |                                  |               |

# 18. All Broker

All Broker menampilkan informasi historikal dari semua broker yang terdaftar di *Bursa Efek Indonesia*. Nasabah dapat mengganti tanggal informasi yang diperlihatkan pada menu ini. Untuk mengakses menu All Broker, klik Quotes -> All Broker.

| 😐 All Bro | oker |                  |         |        | Ľ         | $\square \square \times$ |
|-----------|------|------------------|---------|--------|-----------|--------------------------|
| Filter    |      | Date 10 Oct 2023 | Request |        |           |                          |
| Rank      | Code | Name             | Value   | Volume | Frequency | B.Freq                   |
|           |      |                  |         |        |           |                          |
|           |      |                  |         |        |           |                          |
|           |      |                  |         |        |           |                          |
|           |      |                  |         |        |           |                          |
|           |      |                  |         |        |           |                          |
|           |      |                  |         |        |           |                          |
|           |      |                  |         |        |           |                          |
|           |      |                  |         |        |           |                          |

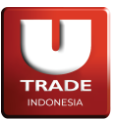

# 19. All Stock

All Stock menampilkan informasi dari semua saham yang terdaftar di *Bursa Efek Indonesia*. Untuk mengakses menu All Stock, klik Quotes -> All Stock.

| Code         Name         Last         Open         High         Low         Close         Change         (%)           AALI         Astra Agro Lestari Tbk.         7,300         0         0         0         0,300         0,000           ABBA         Mahaka Media Tbk.         84         84         84         84         84         0,000         0,000           ABDA         Asuransi Bina Dana Arta Tbk.         5,600         5,600         5,600         5,600         0,000         0,000           ABMM         ABM Investama Tbk.         3,950         0         0         0         3,950         0,000         0,000           ACES         Ace Hardware Indonesia Tbk.         925         905         905         9000         25,000         27,00           ACESSPC         Call Warrant ACES DR Exp 25 Juli 2024         35         0         0         0         17         0,000         0,000           ACESZPC         Call Warrant ACES ZP Exp 31 Juli 2024         13         0         0         0         13         0,000         0,000           ACRO-W         Waran Seri I Samcro Hyosung Adilestari Tbk.         89         0         0         0         0         0         0         0 </th <th>All Sto</th> <th>ock</th> <th></th> <th></th> <th></th> <th></th> <th></th> <th>ď</th> <th>_ 🗆 🗄</th>                                               | All Sto | ock                                         |        |       |       |       |        | ď      | _ 🗆 🗄 |
|----------------------------------------------------------------------------------------------------|---------|---------------------------------------------|--------|-------|-------|-------|--------|--------|-------|
| AALI         Astra Agro Lestari Tbk.         7,300         0         0         7,300         0.00           ABBA         Mahaka Media Tbk.         84         84         84         84         84         84         0.00         0.00           ABDA         Asuransi Bina Dana Arta Tbk.         5,600         5,600         5,600         5,600         0.00         0.00           ABM         ABM Investama Tbk.         3,950         0         0         0         3,950         0.00         0.00           ACES         Ace Hardware Indonesia Tbk.         925         905         905         900         25.00         2.78           ACESDRC         Call Warrant ACES DR Exp 25 Juli 2024         35         0         0         0         17         0.00         0.00           ACESZPC         Call Warrant ACES ZP Exp 31 Juli 2024         13         0         0         0         13         0.00         0.00         0.00         0.00         0.00         0.00         0.00         0.00         0.00         0.00         0.00         0.00         0.00         0.00         0.00         0.00         0.00         0.00         0.00         0.00         0.00         0.00         0.00         0.00                                                                                                    | Code    | Name                                        | Last   | Open  | High  | Low   | Close  | Change | (%)   |
| ABBA         Mahaka Media Tbk.         84         84         84         84         84         84         84         84         84         800         0.000           ABDA         Asuransi Bina Dana Arta Tbk.         5,600         5,600         5,600         5,600         5,600         0.00         0.000         0.000           ABMM         ABM Investama Tbk.         3,950         0         0         0         3,950         0.00         0.000           ACES         Ace Hardware Indonesia Tbk.         925         905         925         905         900         25.00         2.78           ACESDRC         Call Warrant ACES DR Exp 25 Juli 2024         35         0         0         0         35         0.00         0.00           ACESZPC         Call Warrant ACES ZP Exp 17 Juli 2024         117         0         0         0         13         0.00         0.00         0.00         0.00         0.00         0.00         0.00         0.00         0.00         0.00         0.00         0.00         0.00         0.00         0.00         0.00         0.00         0.00         0.00         0.00         0.00         0.00         0.00         0.00         0.00         0.00         0.                                                                                                    | AALI    | Astra Agro Lestari Tbk.                     | 7,300  |       |       |       | 7,300  |        |       |
| ABDA         Asuransi Bina Dana Arta Tbk.         5,600         5,600         5,600         5,600         0.00           ABMM         ABM Investama Tbk.         3,950         0         0         3,950         0.00         0,000           ACES         Ace Hardware Indonesia Tbk.         925         905         925         900         900         25.00         2.78           ACESDRC         Call Warrant ACES DR Exp 25 Juli 2024         35         0         0         0         35         0.00         0.00           ACESZPC         Call Warrant ACES ZP Exp 17 Juli 2024         17         0         0         0         17         0.00         0.00           ACRO         Samcro Hyosung Adilestari Tbk.         89         0         0         0         89         0.00         0.00           ACRO-W         Waran Seri I Samcro Hyosung Adilestari Tbk.         9         0         0         0         9         0.00         0.00         0.00         0.00         0.00         0.00         0.00         0.00         0.00         0.00         0.00         0.00         0.00         0.00         0.00         0.00         0.00         0.00         0.00         0.00         0.00         0.00         0.00 </td <td>ABBA</td> <td>Mahaka Media Tbk.</td> <td>84</td> <td>84</td> <td>84</td> <td>84</td> <td>84</td> <td></td> <td></td>                | ABBA    | Mahaka Media Tbk.                           | 84     | 84    | 84    | 84    | 84     |        |       |
| ABMM         ABM Investama Tbk.         3,950         0         0         3,950         0,00           ACES         Ace Hardware Indonesia Tbk.         925         905         925         905         900         25.00         2.78           ACESDRC         Call Warrant ACES DR Exp 25 Juli 2024         35         0         0         0         35         0.00         0.00           ACESZPC         Call Warrant ACES ZP Exp 17 Juli 2024         17         0         0         0         17         0.00         0.00           ACESZPC         Call Warrant ACES ZP Exp 31 Juli 2024         13         0         0         0         13         0.00         0.00           ACRO         Samcro Hyosung Adilestari Tbk.         89         0         0         0         9         0.00         0.00           ACRO-W         Waran Seri I Samcro Hyosung Adilestari Tbk.         9         0         0         0         9         0.00         0.00         0.00         0.00         0.00         0.00         0.00         0.00         0.00         0.00         0.00         0.00         0.00         0.00         0.00         0.00         0.00         0.00         0.00         0.00         0.00         0.00                                                                                                    | ABDA    | Asuransi Bina Dana Arta Tbk.                | 5,600  | 5,600 | 5,600 | 5,600 | 5,600  |        |       |
| ACES         Ace Hardware Indonesia Tbk.         9925         905         900         25.00         2.78           ACESDRC         Call Warrant ACES DR Exp 25 Juli 2024         35         0         0         0         35         0.00         0.00           ACESDRC         Call Warrant ACES DR Exp 25 Juli 2024         17         0         0         0         17         0.00         0.00           ACESZPC         Call Warrant ACES ZP Exp 31 Juli 2024         13         0         0         0         13         0.00         0.00           ACRO         Samcro Hyosung Adilestari Tbk.         89         0         0         0         9         0.00         0.00           ACRO-W         Waran Seri I Samcro Hyosung Adilestari Tbk.         9         0         0         0         9         0.00         0.00         0.00         0.00         0.00         0.00         0.00         0.00         0.00         0.00         0.00         0.00         0.00         0.00         0.00         0.00         0.00         0.00         0.00         0.00         0.00         0.00         0.00         0.00         0.00         0.00         0.00         0.00         0.00         0.00         0.00         0.00                                                                                                    | ABMM    | ABM Investama Tbk.                          | 3,950  |       |       |       | 3,950  |        |       |
| ACESDRC         Call Warrant ACES DR Exp 25 Juli 2024         35         0         0         35         0.00           ACESDRC         Call Warrant ACES DR Exp 17 Juli 2024         17         0         0         0         17         0.00         0.00           ACESZPC         Call Warrant ACES ZP Exp 31 Juli 2024         13         0         0         0         13         0.00         0.00           ACRO         Samcro Hyosung Adilestari Tbk.         89         0         0         0         89         0.00         0.00           ACRO         Waran Seri I Samcro Hyosung Adilestari Tbk.         9         0         0         0         9         0.00         0.00           ACRO         Waran Seri I Samcro Hyosung Adilestari Tbk.         9         0         0         0         9         0.00         0.00           ACST         Acset Indonusa Tbk.         214         0         0         0         0         0.00         0.00         0.00         0.00         0.00         0.00         0.00         0.00         0.00         0.00         0.00         0.00         0.00         0.00         0.00         0.00         0.00         0.00         0.00         0.00         0.00         0.00                                                                                                    | ACES    | Ace Hardware Indonesia Tbk.                 |        |       |       |       | 900    |        |       |
| ACESZPC         Call Warrant ACES ZP Exp 17 Juli 2024         17         0         0         17         0.00         0.00           ACESZPC         Call Warrant ACES ZP Exp 31 Juli 2024         13         0         0         0         13         0.00         0.00           ACRO         Samcro Hyosung Adilestari Tbk.         89         0         0         0         89         0.00         0.00           ACRO         Waran Seri I Samcro Hyosung Adilestari Tbk.         9         0         0         0         9         0.00         0.00           ACRO         Waran Seri I Samcro Hyosung Adilestari Tbk.         9         0         0         0         9         0.00         0.00         0.00         0.00         0.00         0.00         0.00         0.00         0.00         0.00         0.00         0.00         0.00         0.00         0.00         0.00         0.00         0.00         0.00         0.00         0.00         0.00         0.00         0.00         0.00         0.00         0.00         0.00         0.00         0.00         0.00         0.00         0.00         0.00         0.00         0.00         0.00         0.00         0.00         0.00         0.00         0.00                                                                                                    | ACESDRC | Call Warrant ACES DR Exp 25 Juli 2024       | 35     |       |       |       | 35     |        |       |
| ACESZPC         Call Warrant ACES ZP Exp 31 Juli 2024         13         0         0         13         0.00         0.00           ACRO         Samcro Hyosung Adilestari Tbk.         89         0         0         0         89         0.00         0.00         0.00         0.00         0.00         0.00         0.00         0.00         0.00         0.00         0.00         0.00         0.00         0.00         0.00         0.00         0.00         0.00         0.00         0.00         0.00         0.00         0.00         0.00         0.00         0.00         0.00         0.00         0.00         0.00         0.00         0.00         0.00         0.00         0.00         0.00         0.00         0.00         0.00         0.00         0.00         0.00         0.00         0.00         0.00         0.00         0.00         0.00         0.00         0.00         0.00         0.00         0.00         0.00         0.00         0.00         0.00         0.00         0.00         0.00         0.00         0.00         0.00         0.00         0.00         0.00         0.00         0.00         0.00         0.00         0.00         0.00         0.00         0.00         0.00 <td>ACESZPC</td> <td>Call Warrant ACES ZP Exp 17 Juli 2024</td> <td>17</td> <td></td> <td></td> <td></td> <td>17</td> <td></td> <td></td> | ACESZPC | Call Warrant ACES ZP Exp 17 Juli 2024       | 17     |       |       |       | 17     |        |       |
| ACRO         Samcro Hyosung Adilestari Tbk.         89         0         0         89         0.00         0.00           ACRO-W         Waran Seri I Samcro Hyosung Adilestari Tbk.         9         0         0         0         9         0.00         0.00           ACST         Acset Indonusa Tbk.         214         0         0         0         214         0.00         0.00           ADCP         Adhi Commuter Properti Tbk.         660         0         0         0         660         0.00           ADES         Akasha Wira International Tbk.         10,850         0         0         10,850         0.00         0.00           ADHI         Adhi Karya (Persero) Tbk.         450         450         450         450         0.00         0.00           ADMF         Adira Dinamika Multi Finance Tbk.         10,275         0         0         0         10,275         0.00         0.00         0.00         0.00         0.00         0.00         0.00         0.00         0.00         0.00         0.00         0.00         0.00         0.00         0.00         0.00         0.00         0.00         0.00         0.00         0.00         0.00         0.00         0.00         0.00                                                                                                    | ACESZPC | Call Warrant ACES ZP Exp 31 Juli 2024       | 13     |       |       |       | 13     |        |       |
| ACRO-W         Waran Seri I Samcro Hyosung Adilestari Tbk.         9         0         0         9         0.00         0.00           ACST         Acset Indonusa Tbk.         214         0         0         214         0.00         0.00         0.00           ADCP         Adhi Commuter Properti Tbk.         60         0         0         0         60         0.00           ADES         Akasha Wira International Tbk.         10,850         0         0         10,850         0.00         0.00           ADHI         Adhi Karya (Persero) Tbk.         450         450         450         450         0.00         0.00         0.00         0.00         0.00         0.00         0.00         0.00         0.00         0.00         0.00         0.00         0.00         0.00         0.00         0.00         0.00         0.00         0.00         0.00         0.00         0.00         0.00         0.00         0.00         0.00         0.00         0.00         0.00         0.00         0.00         0.00         0.00         0.00         0.00         0.00         0.00         0.00         0.00         0.00         0.00         0.00         0.00         0.00         0.00         0.00                                                                                                    | ACRO    | Samcro Hyosung Adilestari Tbk.              | 89     |       |       |       | 89     |        |       |
| ACST         Acset Indonusa Tbk.         214         0         0         214         0.00         0.00           ADCP         Adhi Commuter Properti Tbk.         60         0         0         0         60         0.00         0.00           ADES         Akasha Wira International Tbk.         10,850         0         0         0         10,850         0.00         0.00           ADHI         Adhi Karya (Persero) Tbk.         450         450         450         450         450         0.00         0.00           ADMF         Adira Dinamika Multi Finance Tbk.         10,275         0         0         0         10,275         0.00         0.00           ADMG         Polychem Indonesia Tbk         11,470         0         0         0         1,370         0.00         0.00           ADRO         Adaro Minerals Indonesia Tbk.         2,250         2,350         2,350         2,250         2,250         0.00         0.00           ADRO Adaro Energy Indonesia Tbk.         2,250         2,350         2,250         2,250         0.00         0.00           ADRODR         RHB Sekuritas Indonesia         5         0         0         0         0         0.00         0.00                                                                                                    | ACRO-W  | Waran Seri I Samcro Hyosung Adilestari Tbk. |        |       |       |       |        |        |       |
| ADCP         Adhi Commuter Properti Tbk.         60         0         0         60         0.00         0.00           ADES         Akasha Wira International Tbk.         10,850         0         0         10,850         0.00         0.00           ADHI         Adhi Karya (Persero) Tbk.         450         450         450         450         450         0.00         0.00           ADMF         Adira Dinamika Multi Finance Tbk.         10,275         0         0         0         10,275         0.00         0.00           ADMG         Polychem Indonesia Tbk         10,275         0         0         0         11,370         0.00         0.00           ADRO         Adaro Minerals Indonesia Tbk.         2,250         2,350         2,350         2,250         2,000         0.00           ADRO Adaro Energy Indonesia Tbk.         2,250         2,350         2,250         2,250         0.00         0.00           ADRODRK         RHB Sekuritas Indonesia         5         0         0         0         0.00         0.00           ADRODRK         Call Warrant ADRO DR Exp 16 April 2024         444         0         0         0         0.00         0.00           ADRODRK         RHB Sekuri                                                                                                    | ACST    | Acset Indonusa Tbk.                         | 214    |       |       |       | 214    |        |       |
| ADES         Akasha Wira International Tbk.         10,850         0         0         10,850         0.00         0.000           ADHI         Adhi Karya (Persero) Tbk.         450         450         450         450         450         0.00         0.000           ADMF         Adira Dinamika Multi Finance Tbk.         10,275         0         0         0         10,275         0.00         0.000           ADMG         Polychem Indonesia Tbk         10,275         0         0         0         144         0.00         0.000           ADMG         Polychem Indonesia Tbk.         1,370         0         0         0         1,370         0.000         0.000           ADRO         Adaro Energy Indonesia Tbk.         2,250         2,350         2,350         2,250         2,000         0.000           ADRODRK         RHB Sekuritas Indonesia         133         0         0         0         133         0.00         0.000           ADRODRK         RHB Sekuritas Indonesia         5         0         0         0         0.000         0.000           ADRODRK         Call Warrant ADRO DR Exp 16 April 2024         444         0         0         0         0.000         0.000         0.0                                                                                                    | ADCP    |                                             | 60     |       |       |       | 60     |        |       |
| ADHI         Adhi Karya (Persero) Tbk.         450         450         450         450         450         0.00         0.00           ADMF         Adira Dinamika Multi Finance Tbk.         10,275         0         0         0         10,275         0.00         0.00           ADMG         Polychem Indonesia Tbk         1144         0         0         0         144         0.00         0.00           ADMR         Adaro Minerals Indonesia Tbk.         1,370         0         0         0         1,370         0.00         0.00           ADRO         Adaro Energy Indonesia Tbk.         2,250         2,350         2,350         2,250         2,250         0.00         0.00           ADRODRK         RHB Sekuritas Indonesia         133         0         0         0         133         0.00         0.00           ADRODRK         RHB Sekuritas Indonesia         5         0         0         0         44         0.00         0.00           ADRODRK         RHB Sekuritas Indonesia         6         0         0         0         0.00         0.00           ADRODRK         RHB Sekuritas Indonesia         6         0         0         0         0.00         0.00                                                                                                    | ADES    | Akasha Wira International Tbk.              | 10,850 |       |       |       | 10,850 |        |       |
| ADMF         Adira Dinamika Multi Finance Tbk.         10,275         0         0         10,275         0.00         0.00           ADMG         Polychem Indonesia Tbk         144         0         0         0         144         0.00         0.00           ADMR         Adaro Minerals Indonesia Tbk.         1,370         0         0         0         1,370         0.00         0.00           ADRO         Adaro Energy Indonesia Tbk.         2,250         2,350         2,350         2,250         2,250         0.00         0.00           ADRODR(         RHB Sekuritas Indonesia         133         0         0         0         133         0.00         0.00           ADRODR(         RHB Sekuritas Indonesia         5         0         0         0         44         0.00         0.00           ADRODR(         Call Warrant ADRO DR Exp 16 April 2024         44         0         0         0         44         0.00         0.00           ADRODR(         Call Warrant ADRO DR Exp 16 April 2024         44         0         0         0         0         0         0         0         0         0         0         0         0         0         0         0         0 <t< td=""><td>ADHI</td><td>Adhi Karya (Persero) Tbk.</td><td>450</td><td>450</td><td>450</td><td>450</td><td>450</td><td></td><td></td></t<>                                | ADHI    | Adhi Karya (Persero) Tbk.                   | 450    | 450   | 450   | 450   | 450    |        |       |
| ADMG         Polychem Indonesia Tbk         144         0         0         144         0.00         0.00           ADMR         Adaro Minerals Indonesia Tbk.         1,370         0         0         0         1,370         0.00         0.00           ADRO         Adaro Energy Indonesia Tbk.         2,250         2,350         2,350         2,250         2,250         0.00         0.00           ADRODRK         RHB Sekuritas Indonesia         133         0         0         0         133         0.00         0.00           ADRODRK         RHB Sekuritas Indonesia         5         0         0         0         5         0.00         0.00           ADRODRK         Call Warrant ADRO DR Exp 16 April 2024         44         0         0         0         44         0.00         0.00           ADRODRK         RHB Sekuritas Indonesia         6         0         0         6         0.00         0.00         0.00         0.00         0.00         0.00         0.00         0.00         0.00         0.00         0.00         0.00         0.00         0.00         0.00         0.00         0.00         0.00         0.00         0.00         0.00         0.00         0.00         <                                                                                                    | ADMF    | Adira Dinamika Multi Finance Tbk.           | 10,275 |       |       |       | 10,275 |        |       |
| ADMR         Adaro Minerals Indonesia Tbk.         1,370         0         0         1,370         0.00         0.00           ADRO         Adaro Energy Indonesia Tbk.         2,250         2,350         2,350         2,250         2,250         0.00         0.00           ADRODRK         RHB Sekuritas Indonesia         133         0         0         0         133         0.00         0.00           ADRODRK         RHB Sekuritas Indonesia         5         0         0         0         5         0.00         0.00           ADRODRK         Call Warrant ADRO DR Exp 16 April 2024         44         0         0         0         44         0.00         0.00           ADRODRK         RHB Sekuritas Indonesia         6         0         0         6         0.00         0.00                                                                                                    |         |                                             | 144    |       |       |       | 144    |        |       |
| ADRO         Adaro Energy Indonesia Tbk.         2,250         2,350         2,250         2,250         2,250         0.00         0.00           ADRODR(         RHB Sekuritas Indonesia         133         0         0         0         133         0.00         0.00           ADRODR(         RHB Sekuritas Indonesia         5         0         0         0         5         0.00         0.00           ADRODR(         Call Warrant ADRO DR Exp 16 April 2024         44         0         0         0         44         0.00         0.00           ADRODR(         RHB Sekuritas Indonesia         6         0         0         6         0.00         0.00           ADRODR(         Call Warrant ADRO DR Exp 16 April 2024         44         0         0         0         6         0.00         0.00           ADRODR(         RHB Sekuritas Indonesia         6         0         0         0         0         0.00         0.00         0.00         0.00         0.00         0.00         0.00         0.00         0.00         0.00         0.00         0.00         0.00         0.00         0.00         0.00         0.00         0.00         0.00         0.00         0.00         0.00                                                                                                    | ADMR    | Adaro Minerals Indonesia Tbk.               | 1,370  |       |       |       | 1,370  |        |       |
| ADRODR(         RHB Sekuritas Indonesia         133         0         0         133         0.00         0.00           ADRODR(         RHB Sekuritas Indonesia         5         0         0         5         0.00         0.00           ADRODR(         RHB Sekuritas Indonesia         5         0         0         0         5         0.00         0.00           ADRODR(         Call Warrant ADRO DR Exp 16 April 2024         44         0         0         0         44         0.00         0.00           ADRODR(         RHB Sekuritas Indonesia         6         0         0         6         0.00         0.00                                                                                                    | ADRO    | Adaro Energy Indonesia Tbk.                 | 2,250  | 2,350 | 2,350 | 2,250 | 2,250  |        |       |
| ADRODR(         RHB Sekuritas Indonesia         5         0         0         5         0.00         0.00           ADRODR(         Call Warrant ADRO DR Exp 16 April 2024         44         0         0         0         44         0.00         0.00           ADRODR(         Call Warrant ADRO DR Exp 16 April 2024         44         0         0         0         44         0.00         0.00           ADRODR(         RHB Sekuritas Indonesia         6         0         0         6         0.00         0.00           ADRODR(         Call Warrant ADRO DR Exp 36 Inclosed         00         0         0         0         0         0         0         0         0         0         0         0         0         0         0         0         0         0         0         0         0         0         0         0         0         0         0         0         0         0         0         0         0         0         0         0         0         0         0         0         0         0         0         0         0         0         0         0         0         0         0         0         0         0         0         0                                                                                                             | ADRODRO | RHB Sekuritas Indonesia                     | 133    |       |       |       | 133    |        |       |
| ADRODR(         Call Warrant ADRO DR Exp 16 April 2024         44         0         0         44         0.00         0.00           ADRODR(         RHB Sekuritas Indonesia         6         0         0         6         0.00         0.00           ADRODR(         RHB Sekuritas Indonesia         6         0         0         6         0.00         0.00                                                                                                    | ADRODRO | RHB Sekuritas Indonesia                     |        |       |       |       |        |        |       |
| ADRODR( RHB Sekuritas Indonesia 6 0 0 6 0.00 0.00                                                                                                    | ADRODRO | Call Warrant ADRO DR Exp 16 April 2024      | 44     |       |       |       | 44     |        |       |
|                                                                                                    | ADRODRO | RHB Sekuritas Indonesia                     |        |       |       |       |        |        |       |
|                                                                                                    |         |                                             |        |       |       |       | 00     |        |       |

### **20. All Stock History**

**All Stock History** menampilkan informasi historikal dari semua saham yang terdaftar di *Bursa Efek Indonesia*. Nasabah dapat mengganti papan saham dan tanggal informasi yang diperlihatkan pada menu ini. Untuk mengakses menu **All Stock History**, klik **Quotes** -> **All Stock History**.

| ilter |        | Board RG ∨ Date 15                | Jun 2023 🛗 | Request |        |        |        |     |
|-------|--------|-----------------------------------|------------|---------|--------|--------|--------|-----|
| Rank  | Code   | Name                              | Close      | Open    | High   | Low    | Prev   | Chg |
|       | AALI   | Astra Agro Lestari Tbk.           | 7,550      | 7,550   | 7,550  | 7,550  | 7,800  | -2  |
| 2     | ABBA   | Mahaka Media Tbk.                 | 91         | 96      | 96     | 91     | 92     |     |
| 3     | ABDA   | Asuransi Bina Dana Arta Tbk.      | 6,475      | 6,475   | 6,475  | 6,475  | 6,475  |     |
| 4     | ABMM   | ABM Investama Tbk.                | 3,070      | 3,070   | 3,070  | 3,070  | 3,070  |     |
|       | ACES   | Ace Hardware Indonesia Tbk        | 740        | 740     | 740    | 740    | 690    |     |
|       | ACST   | Acset Indonusa Tbk.               | 140        | 140     | 140    | 140    | 130    |     |
| 7     | ADCP   | Adhi Commuter Properti Tbk.       | 60         | 60      | 60     | 60     | 60     |     |
|       | ADES   | Akasha Wira International Tbk.    | 8,625      | 8,625   | 8,625  | 8,625  | 8,625  |     |
|       | ADHI   | Adhi Karya (Persero) Tbk          | 454        | 454     | 454    | 454    | 454    |     |
| 10    | ADMF   | Adira Dinamika Multi Finance Tbk. | 10,150     | 10,150  | 10,150 | 10,150 | 10,150 |     |
| 11    | ADMG   | Polychem Indonesia Tbk            | 141        | 141     | 141    | 141    | 141    |     |
| 12    | ADMR   | Adaro Minerals Indonesia Tbk.     | 795        | 795     | 795    | 795    | 795    |     |
| 13    | ADRO   | Adaro Energy Indonesia Tbk.       | 2,240      | 2,240   | 2,240  | 2,240  | 2,240  |     |
| 14    | ADRODR | RHB Sekuritas Indonesia           | 8          | 8       | 8      | 8      | 8      |     |
|       | ADRODR | RHB Sekuritas Indonesia           | 103        | 103     | 103    | 103    | 103    |     |

# TRADE INDONESIA

#### Doc. Ver 2.0.0 – 2024

# 21. Stock Valuation

**Stock Valuation** menampilkan informasi valuasi dari semua saham yang terdaftar di *Bursa Efek Indonesia*. Untuk mengakses menu **Stock Valuation**, klik **Information** -> **Stock Valuation**.

| Stock     | Margin 🗸 Syariat                   | n 🗸 Pre C | Opening 🗸 | All Board | ✓ Call.     | Auction 🗸 | Clear Filter |
|-----------|------------------------------------|-----------|-----------|-----------|-------------|-----------|--------------|
| Code      | Namo                               | Valuation | Margin    | Syariah   | Pre Opening | Board     | Call Auction |
| AALI      | Astra Agro Lestari Tbk.            | 80.00%    | Yes       | Yes       |             |           |              |
| ABBA      | Mahaka Media Tbk.                  |           |           |           |             | Watchlist | Yes          |
| ABDA      | Asuransi Bina Dana Arta Tbk.       | 30.00%    |           |           |             | Watchlist |              |
| ABMM      | ABM Investama Tbk.                 | 80.00%    |           |           |             |           |              |
| ACES      | Ace Hardware Indonesia Tbk.        | 80.00%    |           |           |             |           |              |
|           | Call Warrant ACES DR Exp 25 Juli 2 |           |           |           |             |           |              |
| ACESZPCN4 | Call Warrant ACES ZP Exp 17 Juli 2 |           |           |           |             |           |              |
| ACESZPCN4 | Call Warrant ACES ZP Exp 31 Juli 2 |           |           |           |             |           |              |
| CRO       | Samcro Hyosung Adilestari Tbk.     |           |           |           |             |           |              |
| CRO-W     | Waran Seri I Samcro Hyosung Adile  |           |           |           |             |           |              |
| CST       | Acset Indonusa Tbk.                |           |           |           |             |           |              |
| DCP       | Adhi Commuter Properti Tbk.        | 50.00%    |           |           |             |           |              |
| DES       | Akasha Wira International Tbk.     | 50.00%    |           |           |             |           |              |
| ADHI      | Adhi Karya (Persero) Tbk.          | 66.00%    | Yes       |           |             |           |              |
| ADMF      | Adira Dinamika Multi Finance Tbk.  | 80.00%    |           |           |             |           |              |
| DMG       |                                    | 30.00%    |           |           |             |           |              |
| DMR       | Adaro Minerals Indonesia Tbk.      | 66.00%    |           | Yes       |             |           |              |
| ADRO      | Adaro Energy Indonesia Tbk.        | 80.00%    |           |           |             |           |              |
| DRODRCF4  | RHB Sekuritas Indonesia            |           |           |           |             |           |              |
| DRODRCF   | RHB Sekuritas Indonesia            |           |           |           |             |           |              |
| DRODRCJ4  | Call Warrant ADRO DR Exp 16 April  |           |           |           |             |           |              |
| ADRODRCM  | BHB Sekuritas Indonesia            | 0.00%     |           |           |             |           |              |

### 22. Pivot Calculator

**Pivot Calculator** menampilkan informasi kalkulasi pivot dari sebuah saham. Nasabah dapat menambahkan atau menghapus sebuah saham pada menu ini. Untuk mengakses menu **Pivot Calculator**, klik **Information** -> **Pivot Calculator**.

| 🛑 Pivot Cal | culator |         |           |           |           |           |       | Ľ -          | - 🗆 X    |
|-------------|---------|---------|-----------|-----------|-----------|-----------|-------|--------------|----------|
| Stock BBC   | A Y     | Add Del | ete Clear |           |           |           |       |              |          |
| Stock       | Last    | Chg     | Avg       | Support 3 | Support 2 | Support 1 | Pivot | Resistance 1 | Resistar |
| AALI        | 8,050   |         |           | 5,367     | 2,683     | 5,367     | 2,683 | 5,367        |          |
| BBCA        | 8,800   | 1,450   | 7,921     | 5,500     | 6,450     | 6,900     | 7,850 | 8,300        |          |
|             |         |         |           |           |           |           |       |              |          |
|             |         |         |           |           |           |           |       |              |          |
|             |         |         |           |           |           |           |       |              |          |
|             |         |         |           |           |           |           |       |              |          |
|             |         |         |           |           |           |           |       |              |          |
|             |         |         |           |           |           |           |       |              |          |
|             |         |         |           |           |           |           |       |              |          |
|             |         |         |           |           |           |           |       |              |          |
|             |         |         |           |           |           |           |       |              |          |
|             |         |         |           |           |           |           |       |              |          |
|             |         |         |           |           |           |           |       |              |          |
|             |         |         |           |           |           |           |       |              |          |
|             |         |         |           |           |           |           |       |              |          |
|             |         |         |           |           |           |           |       |              |          |

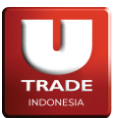

## 23. Market

**Market** digunakan untuk melihat informasi pasar saham secara keseluruhan pada hari ini. Untuk mengakses **Market**, dapat melalui menu **Quotes** -> **Market**.

| e Market     |                  |               |            |             |              |            |       |              |               | ß              | _ 🗆 X  |
|--------------|------------------|---------------|------------|-------------|--------------|------------|-------|--------------|---------------|----------------|--------|
| IDX 6,612.12 | 2 173.55 (2.70%) |               | Index Dia  | y           |              |            |       | Low - Hight  | Range         |                |        |
| 1D History   |                  |               | Date : Tue | , 12 Sep 20 | 023 - Thu, 1 | 2 Oct 2023 |       | 1D           | 0             |                | 0      |
|              |                  |               | Mon        | Tue         | Wed          | Thu        | Fri   | 1W           | 0             |                | - 0    |
|              |                  |               |            |             |              |            |       | 1M           | 0             |                | - 0    |
|              |                  |               |            |             |              | 21         |       | 3M           | 0             |                | - 0    |
|              |                  |               |            |             |              |            |       | 6M           | 0             |                | - 0    |
|              |                  |               |            | 26          |              |            |       | YTD          | 0             |                | - 0    |
|              |                  |               |            |             |              |            |       | 1Y           | 0             |                | - 0    |
|              |                  |               |            |             | 11           | 12         | 13    | 3Y           | 0             |                | - 0    |
|              |                  |               |            |             |              |            |       | 5Y           | 0             |                | - 0    |
|              |                  |               |            |             |              |            |       |              |               |                |        |
|              |                  |               | 1 Day      |             |              |            | 0 (0) | Invesrtor Ch | art           |                |        |
|              |                  |               | 1 Day      |             |              |            | 0 (0) | 1D 1V        | V [ 1M ] [    | 3M 6M          |        |
|              |                  |               | 0          |             |              |            |       | Date : Wed,  | 11 Oct 2023 - | Thu, 12 Oct 20 | 023    |
| Index Detail |                  |               |            |             |              |            |       | 0.0          | 0 %           | 0.0            | 0 %    |
| Open         | Hight            | Low           | Index Per  | formance    |              |            |       |              |               |                |        |
| 6,536.90     | 6,612.89         | 6,438.57      | 1D         |             |              |            | 00.0  |              |               |                |        |
| 5 77 R       | 852 76 R         | Frequency (x) | 1W         |             |              |            | 0.00  |              |               |                |        |
| Up           | Down             | Unchanged     | 1M         |             |              |            | 0.00  |              |               |                |        |
| 21           | 13               | 29            | 3M         |             |              |            | 00.0  | 0.00 %       | 0.00 %        | 0.00 %         | 0.00 % |
| MarketCap    |                  |               | 6M         |             |              |            | 00.0  | FBuy         | FSell         | DBuy           | DSell  |
| 28592.12 T   |                  |               | YTD        |             |              |            | 00.0  | 0            | 0             | 0              | 0      |

### 24. Market Depth

**Market Depth** digunakan untuk melihat informasi harga saham berbanding dengan jumlah lot (kumulatif). User dapat memilih pasar dan saham yang ingin dilihat informasinya pada menu ini. Untuk mengakses **Market Depth**, dapat melalui menu **Quotes** -> **Market Depth**.

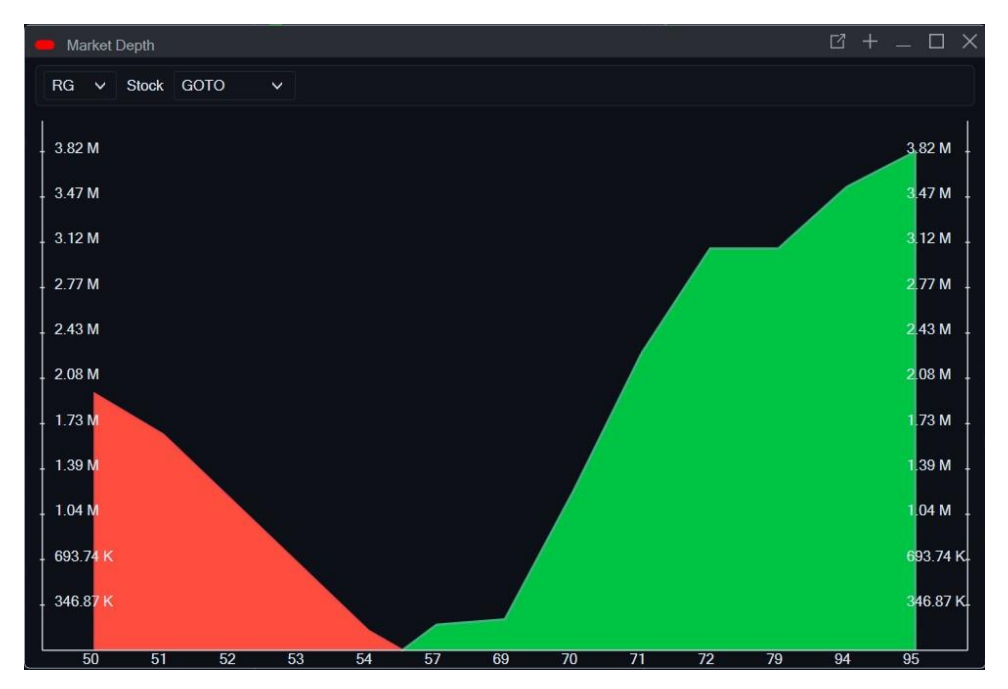

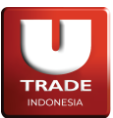

# 25. Indices Detail

Indices Detail digunakan untuk melihat saham-saham apa saja yang terdapat di dalam index yang dipilih dan juga informasi akan saham-saham tersebut. Nasabah dapat mengganti index yang ingin dilihat pada menu ini. Untuk mengakses Indices Detail, dapat melalui menu Quotes -> Indices Detail.

| 🛑 Indi   | ices Detail   |       |       |       |       |          |           |       | <u> </u>      | $\Box \times$ |
|----------|---------------|-------|-------|-------|-------|----------|-----------|-------|---------------|---------------|
| Sector   | LQ45          | ~     |       |       | Ro    | ows 30 v | 1 - 30 of | 46 << | < 1 >         | >>            |
| List Sto | ocks Card Sto | ocks  |       |       |       |          |           |       |               |               |
| No       | Code          | Last  | Open  | High  | Low   | Close    | Chg       | Chg % | Vol           |               |
| 1        | ACES          | 1,000 | 1,000 | 1,000 | 1,000 | 1,000    |           |       | 1,000         |               |
|          | ADRO          | 1,720 | 1,755 | 1,755 | 1,720 | 1,750    | -30.00    | -1.71 | 2,000         |               |
|          | AKRA          | 1,380 |       |       |       | 1,380    | 0.00      | 0.00  |               |               |
|          | AMRT          | 2,970 |       |       |       | 2,970    | 0.00      | 0.00  |               |               |
|          |               | 1,940 | 1,975 | 1,975 | 1,940 | 1,975    | -35.00    | -1.77 | 351,400       |               |
|          | ARTO          | 3,020 |       |       |       | 3,020    | 0.00      | 0.00  |               |               |
|          | ASII          | 5,650 | 5,550 | 5,650 | 5,550 | 5,525    | 125.00    | 2.26  | 8,500         |               |
|          | BBCA          | 8,200 | 8,200 | 8,200 | 8,200 | 6,850    | 1,350.00  | 19.71 | 2,000         |               |
|          | BBNI          | 9,000 | 9,000 | 9,000 | 9,000 | 9,000    | 0.00      | 0.00  | 452,900       |               |
|          | BBRI          | 6,675 | 6,675 | 6,675 | 6,675 | 6,325    | 350.00    | 5.53  | 100           |               |
| 11       | BBTN          | 1,170 |       |       |       | 1,170    | 0.00      | 0.00  |               |               |
| 12       | BMRI          | 6,000 | 6,000 | 6,000 | 6,000 | 6,000    | 0.00      | 0.00  | 37,600        |               |
| 13       | BRIS          | 1,685 |       |       |       | 1,685    | 0.00      | 0.00  |               |               |
| 14       |               | 755   |       |       |       | 755      | 0.00      | 0.00  |               |               |
|          | BSII          | 1,650 |       |       |       | 1,650    | 0.00      | 0.00  |               |               |
| 16       | BUKA          | 208   |       |       |       | 208      | 0.00      | 0.00  |               |               |
| 17       | CPIN          | 5,375 |       |       |       | 5,375    | 0.00      | 0.00  |               |               |
| 18       | EMTK          | 735   |       |       |       | 735      | 0.00      | 0.00  |               |               |
| 19       |               | 650   |       |       |       | 650      | 0.00      | 0.00  |               |               |
| 20       | EXCL          | 2,280 |       |       |       | 2,280    | 0.00      | 0.00  |               |               |
| 21       | GOTO          | 67    | 95    | 95    | 50    | 71       | -4.00     | -5.63 | 5,791,523,000 | 4             |

Terdapat juga tab **Card Stocks** yang menampilkan informasi ringkas saham-saham pada index terpilih dalam bentuk visual untuk mempermudah user.

| <ul> <li>Indices Detail</li> </ul> |                                  |                          |                            |                                  |                        |                                |
|------------------------------------|----------------------------------|--------------------------|----------------------------|----------------------------------|------------------------|--------------------------------|
| Sector LQ45                        | ~                                |                          | Row                        | s 30 🗸 1 - 30 d                  | of 46 << <             | 1 > >>                         |
| List Stocks Card                   | Stocks                           |                          |                            |                                  |                        |                                |
| ACES                               | ADRO                             | AKRA                     | AMRT                       | ANTM                             | ARTO                   | ASII                           |
| <b>1,000</b><br>0(0%)              | <b>• 1,720</b><br>-30 (-1.7143%) | <b>1,380</b><br>0 (0%)   | <b>2,970</b><br>0 (0%)     | <b>• 1,940</b><br>-35 (-1.7722%) | <b>3,020</b><br>0 (0%) | <b>5,650</b> 125 (2.2624%)     |
| BBCA                               | BBNI                             | BBRI                     | BBTN                       | BMRI                             | BRIS                   | BRPT                           |
| ▲ 8,200<br>1,350 (19.708%)         | <b>9,000</b><br>0 (0%)           | ▲ 6,675<br>350 (5.5336%) | <b>1,170</b><br>0(0%)      | <b>6,000</b><br>0 (0%)           | <b>1,685</b><br>0 (0%) | <b>755</b><br>0 (0%)           |
| BSII                               | BUKA                             | CPIN                     | ЕМТК                       | ESSA                             | EXCL                   | GOTO                           |
| <b>1,650</b><br>0 (0%)             | <b>208</b><br>0 (0%)             | <b>5,375</b><br>0 (0%)   | <b>735</b><br>0 (0%)       | <b>650</b><br>0 (0%)             | <b>2,280</b><br>0 (0%) | ▼ <b>54</b><br>-17 (-23.9437%) |
| HRUM                               | ICBP                             | INCO                     | INDF                       | INDY                             | INKP                   | INTP                           |
| <b>1,655</b><br>0 (0%)             | <b>11,225</b><br>0 (0%)          | <b>6,650</b><br>0 (0%)   | <b>7,325</b> 175 (2.4476%) | <b>2,140</b><br>0 (0%)           | 8,425<br>0 (0%)        | <b>11,050</b><br>0 (0%)        |
| ITMG                               | JPFA                             |                          |                            |                                  |                        |                                |
| <b>28,225</b><br>0 (0%)            | <b>1,275</b><br>0 (0%)           |                          |                            |                                  |                        |                                |
|                                    |                                  |                          |                            |                                  |                        |                                |

Page 57 of 72

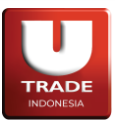

**UOBKayHian** 

Doc. Ver 2.0.0 – 2024

# Portfolio

# 1. Client Portfolio

Jendela **Portfolio** menampilkan semua uang dan saham yang dimiliki oleh nasabah. Untuk mengakses **Portfolio**, nasabah dapat melihatnya dengan menekan tombol **F5** atau tombol **Portfolio** di menubar atau lewat menu **Session** -> **Portfolio**.

| Portfolio       |         |          |        |          |          |        |        |      |          |          |                |          | ß         | _ 🗆 🗧     |
|-----------------|---------|----------|--------|----------|----------|--------|--------|------|----------|----------|----------------|----------|-----------|-----------|
| Client          | T181    | 1        | ~      | Name     |          |        |        |      |          |          |                |          |           | Refresh   |
| Client Cash     |         |          |        |          |          |        |        |      |          |          |                |          |           |           |
| Allocated Cash  |         |          |        | 0        | (Outs    | )>T+2/ | Cash   |      |          |          | 1 Buy          |          |           | 0         |
| Sell            |         |          |        | 204,230  | Buy F    | RT     |        |      |          |          | 0 Sell RT      |          |           | 0         |
| Bid             |         |          |        | 0        | Offer    |        |        |      |          |          | 0 Interest     |          |           | -845      |
| Net Outstandin  | g       |          |        | 204,231  | Stock    | Val    |        |      |          | 4,374,33 | 3 Mkt Val      |          |           | 5,216,640 |
| Sub Total       |         |          |        | 203,385  | Lq Va    | il -   |        |      |          | 4,168,00 | 0              |          |           |           |
| Unrealized      |         |          |        | 842,307  | Unrea    | alized | %      |      |          | 19.26 9  | 6 C. Ratio     |          |           | 0.00 %    |
| Credit Limit    |         |          | 25     | ,000,000 | Stock    | lD     |        | ASII |          | ~        | Trading Lir    | nit      | 2         | 1,856,926 |
| Stock Portfolio |         |          |        |          |          |        |        |      |          |          |                |          |           |           |
| Stock           | Notif   | Net Lo N | et Sha | Avg Prid | Mkt Pric | Bid    | Offer  | Buy  | Sell     | Stock    | Val            | Mkt      | Val       | Unreali   |
| BAUT            | Х       |          | 100    | 100.0    | 50       |        |        |      |          |          | 10,000         |          | 5,000     |           |
| BAUT-W          |         |          | 80     | 0.00     |          |        |        |      |          |          |                |          | 1,200     |           |
| BBCA            |         |          | 300    | 8,833    | 11,80    |        |        |      |          |          | 2,650,000      |          | 3,540,000 |           |
|                 |         |          |        |          |          |        |        |      | Total    |          | 4,374,333      | !        | 5,216,640 | 84        |
| Settlement      |         |          |        |          |          |        |        |      |          |          |                |          |           |           |
| T=Settlemen     | it Date | •        | Overd  | lue      |          | (Tod   | ay)    |      | T+1 (Tor | norrow)  | T+2 (Affter Te | omorrow) | Tot       | al        |
|                 | Bu      | ıy       |        |          |          |        |        |      |          |          |                |          |           |           |
|                 | Se      | ell (    |        |          |          |        | 204,2  | 30   |          |          |                |          |           | 204,230   |
|                 | Tot     | al       |        |          |          |        | -204,2 | 30   |          |          |                |          |           | -204,230  |

Berikut adalah penjelasan beberapa field yang terdapat pada jendela Portfolio:

- Allocated Cash: Jumlah uang yang sudah dialokasikan untuk transaksi non-bursa seperti penarikan dana.
- (Outs)>T+2/Cash: Jumlah kas T+0 atau outstanding > T+2.
- Buy: Jumlah pembelian saham hari ini yang belum pindah tangan dari channel ini.
- Sell: Jumlah penjualan saham hari ini yang belum pindah tangan dari channel ini.
- **Buy RT**: Kependekan dari *Buy Remote Trading*. Jumlah pembelian saham hari ini yang belum pindah tangan dari semua channel yang tersedia.
- Sell RT: Jependekan dari *Sell Remote Trading*. Jumlah penjualan saham hari ini yang belum pindah tangan dari semua channel yang tersedia.
- Bid: Harga saham yang sudah ditawarkan untuk pembelian saham tetapi belum match.
- Offer: Harga saham yang sudah ditawarkan untuk penjualan saham tetapi belum match.
- Interest: Bunga pinjaman nasabah
- Net Outstanding: Jumlah uang yang bisa digunakan untuk pertukaran saham.
- Stock Val: Akumulasi harga rata-rata tiap saham yang dimiliki ketika saham tersebut dibeli.
- Mkt Val: Kependekan dari Market Value. Harga jaminan jika semua saham dijual sekarang.

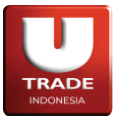

- **Subtotal**: Jumlah uang yang bisa digunakan untuk pertukaran saham setelah dikurangi dengan hutang nasabah (Net Outstanding Interest).
- Lq Val: Kependekan dari Liquidity Value. Estimasi nilai saham jika dicairkan.
- Unrealized: Jumlah nilai dari MktVal StockVal.
- Unrealized (%): Jumlah nilai dari MktVal StockVal dalam bentuk persentase.
- **C.Ratio**: Kependekan dari *Credit Ratio*. Rasio hutang nasabah.
- Credit Limit : Batas hutang nasabah.
- Trading Limit: Batas transaksi pembelian yang dapat dilakukan oleh nasabah.

## 2. Trade Limit

Untuk melihat posisi available limit nasabah, nasabah dapat melihatnya dengan cara berikut:

1. Form regular Beli (**Buy**)  $\rightarrow$  Balance  $\rightarrow$  **Trade Limit** Order Buy  $\Box \times$ 8.600 1,250 (17.01%) High 8,800 BUY Bank Central Asia Tbk 8,800 Open 7,400 5.900 7.400 86.41 M Vol Low Val 10.9 K Client T182 0 Prev 7,350 2,147,480,000 IEV Stock BBCA V Lot Bid Freq Offer Lot Freq Price 8,600 1,441 6 239 0 503 Amount 10 7,350 23,760,805 Remain Limit Max Limit Cash Limit Max Cash **Buy Close** Close Buy Order List Portfolio Trading Option A W Q OrdID IDX ID Board B/S Stock Price I ot Amount D W 3834 W 822,500 Done 17 Amount : 0 Remain Buy Lot 1 Amount 480,000 Done 0 Remain Sell Lot

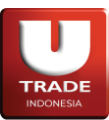

# 2. Portfolio $\rightarrow$ **Trade Limit**

| Portfolio       |          |         |         |          |          |        |        |      |         |          |                |         | Ľ      | _ 🗆 🔅      |
|-----------------|----------|---------|---------|----------|----------|--------|--------|------|---------|----------|----------------|---------|--------|------------|
| Client          | T18      | 1       | ~       | Name     |          |        |        |      |         |          |                |         |        | Refresh    |
| Client Cash     |          |         |         |          |          |        |        |      |         |          |                |         |        |            |
| Allocated Cas   | sh       |         |         | 0        | (Outs    | )>T+2  | /Cash  |      |         |          | 1 Buy          |         |        | 0          |
| Sell            |          |         |         | 204,230  | Buy F    | RT     |        |      |         |          | 0 Sell RT      |         |        | 0          |
| Bid             |          |         |         | 0        | Offer    |        |        |      |         |          | 0 Interest     |         |        | -845       |
| Net Outstand    | ing      |         |         | 204,231  | Stock    | Val    |        |      |         | 4,374,33 | 3 Mkt Val      |         |        | 5,216,640  |
| Sub Total       |          |         |         | 203,385  | Lq Va    |        |        |      |         | 4,168,00 | D              |         |        |            |
| Unrealized      |          |         |         | 842,307  | Unrea    | alized | %      |      |         | 19.26 9  | 6 C. Ratio     |         |        | 0.00 %     |
| Credit Limit    |          |         | 25      | ,000,000 | Stock    | :ID    |        | ASII |         | ~        | Trading Lim    | it      | 2      | 21,856,926 |
| Stock Portfolio | Notif    | Net Loi | Net Sha | Avg Prid | Mkt Pric | Bid    | Offer  | Buy  | Sell    | Stock    | Val            | Mkt Val |        | Unreali    |
| BAUT            | Х        | 1       | 100     | 100.0    |          |        |        |      |         |          | 10,000         |         | 5,000  |            |
| BAUT-W          |          |         | 80      | 0.00     |          |        |        |      |         |          |                |         | 1,200  |            |
| BBCA            |          |         | 300     | 8,833    | 11,80    |        |        |      |         |          | 2,650,000      | 3,5     | 40,000 |            |
|                 |          |         |         |          |          |        |        |      | Total   |          | 1,374,333      | 5,2     | 16,640 | 84         |
| Settlement      |          |         |         |          |          |        |        |      |         |          |                |         |        |            |
| T=Settlem       | ent Date | •       | Overc   | lue      |          | (Tod   | ay)    |      | Т+1 (То | morrow)  | T+2 (Affter To | morrow) | Tot    | al         |
|                 | Bu       | ıy      |         | 0        |          |        |        |      |         |          |                |         |        |            |
|                 | Se       | əll     |         |          |          |        | 204,2  | 30   |         |          |                |         |        | 204,230    |
|                 | Tot      | al      |         |          |          |        | -204,2 | 30   |         |          |                |         |        | -204,230   |

# 3. AR/AP

**Buy/AR** (Account Receivable) adalah hutang yang dibayarkan oleh nasabah berdasarkan jatuh tempo (**due date**) dari hasil pembelian saham. **Sell/AP** (Account Payable) adalah piutang yang akan dibayarkan oleh broker/pialang kepada nasabah berdasarkan jatuh tempo (**due date**) dari hasil penjualan saham. Kolom **Overdue** memperlihatkan nilai kas saat T+O yang tidak masuk ke dalam RDN dan bernilai negatif (hutang).

| Portfolio       |         |         |         |           |          |        |        |      |         |           |                 | ß         | _ 🗆        |
|-----------------|---------|---------|---------|-----------|----------|--------|--------|------|---------|-----------|-----------------|-----------|------------|
| Client          | T18     | I       |         | Name      |          |        |        |      |         |           |                 |           | Refresh    |
| Client Cash     |         |         |         |           |          |        |        |      |         |           |                 |           |            |
| Allocated Cash  |         |         |         | 0         | (Outs    | )>T+2/ | Cash   |      |         |           | Buy             |           | 0          |
| Sell            |         |         |         | 204,230   | Buy F    | RT     |        |      |         | 0         | Sell RT         |           | 0          |
| Bid             |         |         |         | 0         | Offer    |        |        |      |         | 0         | Interest        |           | -845       |
| let Outstandin  | g       |         |         | 204,231   | Stock    | Val    |        |      |         | 4,374,333 | Mkt Val         |           | 5,216,640  |
| Sub Total       |         |         |         | 203,385   | Lq Va    |        |        |      |         | 4,168,000 |                 |           |            |
| Inrealized      |         |         |         | 842,307   | Unrea    | alized | %      |      |         | 19.26 %   | C. Ratio        |           | 0.00 %     |
| Credit Limit    |         |         | 25      | 5,000,000 | Stock    | lD     |        | ASII |         | ~         | Trading Limit   |           | 21,856,926 |
| Stock Portfolio |         |         |         |           |          |        |        |      |         |           |                 |           |            |
| Stock           | Notif   | Net Lol | Net Sha | Avg Prid  | Mkt Pric | Bid    | Offer  | Buy  | Sell    | Stock     | /al             | Mkt Val   | Unrea      |
| BAUT            | Х       |         | 100     | 100.0     |          |        |        |      |         |           | 10,000          | 5,000     |            |
| BAUT-W          |         |         | 80      | 0.00      |          |        |        |      |         |           |                 | 1,200     |            |
| BBCA            |         |         | 300     | 8,833     | 11,80    |        |        |      |         |           | ,650,000        | 3,540,000 |            |
|                 |         |         |         |           |          |        |        |      | Total   | 4,        | 374,333         | 5,216,640 | 8          |
| Settlement      |         |         |         |           |          |        |        |      |         |           |                 |           |            |
| T=Settlemer     | nt Date | •       | Overc   | lue       |          | (Tod   | ay)    |      | T+1 (To | morrow) 1 | +2 (Affter Tomo | лтоw) То  | tal        |
|                 | Bu      | ıy      |         | 0         |          |        |        | 0    |         | 0         |                 | 0         | 0          |
|                 | Se      | əll     |         | 0         |          |        | 204,2  | 30   |         |           |                 |           | 204,230    |
|                 | Tot     | al      |         | 0         |          |        | -204,2 | 30   |         |           |                 |           | -204,230   |

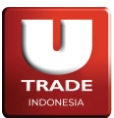

## 4. Client Stock

Client Stock digunakan untuk memantau saham-saham yang dimiliki oleh user. Untuk mengakses Client Stock, dapat melalui menu Session -> Client Stock.

| e Client | Stock            |        |         |          |           |     |       |     |       |           | Ľ         | $-\Box$ X  |
|----------|------------------|--------|---------|----------|-----------|-----|-------|-----|-------|-----------|-----------|------------|
| ClientID | T181             | 2      | ~       |          |           |     |       |     |       |           |           | Refresh    |
| Stock    | Notif            | Net Lo | let Sha | rAvg Pri | (Mkt Pric | Bid | Offer | Buy | Sell  | Stock Val | Mkt Val   | Unrealized |
| BAU      | Г <mark>Х</mark> | 1      | 100     | 100.0    | 50        | 0   | 0     |     | 0     | 10,000    | 5,000     |            |
| BAUT-V   | v                | 0      | 80      | 0.00     | 15        | 0   | 0     |     | 0     | 0         | 1,200     |            |
| BBC      | Ą                | 3      | 300     | 8,833    | 11,80     | 0   | 0     |     | 0     | 2,650,000 | 3,540,000 | 890        |
| HMS      | P                | 20     | 2,000   | 857.1    | 835       |     | 0     |     | 0     | 1,714,333 | 1,670,000 | -44        |
| ISAP-V   | v                | 0      | 50      | 0.00     | 4         | 0   | 0     |     | 0     | 0         | 200       |            |
| NANO-V   | v                | 0      | 80      | 0.00     | 3         | 0   | 0     |     | 0     | 0         | 240       |            |
|          |                  |        |         |          |           |     |       |     |       |           |           |            |
| 0        |                  |        |         |          |           |     |       |     | Total | 4,374,333 | 5,216,640 | 842,:      |

# 5. Client Statement

**Client Statement** digunakan untuk memantau jumlah uang yang dimiliki oleh user di dalam aplikasi. User dapat mengubah rentang waktu data yang ditampilkan pada menu ini. Untuk mengakses **Client Statement**, dapat melalui menu **Session** -> **Client Statement**.

| Reference  |            | ClientID   | T181        | ✓ Date    | 04 Mar 2024 📋 | ] To 04 Ap | or 2024 🛗 | Reques   | st           |
|------------|------------|------------|-------------|-----------|---------------|------------|-----------|----------|--------------|
| Entry Date | Value Date | Trade Date | Settle Date | Reference | Amount        | Debet      | Credit    | Interest | Cash Balance |
| 4-Mar-2024 |            |            | 04-Mar-2024 |           | 0.00          | 0.00       | 0.00      | 0        | 0.0          |
| 4-Mar-2024 |            |            | 04-Mar-2024 |           | 0.00          | 0.00       | 0.00      | 0        | 0.0          |
| 4-Mar-2024 |            |            | 04-Mar-2024 |           | 95,838.59     | 0.00       | 0.00      | 0        | 0.0          |
| 4-Mar-2024 |            |            | 04-Mar-2024 |           | 95,838.59     | 0.00       | 0.00      | 0        | 0.0          |
| 4-Apr-2024 |            |            | 04-Apr-2024 |           | 0.00          | 0.00       | 0.00      | 0        | 0.0          |
| 4-Apr-2024 |            |            | 04-Apr-2024 |           | 0.00          | 0.00       | 0.00      | 0        | 0.0          |
| 7-Apr-2024 |            |            | 17-Apr-2024 |           | 0.00          | 0.00       | 0.00      | 0        | 0.0          |
| 7-Apr-2024 |            |            | 17-Apr-2024 |           | 0.00          | 0.00       | 0.00      | 0        | 0.0          |
| 7-Apr-2024 |            |            | 17-Apr-2024 |           | 0.00          | 0.00       | 0.00      | 0        | 0.0          |
| 7-Apr-2024 |            |            | 17-Apr-2024 |           | 0.00          | 0.00       | 0.00      | 0        | 0.0          |

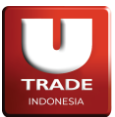

### 6. Client Stock Activity

**Client Stock Activity** digunakan untuk melihat detail data transaksi yang berkaitan dengan saham yang ditransaksikan. User dapat mengubah rentang waktu data yang ditampilkan pada menu ini. Untuk mengakses **Client Stock Activity**, dapat melalui **Session** -> **Client Stock Activity**.

| Client Stock Ac | tivity |          |           |           |       |               |     |       |           |           |         |       |                 |             |
|-----------------|--------|----------|-----------|-----------|-------|---------------|-----|-------|-----------|-----------|---------|-------|-----------------|-------------|
| Reference       |        | ClientID | T181      | ~         | Date  | 01 Jan 2023 🛗 | То  | 17 00 | ct 2023 🛗 | Request   |         |       |                 |             |
| Entry Date      | Stock  | D        | Sto       | ckName    |       | Profit        | Lot |       | Price     | Avg Price | Balance | Value | Description     | Trade Date  |
| 01-Jan-0001     | ANTM   | Ane      | ka Tamban | g Tbk.    |       | 11,000.00     |     | 2.00  | 1,995.00  | 0.00      | 0.00    | 0.00  | CTX0699124 Sell | 12-Jul-2023 |
| 01-Jan-0001     | ZATA   | BEF      | RSAMA ZAT | TA JAYA T | bk    | -2,400.00     |     | 1.00  | 76.00     | 0.00      | 0.00    | 0.00  | CTX0663636 Sell | 27-Mar-2023 |
| 01-Jan-0001     | ISAP   | ISR      | A PRESISI | INDONESI  | A Tbk | -5,400.00     |     | 1.00  | 42.00     | 0.00      | 0.00    | 0.00  | CTX0663636 Sell | 27-Mar-2023 |
| 01-Jan-0001     | PADA   | PEF      | RSONEL AL | IH DAYA T | bk    | 500.00        |     | 1.00  | 105.00    | 0.00      | 0.00    | 0.00  | CTX0663636 Sell | 27-Mar-2023 |
|                 |        |          |           |           |       |               |     | -     |           |           |         |       |                 |             |

## 7. Client Trade Activity

**Client Trade Activity** digunakan untuk melihat detail data transaksi yang berkaitan dengan nilai transaksi yang dilakukan. User dapat mengubah rentang waktu data yang ditampilkan pada menu ini. Untuk mengakses **Client Trade Activity**, dapat melalui **Session** -> **Client Trade Activity**.

| Client Trad | e Activity   |          |          |                |          |             |          | Ľ       | _ 0    | × |
|-------------|--------------|----------|----------|----------------|----------|-------------|----------|---------|--------|---|
| Stock       | Clien        | tlD T181 | ~        | Date 01 Jan 20 | 24 📋 To  | 04 Apr 2024 | F        | Request |        |   |
| Date        | Payment Date | StockID  | Buy Sell | Price          | Volume   | Amount      | Fee      | WHT     | Levy   |   |
| 05-Jan-2024 | 09-Jan-2024  | HMSP     | N        | 900.00         | 1,000.00 | 900,000.00  | 1,080.00 | 0.00    | 270.00 |   |
| 16-Jan-2024 | 18-Jan-2024  | PTBA     | N        | 2,690.00       | 200.00   | 538,000.00  | 646.00   | 0.00    | 161.00 |   |
| 17-Jan-2024 | 19-Jan-2024  | HMSP     | N        | 880.00         | 500.00   | 440,000.00  | 528.00   | 0.00    | 132.00 |   |
|             |              |          |          |                |          |             |          |         |        |   |
|             |              |          |          |                |          |             |          |         |        |   |

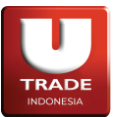

### 8. Web Reporting

**Web Reporting** digunakan untuk melihat informasi saham dan transaksi yang telah dilakukan oleh user melalui channel web. Agar dapat menggunakan menu ini, user perlu memasukkan kredensial *UOB* yang dimiliki. Untuk mengakses **Web Reporting**, dapat melalui **Session** -> **Web Reporting**.

| Client ID |  |  |
|-----------|--|--|
|           |  |  |
| Password  |  |  |
|           |  |  |

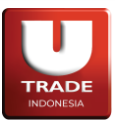

# Charting

# 1. Intraday Chart

Untuk mengakses Intraday Chart, dapat melalui Chart -> Intraday Chart. Intraday Chart memberikan data historikal transaksi saham hari ini dalam bentuk chart. User dapat memilih mode tampilan Realtime (memprioritaskan data terbaru) atau Entire Day (menampilkan semua data transaksi).

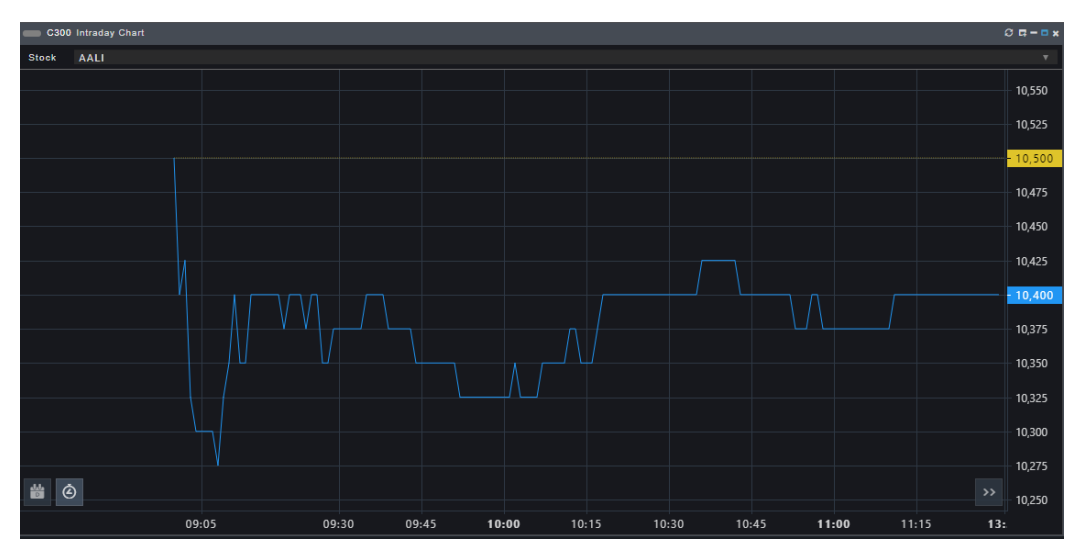

# 2. Advanced Intraday Chart

Untuk mengakses Advanced Intraday Chart, dapat melalui Chart -> Advanced Intraday Chart. Advanced Intraday Chart memberikan informasi chart dari masing-masing stock dan gabungan (composite) yang berlaku secara real time dalam bentuk chart. Indikator teknis bisa diakses langsung dari panel ini.

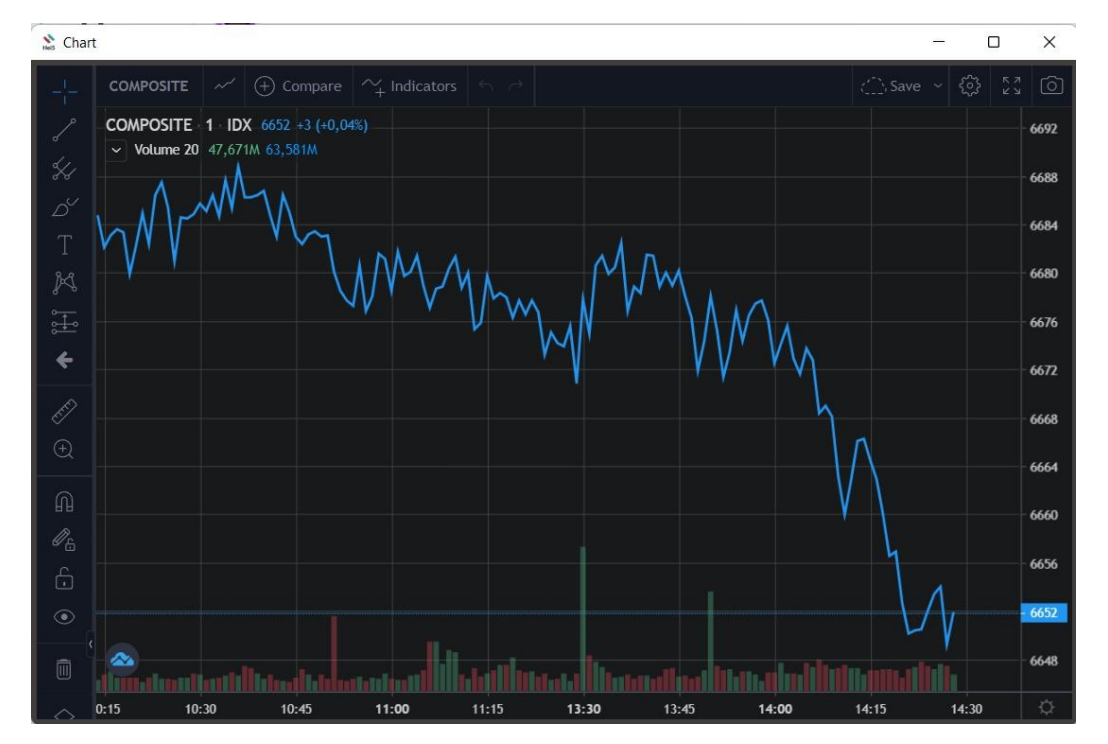

Page 64 of 72

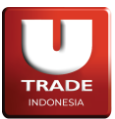

## 3. Historical Chart

Untuk mengakses **Historical chart**, dapat melalui **Chart** -> **Historical Chart**. **Historical Chart** memberikan data historikal saham yang dipilih selama ini dalam bentuk chart.

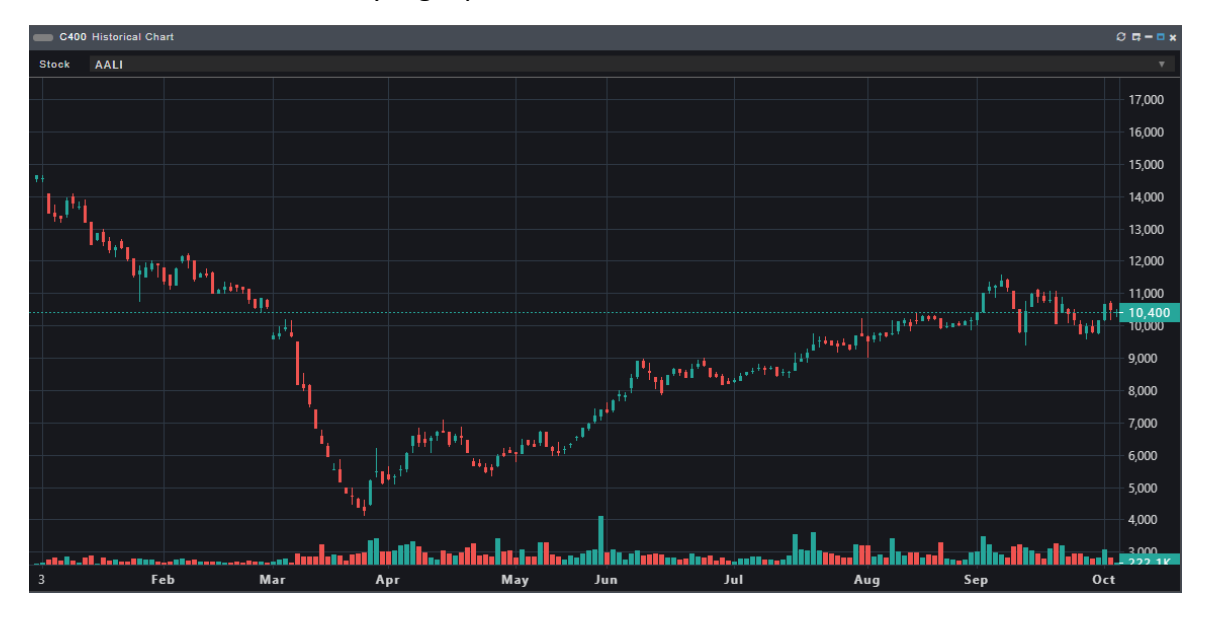

# 4. Advanced Historical Chart

Untuk mengakses Advanced Historical Chart, dapat melalui Chart -> Advanced Historical Chart atau melalui tombol Historical Chart pada menubar. Advanced Historical Chart memberikan data historikal transaksi saham selama ini dalam bentuk chart. Indikator teknis bisa diakses langsung dari panel ini.

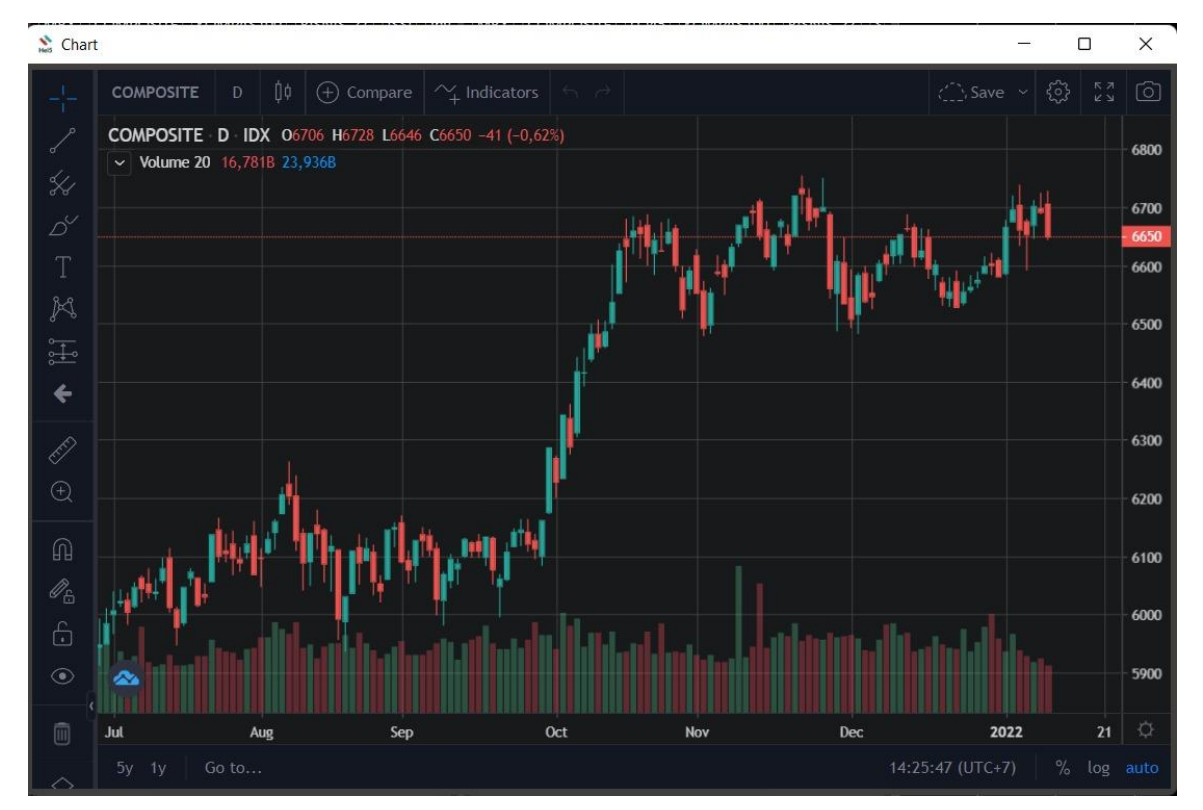

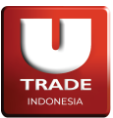

### 5. Market Depth Chart

**Market Depth Chart** digunakan untuk melihat informasi harga saham berbanding dengan jumlah lot (kumulatif) dengan potongan data yang lebih detail. User dapat mengganti pasar dan saham yang ingin dilihat. Untuk mengakses **Market Depth Chart**, dapat melalui menu **Chart** -> **Market Depth Chart**.

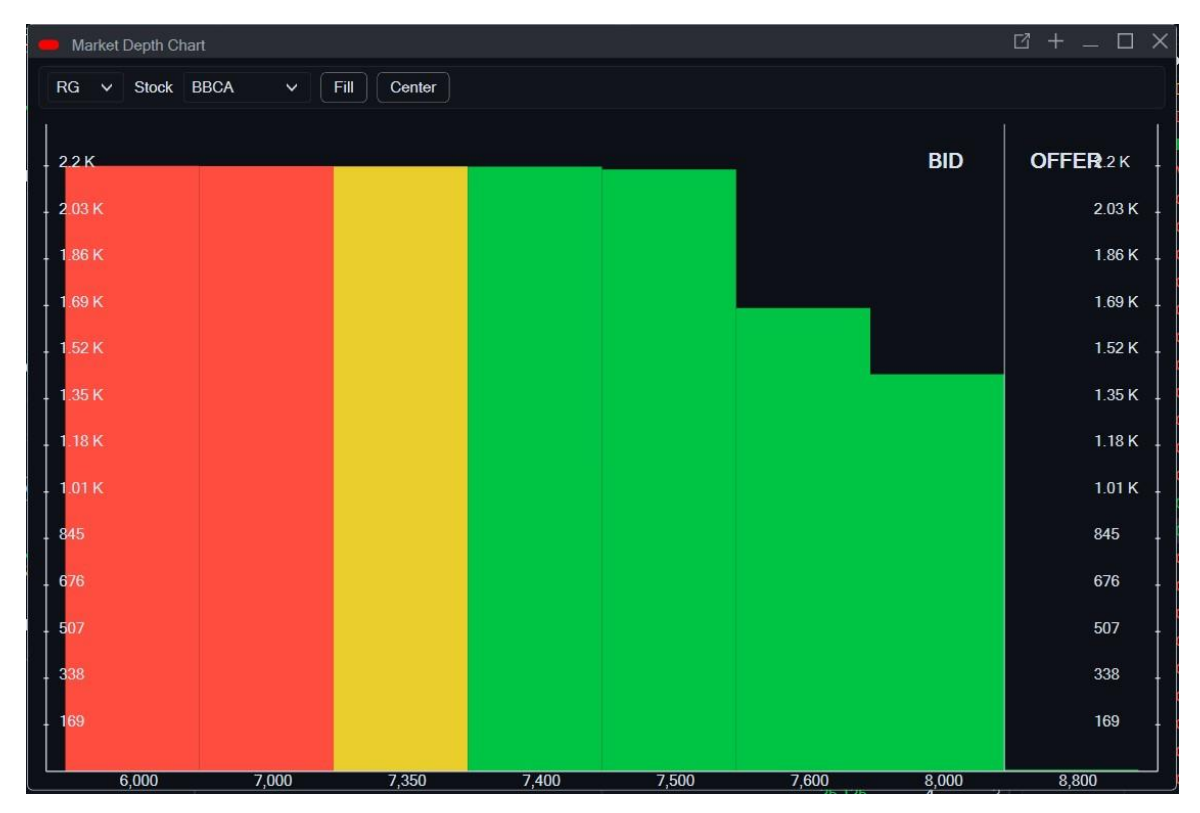

## 6. Chart Genie

**Chart Genie** digunakan untuk mengakses fitur chart khusus yang disediakan untuk pengguna aplikasi. Untuk mengakses **Chart Genie**, dapat melalui menu **Chart** -> **Chart Genie**.

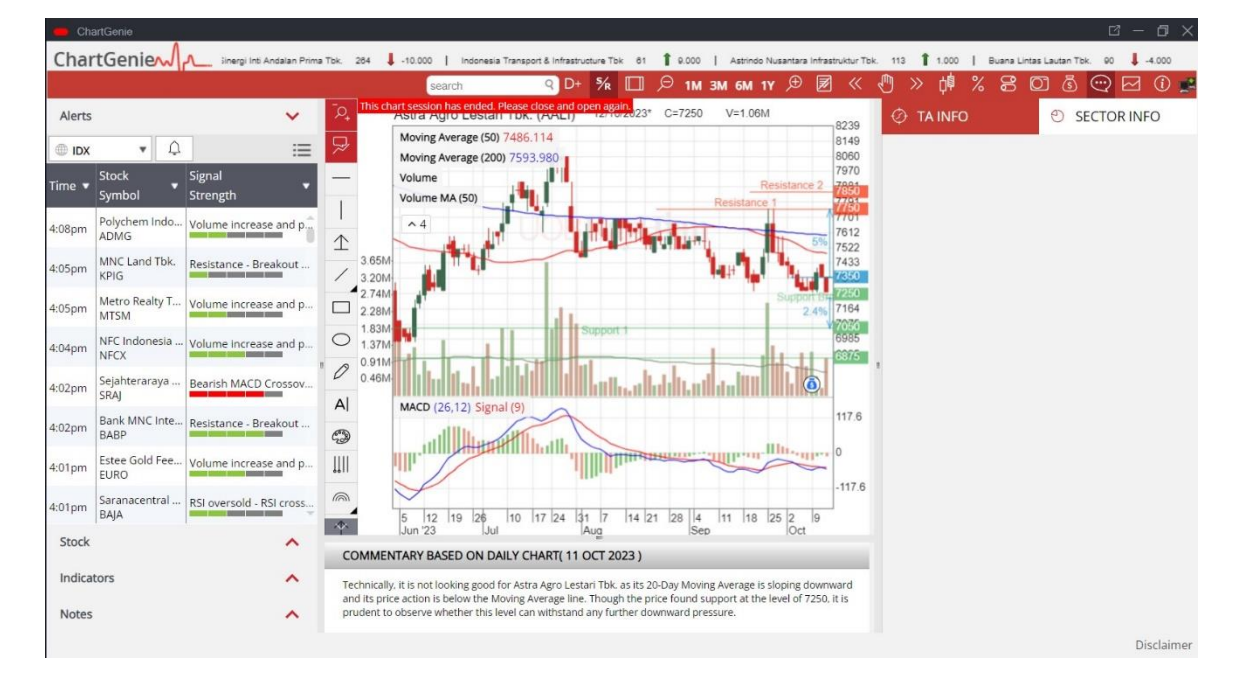

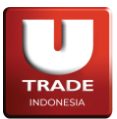

### 7. Technical Analyzer

**Technical Analyzer** menyediakan informasi analisis teknikal seperti strategi, pola, dan indikator, untuk membantu user dalam membuat keputusan transaksi sebuah saham. Untuk mengakses menu **Technical Analyzer**, dapat melalui menu **Chart** -> **Technical Analyzer**.

#### 8. Heatmap

Untuk mengakses **Heatmap**, dapat melalui menu **Quotes** -> **Heatmap** atau melalui menu **Heatmap** di menubar. **Heatmap** menampilkan kondisi pasar secara keseluruhan di mana saham-saham yang ditampilkan akan dikelompokkan berdasarkan sektor saham tersebut. Warna area sebuah saham menunjukkan perubahan harga saham pada hari tersebut dan luas area sebuah saham akan bergantung pada nilai *Market Cap, Volume, Value, Frequency,* dan sebagainya. Nasabah dapat mengganti saham-saham yang tertampilkan pada **Heatmap** melalui kolom **Lists** dan menentukan nilai yang digunakan untuk luas area sebuah saham melalui kolom **Mode**.

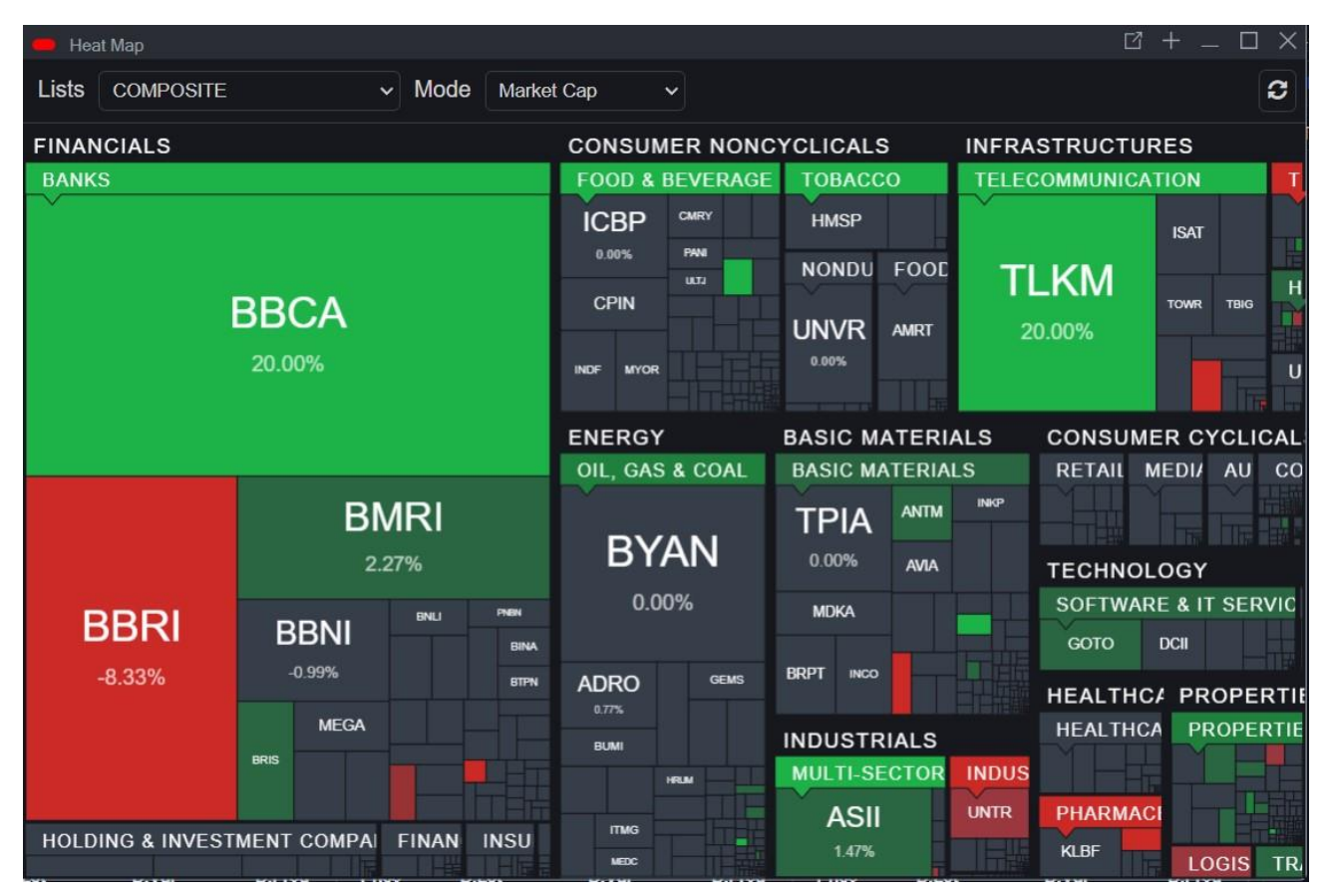

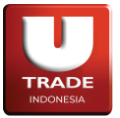

Untuk melihat detail saham pada menu **Heatmap**, user dapat menggerakkan mouse ke saham yang ingin dilihat.

| 🛑 Heat Map                                                                                                    |                   |          |                |               |            |        |       | ß       | + -    |         |
|----------------------------------------------------------------------------------------------------|-------------------|----------|----------------|---------------|------------|--------|-------|---------|--------|---------|
| Lists COMPOSITE                                                                                                  | ∽ Mode            | Market   | Сар            | ~             |            |        |       |         |        | 0       |
| FINANCIALS                                                                                                    |                   |          | CONSU          |               | YCLICAL    | S      | INFRA | STRUCTU | RES    |         |
| BANKS                                                                                                    |                   |          | FOOD &         | BEVERAGE      | TOBAC      | 03     | TELEC | OMMUNIC | ATION  | T       |
|                                                                                                    |                   |          | ICBP           | CMRY          | HMSP       |        |       |         | ISAT   |         |
|                                                                                                    |                   |          | 0.00%          | FANI          | NONDU      | FOOL   | T     | 1ZM     |        |         |
|                                                                                                    | BBCA              |          | CPIN           |               | 1          |        |       |         | TOWR   | твид    |
|                                                                                                    | 20.00%            | EINANC   |                |               | UNVR       | AMRT   | 2     | 0.00%   |        |         |
|                                                                                                    | 20.00%            | BBC      | A              | 14            | 400        | TIL    |       |         |        | U       |
|                                                                                                    |                   | BANK CE  | NTRAL ASIA     | TBK +2,400.00 | (20.00%)   |        | ALS   | CONSUM  | IER CY | CLICAL  |
|                                                                                                    |                   | Market M |                |               | 0,000.00 N | ATERIA | LS    | RETAIL  | MEDI/  | AU CO   |
| 1                                                                                                    | BMRI              |          |                |               | 41.48%     | ANTM   | INKP  |         | Teret- |         |
|                                                                                                    | 2 27%             | % of CON |                |               | 17.23%     |        |       |         |        |         |
| and the second second second second second second second second second second second second second second second | L.L.I 70          |          |                | 10%           |            | AVIA   |       | TECHNO  | LOGY   | or muc  |
| BBRI                                                                                                    |                   | PHEN     | 0.0            | 10 %          | MDKA       |        |       | SUFTWA  | REAT   | SERVIU  |
| .9.33%                                                                                                    | -0.99%            | BINA     | Contractory of | Second 1      | BRPT INC   |        |       | GOTO    | DCII   |         |
| -0.55 %                                                                                                    |                   | BTPN     | ADRO<br>0.77%  | GEMS          |            |        |       | HEALTH  | C# PRC | PERTIE  |
|                                                                                                    | MEGA              |          | BUMI           |               | INDUST     | RIALS  |       | HEALTHO | A PR   | OPERTIE |
|                                                                                                    | BRIS              |          |                | IRUN          | MULTI-S    | SECTOR | INDUS |         |        |         |
|                                                                                                    |                   |          | mis            |               | ASI        | 1      | UNTR  | PHARMA  | CI     |         |
| HOLDING & INVEST                                                                                                 | MENT COMPAL FINAN | INSU     | MEDC           |               | 1.479      | 6      |       | KLBF    | LO     | GIS TR. |

User dapat melakukan zoom-in dengan menggunakan scroll ke atas maupun zoom-out dengan menggunakan scroll ke bawah. Dengan zoom-in, nasabah dapat melihat saham yang tidak tertampilkan karena ukuran kotak yang terlalu kecil di **Heatmap**. Ketika jendela **Heatmap** dalam kondisi zoom-in, nasabah dapat menggeser ke kiri atau ke kanan dengan menahan tombol kiri mouse pada jendela **Heatmap** lalu menggerakkan mouse ke arah yang diinginkan.

| 🛑 Heat | Мар       |       |                     |       |               |         |               | ₫ +           | $-\Box \times$ |
|--------|-----------|-------|---------------------|-------|---------------|---------|---------------|---------------|----------------|
| Lists  | COMPOSITE | ~ Mo  | ode Market (        | Cap 🗸 |               |         |               |               | S              |
|        |           |       | ۷.۷                 | 21 70 |               |         |               |               | 0              |
|        | D         | DN    |                     | B     | NLI<br>.00%   |         | PNBN<br>0.00% |               |                |
|        | D         | DIN   |                     |       | 22141         | NISP    | BINA<br>0.00% |               |                |
|        | -         | 0.99% |                     | 0.00% | 0.00%         | 0.00%   | BTPN<br>0.00% | AD            | RO             |
|        |           |       | ~ ^                 | DDTU  | BANK          | BBSI    | BMAS          | 0.7           | 7%             |
|        |           | 0.00  | GA<br><sup>)%</sup> | 0.00% | 0.00%         | 0.00%   | BJTM<br>AGRO  | BL            | JMI            |
|        | BRIS      |       |                     | В     | NII           | 0.00%   | BBMD          | 0.0           | 00%            |
|        | 2.03%     |       | BNGA                | BBKP  | BSIM<br>0.00% | BBYB MA | MCOR          | PGAS<br>0.00% | DSSA<br>0.00%  |

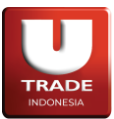

# Information

# 1. News

Untuk mengakses menu **News** berupa pemberitahuan dari *Bursa Efek Indonesia* dan berita dari penyedia layanan Market Info, klik **Information** -> **News**. Untuk membaca detail berita, nasabah dapat menekan berita tersebut dan jendela baru berisikan detail berita akan terbuka.

| E News                                                                               |   |
|--------------------------------------------------------------------------------------|---|
| 04/04/24 TECHNO9 INDONESIA RAIH PENDAPATAN Rp14,77 MILIAR HINGGA DESEMBER 2023       |   |
| 04/04/24 EXXON : TURUNNYA HARGA MINYAK DAN GAS BISA PENGARUHI LABA Q1                |   |
| 04/04/24 MEGA MANUNGGAL RAIH PENDAPATAN SEBESAR Rp348,34 MILIAR HINGGA DESEMBER 2023 |   |
| 04/04/24 SOHO GLOBAL HEALTH (SOHO) BERI JAMINAN PERUSAHAAN KE ANAK USAHA             |   |
| 04/04/24 PRODUKSI 737 MAX DIKABARKAN TURUN TAJAM USAI PEMERIKSAAN REGULATOR          |   |
| 04/04/24 AP II PASTIKAN KUALITAS FASILITAS DUKUNG ANGKUTAN IDUL FITRI                |   |
| 04/04/24 HASNUR INTERNASIONAL (HAIS) AKAN BAGIKAN DIVIDEN Rp19,98 PER SAHAM          |   |
| 04/04/24 BEI CERMATI POLA TRANSAKSI SAHAM SMGA                                       |   |
| 04/04/24 OJK: RESTRUKTURISASI KREDIT MULTIFINANCE BERAKHIR PADA 17 APRIL 2024        |   |
| 04/04/24 SOLUSI TUNAS PRATAMA (SUPR) RAIH PINJAMAN DARI BANK BTPN                    |   |
| 04/04/24 BANDARA NGURAH RAI MULAI SIAPKAN RUTE PERDANA DARI ABU DHABI                |   |
| 04/04/24 BEI HENTIKAN SEMENTARA PERDAGANGAN SAHAM MCAS                               |   |
| 04/04/24 KONSISTEN DAMPINGI UKM NAIK KELAS, PERTAGAS RAIH CSR AWARDS ASIA 2024       |   |
| 04/04/24 DANAMON DAN MUIP INVESTASI KE QOALA MELALUI GARUDA FUND                     |   |
| 04/04/24 PASAR ASIA-PASIFIK DIBUKA MENGUAT KAMIS PAGI                                |   |
| 04/04/24 J TRUST BANK GANDENG PENGCAB TI TINGKATKAN INKLUSI KEUANGAN                 |   |
| 04/04/24 INDOCEMENT SELENGGARAKAN BERAGAM KEGIATAN SOSIAL SELAMA RAMADHAN            |   |
| 04/04/24 MENTERI ESDM SEBUT KOMITMEN INVESTASI PT VALE CAPAI Rp178 TRILIUN           |   |
| 04/04/24 KEMENTERIAN PUPR TARGETKAN BENDUNGAN TIGA DIHAJI RAMPUNG AKHIR 2024         | • |
|                                                                                      |   |

# 2. Company Profile

Untuk mengetahui profil perusahaan yang menjadi emiten *Bursa Efek Indonesia*, nasabah dapat menggunakan fitur **Company Profile** yang tersedia, dengan cara klik menu **Information** -> **Company Profile**.

| Company Profile                                                                                                    |                                                                                                    |                                                                                                    |                                                                                                    |                                                                                                    | 2 + _ O ×                                                                                                    |
|----------------------------------------------------------------------------------------------------|----------------------------------------------------------------------------------------------------|----------------------------------------------------------------------------------------------------|----------------------------------------------------------------------------------------------------|----------------------------------------------------------------------------------------------------|----------------------------------------------------------------------------------------------------|
| Stock ASII                                                                                                    | ✓ Astra International Tbk                                                                                                    |                                                                                                    |                                                                                                    |                                                                                                    |                                                                                                    |
| Company Backgrour                                                                                                    | nd                                                                                                    |                                                                                                    |                                                                                                    |                                                                                                    |                                                                                                    |
| PT Astra Internation<br>International Tbk. P<br>because of its wide<br>involved in a wide ra<br>office equipment. In<br>and Honda motorcy | hal Tbk (the Company) was est<br>T Astra International Tbk is the<br>ly recognized, highly profession<br>ange of businesses covering me<br>auto industry, Astra is associat<br>cles. | ablished in 1957 as PT astra Intern<br>holding company of the Astra Gro<br>nal management team that insists<br>otor vehicle manufacturing, distribu<br>red with some of the best names in | national Incorporated.<br>oup. Astra is one of Inc<br>on a high level of tran<br>tion, sales and rental,<br>business, including To | In 1990, the Company chenged it<br>lonesias largest and most reputal<br>sparency in all their dealings. =<br>inancial services, natural resourc<br>yota, Daihatsu, Isuzu, BMW, Per | ts name to PT Astra<br>ble business groups<br>The Astra Group is<br>es as well as IT and<br>ugeot, Nissan Diesel |
| Address<br>Menara Astra 58-63<br>Jl. Jendral Sudirmar                                                                                     | Floor<br>1 Kav 5-6 Jakarta 10220                                                                                                    |                                                                                                    |                                                                                                    |                                                                                                    |                                                                                                    |
| Website                                                                                                    | Phone                                                                                                    | Ema                                                                                                    | ail                                                                                                    | Fax                                                                                                    |                                                                                                    |
| www.astra.co.id                                                                                                    | (021) 508 -                                                                                                    | 43 888 Gita                                                                                                    | .TiffanyBoer@ai.astra.                                                                                                    | co.id (021) 6530 4957                                                                                                    |                                                                                                    |
| Directors (Per 30 Se                                                                                                    | p 2022)                                                                                                    | IPO Information                                                                                                    |                                                                                                    | Subsidiary                                                                                                    |                                                                                                    |
| President Director                                                                                                    | Djony Bunarto Tjondro                                                                                                    | IPO Date<br>IPO Price                                                                                                    | 4-Apr-1990<br>Rp. 14,850                                                                                                    | PT Arya Kharisma<br>PT Astra Autoprima                                                                                                    | 100.00%                                                                                                    |
| Director                                                                                                    | Johannes Lon<br>Suparno Djas                                                                                                    | Shares<br>Total Shares                                                                                                    | 30,000,000<br>242,198,000                                                                                                    | PT Astra Auto Trust                                                                                                    | 100.00%                                                                                                    |
|                                                                                                    | Chiew Sin Ch<br>Gideon Ha<br>Henry Tar                                                                                                    | Share Holders                                                                                                    |                                                                                                    | PT Astra Digital Internasion<br>PT Astra Multi Trucks Indon                                                                                                    | 100.00%<br>75.00%                                                                                                |
| Commissioners (Per                                                                                                    | 30 Sep 2022)                                                                                                    | Jardine Cycle & Carriage Lt<br>Suparno Diasmin                                                                                                    | 5,011.00%                                                                                                    | PT Astra Otoparts Tbk<br>PT Fuji Technica Indonesia                                                                                                    | 80.00%<br>5,963.00%                                                                                              |
| President Commissi                                                                                                    | Prijono Sugiarto                                                                                                    | Johannes Loman                                                                                                    | 0.00%                                                                                                    | PT Gaya Motor                                                                                                    | 100.00%                                                                                                    |
|                                                                                                    |                                                                                                    | Gidion Hasan                                                                                                    | 0.00%                                                                                                    | PT Inti Pantja Press Industr                                                                                                    | 8,936.00%                                                                                                    |
| Commissioner                                                                                                    | Anthony John Liddell Nig<br>Benjamin William I<br>John Raymo                                                                                                    | Henry Tanoto                                                                                                    | 0.00%                                                                                                    | PT Pulogadung Pawitra Lak                                                                                                    | 100.00%                                                                                                    |
|                                                                                                    |                                                                                                    | Others (                                                                                                    | 4,989.00%                                                                                                    | PT Tjahja Sakti Motor                                                                                                    | 100.00%                                                                                                    |
|                                                                                                    | Stephen Path<br>Benjam                                                                                                    | As of Sep 30, 2022                                                                                                    |                                                                                                    | PT Astra Mitra Ventura                                                                                                    | 9,985.00%                                                                                                    |

Page 69 of 72

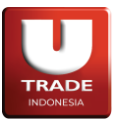

#### 3. Corporate Action

**Corporate Action** menampilkan informasi mengenai aksi korporat yang dilakukan oleh perusahaan yang sahamnya tercatat di *Bursa Efek Indonesia*. Nasabah dapat mengganti tahun dan tipe aksi korporat yang ditampilkan pada menu ini. Untuk mengakses menu **Corporate Action**, klik **Information** -> **Corporate Action**.

| 🛑 Corpo | rate Action |              |                   |                       |             |             | ☑ + _        | $\Box \times$ |
|---------|-------------|--------------|-------------------|-----------------------|-------------|-------------|--------------|---------------|
| Year 20 | )23 🗸       | Type Devider | ı <b>v</b>        |                       |             |             |              |               |
| Code    | Status      | Payment Type | Dividen per Share | Total dividen         | Cum Date    | Ex Date     | Listing Date | D             |
| MTLA    | FINAL       | TUNAI        | IDR 10.3          | IDR 78,847,801,199    | 19-Jun-2023 | 20-Jun-2023 | 21-Jun-2023  | 13·           |
| SGRO    | FINAL       | TUNAI        | IDR 198           | IDR 360,087,156,000   | 19-Jun-2023 | 20-Jun-2023 | 21-Jun-2023  | 12-           |
| DEPO    | FINAL       | TUNAI        | IDR 2.3           | IDR 15,617,000,000    | 19-Jun-2023 | 20-Jun-2023 | 21-Jun-2023  | 03·           |
| HMSP    | FINAL       | TUNAI        | IDR 54.7          | IDR 6,362,598,806,430 | 19-Jun-2023 | 20-Jun-2023 | 21-Jun-2023  | 27-           |
| SKBM    | FINAL       | TUNAI        | IDR 9.97          | IDR 17,244,271,640    | 19-Jun-2023 | 20-Jun-2023 | 21-Jun-2023  | 11-           |
| IMPC    | FINAL       | TUNAI        | IDR 33            | IDR 162,805,500,000   | 16-Jun-2023 | 19-Jun-2023 | 20-Jun-2023  | 26-           |
| TOBA    | FINAL       | TUNAI        | USD 0.00085       | USD 6,900,000         | 16-Jun-2023 | 19-Jun-2023 | 20-Jun-2023  | 12·           |
| JRPT    | FINAL       | TUNAI        | IDR 21            | IDR 288,750,000,000   | 16-Jun-2023 | 19-Jun-2023 | 20-Jun-2023  | 07-           |
| DOID    | FINAL       | TUNAI        | USD 0.00023       | USD 2,000,000         | 16-Jun-2023 | 19-Jun-2023 | 20-Jun-2023  | 07-           |
| PEHA    | FINAL       | TUNAI        | IDR 13.37         | IDR 11,230,800,000    | 16-Jun-2023 | 19-Jun-2023 | 20-Jun-2023  | 12-           |
| JKON    | FINAL       | TUNAI        | IDR 3             | IDR 48,925,559,580    | 16-Jun-2023 | 19-Jun-2023 | 20-Jun-2023  | 06-           |
| DSNG    | FINAL       | TUNAI        | IDR 30            | IDR 317,995,272,000   | 16-Jun-2023 | 19-Jun-2023 | 20-Jun-2023  | 06-           |
| XAFA    |             | TUNAI        | IDR 25.69         |                       | 16-Jun-2023 | 19-Jun-2023 | 20-Jun-2023  | 22-           |
| ANJT    | FINAL       | TUNAI        | IDR 27.8          | IDR 93,246,065,000    | 15-Jun-2023 | 16-Jun-2023 | 19-Jun-2023  | 07            |
| BBMD    | FINAL       | TUNAI        | IDR 34.27         | IDR 138,007,647,776   | 15-Jun-2023 | 16-Jun-2023 | 19-Jun-2023  | 07            |

### 4. Income Statement

**Income Statement** menampilkan rangkuman informasi keuangan dari saham yang dipilih. Nasabah dapat mengganti saham dan rentang waktu laporan keuangan yang ditampilkan pada menu ini. Untuk mengakses menu **Income Statement**, klik **Information** -> **Income Statement**.

| Income Statement                             |                        |                  |                  |                  |
|----------------------------------------------|------------------------|------------------|------------------|------------------|
| Stock ASII 🗸 🔾 Year O Qua                    | arter 1st Quarter 🗸 Re | quest            |                  |                  |
| Quarter / Year                               | 1st Quarter 2022       | 1st Quarter 2021 | 1st Quarter 2020 | 1st Quarter 2019 |
| <ul> <li>Summary of Balance Sheet</li> </ul> |                        |                  |                  |                  |
|                                              | 69,201,000,000         | 59,322,000,000   | 65,464,000,000   | 72,493,000,000   |
| Inventories                                  | 23,332,000,000         | 17,119,000,000   | 27,165,000,000   | 25,863,000,000   |
| Current Assets                               | 174,332,000,000        | 145,629,000,000  | 132,176,000,000  | 141,702,000,000  |
| Fixed Assets                                 | 55,299,000,000         | 58,068,000,000   | 63,780,000,000   | 59,627,000,000   |
| Other Assets                                 |                        |                  |                  |                  |
| Total Assets                                 | 383,183,000,000        | 351,978,000,000  | 366,740,000,000  | 357,116,000,000  |
| Current Liabilities                          | 110,138,000,000        | 99,194,000,000   | 96,169,000,000   | 116,127,000,000  |
| Longterm Liabilities                         | 47,717,000,000         | 50,450,000,000   | 74,667,000,000   | 60,435,000,000   |
| Total Liabilities                            | 157,855,000,000        | 149,644,000,000  | 170,836,000,000  | 176,562,000,000  |
| Authorized                                   | 60,000,000             | 60,000,000       | 60,000,000       | 60,000,000       |
| Paid-up Capital                              | 2,024,000,000          | 2,024,000,000    | 2,024,000,000    | 2,024,000,000    |
| Par Value A                                  | 50                     | 50               | 50               | 50               |
| Par Value B                                  |                        |                  |                  |                  |
| Par Value C                                  |                        |                  |                  |                  |
| Par Value D                                  |                        |                  | 0                |                  |
| Paid-up Capital Shares                       | 40,483,553.14          | 40,483,553.14    | 40,483,553.14    | 40,483,553.14    |
| Retained Earnings                            | 170,669,000,000        | 152,743,000,000  | 145,502,000,000  | 132,941,000,000  |
| Total Equity                                 | 179,237,000,000        | 160,760,000,000  | 154,581,000,000  | 141,797,000,000  |
| Minority Interest                            | 46,091,000,000         | 41,574,000,000   | 41,323,000,000   | 38,757,000,000   |
| Summary of Income Statement                  |                        |                  |                  |                  |
| Total Sales                                  | 71,871,000,000         | 51,700,000,000   | 54,002,000,000   | 59,607,000,000   |

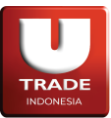

#### 5. Company Comparison

**Company Comparison** digunakan untuk menampilkan rangkuman informasi laporan keuangan dari saham-saham yang dipilih oleh nasabah untuk mempermudah membuat perbandingan antara saham-saham tersebut. Nasabah dapat memilih rentang waktu dan saham yang tampil pada menu ini. Untuk mengakses menu **Company Comparison**, klik **Information** -> **Company Comparison**.

| Q1         2022         GOTO         VKTR         GOLL         BBCA         Image: Control of Control of Control Control of Control of Control | Company Comparison          |           |           |           |           |
|----------------------------------------------------------------------------------------------------|-----------------------------|-----------|-----------|-----------|-----------|
| Quarter / Year         Q1-2022         Q1-2022         Q1-2022           Summary of Balance Sheet         0         0         0         0         0         0         0         0         0         0         0         0         0         0         0         0         0         0         0         0         0         0         0         0         0         0         0         0         0         0         0         0         0         0         0         0         0         0         0         0         0         0         0         0         0         0         0         0         0         0         0         0         0         0         0         0         0         0         0         0         0         0         0         0         0         0         0         0         0         0         0         0         0         0         0         0         0         0         0         0         0         0         0         0         0         0         0         0         0         0         0         0         0         0         0         0         0         0                                                                                                    | Q1 × 2022 ×                 | GOTO 🗸    | VKTR V    | GOLL Y    | BBCA V    |
| Summary of Balance Sheet           Recenvables         0         0         0         0         0         0         0         0         0         0         0         0         0         0         0         0         0         0         0         0         0         0         0         0         0         0         0         0         0         0         0         0         0         0         0         0         0         0         0         0         0         0         0         0         0         0         0         0         0         0         0         0         0         0         0         0         0         0         0         0         0         0         0         0         0         0         0         0         0         0         0         0         0         0         0         0         0         0         0         0         0         0         0         0         0         0         0         0         0         0         0         0         0         0         0         0         0         0         0         0         0         0                                                                                                    | Quarter / Year              | Q1 - 2022 | Q1 - 2022 | Q1 - 2022 | Q1 - 2022 |
| Reconvables         0         0         0         0         0         0         0         0         0         0         0         0         0         0         0         0         0         0         0         0         0         0         0         0         0         0         0         0         0         0         0         0         0         0         0         0         0         0         0         0         0         0         0         0         0         0         0         0         0         0         0         0         0         0         0         0         0         0         0         0         0         0         0         0         0         0         0         0         0         0         0         0         0         0         0         0         0         0         0         0         0         0         0         0         0         0         0         0         0         0         0         0         0         0         0         0         0         0         0         0         0         0         0         0         0 <t< td=""><td>Summary of Balance Sheet</td><td></td><td></td><td></td><td></td></t<>                                                                                                    | Summary of Balance Sheet    |           |           |           |           |
| Inventories         0         0         0         0         0           Current Assets         0         0         0         0         0         0         0         0         0         0         0         0         0         0         0         0         0         0         0         0         0         0         0         0         0         0         0         0         0         0         0         0         0         0         0         0         0         0         0         0         0         0         0         0         0         0         0         0         0         0         0         0         0         0         0         0         0         0         0         0         0         0         0         0         0         0         0         0         0         0         0         0         0         0         0         0         0         0         0         0         0         0         0         0         0         0         0         0         0         0         0         0         0         0         0         0         0         0 <td></td> <td></td> <td></td> <td></td> <td></td>                                                                                                    |                             |           |           |           |           |
| Current Assets         0         0         0         0           Fixed Assets         0         0         0         0         0         0         0         0         0         0         0         0         0         0         0         0         0         0         0         0         0         0         0         0         0         0         0         0         0         0         0         0         0         0         0         0         0         0         0         0         0         0         0         0         0         0         0         0         0         0         0         0         0         0         0         0         0         0         0         0         0         0         0         0         0         0         0         0         0         0         0         0         0         0         0         0         0         0         0         0         0         0         0         0         0         0         0         0         0         0         0         0         0         0         0         0         0         0         0 <td>Inventories</td> <td>0</td> <td>0</td> <td>0</td> <td>0</td>                                                                                                    | Inventories                 | 0         | 0         | 0         | 0         |
| Fixed Assets         0         0         0         0         0           Other Assets         0         0         0         0         0         0         0         0         0         0         0         0         0         0         0         0         0         0         0         0         0         0         0         0         0         0         0         0         0         0         0         0         0         0         0         0         0         0         0         0         0         0         0         0         0         0         0         0         0         0         0         0         0         0         0         0         0         0         0         0         0         0         0         0         0         0         0         0         0         0         0         0         0         0         0         0         0         0         0         0         0         0         0         0         0         0         0         0         0         0         0         0         0         0         0         0         0         0                                                                                                    | Current Assets              |           |           |           | 0         |
| Other Assets         0         0         0         0         0           Total Assets         0         0         0         0         0         0         0         0         0         0         0         0         0         0         0         0         0         0         0         0         0         0         0         0         0         0         0         0         0         0         0         0         0         0         0         0         0         0         0         0         0         0         0         0         0         0         0         0         0         0         0         0         0         0         0         0         0         0         0         0         0         0         0         0         0         0         0         0         0         0         0         0         0         0         0         0         0         0         0         0         0         0         0         0         0         0         0         0         0         0         0         0         0         0         0         0         0         0                                                                                                    | Fixed Assets                |           |           |           | 0         |
| Total Assets         0         0         0         0         0         0         0         0         0         0         0         0         0         0         0         0         0         0         0         0         0         0         0         0         0         0         0         0         0         0         0         0         0         0         0         0         0         0         0         0         0         0         0         0         0         0         0         0         0         0         0         0         0         0         0         0         0         0         0         0         0         0         0         0         0         0         0         0         0         0         0         0         0         0         0         0         0         0         0         0         0         0         0         0         0         0         0         0         0         0         0         0         0         0         0         0         0         0         0         0         0         0         0         0         0 <t< td=""><td>Other Assets</td><td></td><td></td><td>0</td><td>0</td></t<>                                                                                                    | Other Assets                |           |           | 0         | 0         |
| Current Liabilities         0         0         0         0         0         0         0         0         0         0         0         0         0         0         0         0         0         0         0         0         0         0         0         0         0         0         0         0         0         0         0         0         0         0         0         0         0         0         0         0         0         0         0         0         0         0         0         0         0         0         0         0         0         0         0         0         0         0         0         0         0         0         0         0         0         0         0         0         0         0         0         0         0         0         0         0         0         0         0         0         0         0         0         0         0         0         0         0         0         0         0         0         0         0         0         0         0         0         0         0         0         0         0         0         0                                                                                                    | Total Assets                |           |           | 0         | 0         |
| Longterm Liabilities         0         0         0         0         0         0         0         0         0         0         0         0         0         0         0         0         0         0         0         0         0         0         0         0         0         0         0         0         0         0         0         0         0         0         0         0         0         0         0         0         0         0         0         0         0         0         0         0         0         0         0         0         0         0         0         0         0         0         0         0         0         0         0         0         0         0         0         0         0         0         0         0         0         0         0         0         0         0         0         0         0         0         0         0         0         0         0         0         0         0         0         0         0         0         0         0         0         0         0         0         0         0         0         0         0                                                                                                    | Current Liabilities         |           |           | 0         | 0         |
| Total Liabilities         0         0         0         0           Authorized         0         0         0         0         0         0         0         0         0         0         0         0         0         0         0         0         0         0         0         0         0         0         0         0         0         0         0         0         0         0         0         0         0         0         0         0         0         0         0         0         0         0         0         0         0         0         0         0         0         0         0         0         0         0         0         0         0         0         0         0         0         0         0         0         0         0         0         0         0         0         0         0         0         0         0         0         0         0         0         0         0         0         0         0         0         0         0         0         0         0         0         0         0         0         0         0         0         0         0 </td <td>Longterm Liabilities</td> <td></td> <td>0</td> <td></td> <td>0</td>                                                                                                    | Longterm Liabilities        |           | 0         |           | 0         |
| Authorized         0         0         0         0         0         0         0         0         0         0         0         0         0         0         0         0         0         0         0         0         0         0         0         0         0         0         0         0         0         0         0         0         0         0         0         0         0         0         0         0         0         0         0         0         0         0         0         0         0         0         0         0         0         0         0         0         0         0         0         0         0         0         0         0         0         0         0         0         0         0         0         0         0         0         0         0         0         0         0         0         0         0         0         0         0         0         0         0         0         0         0         0         0         0         0         0         0         0         0         0         0         0         0         0         0                                                                                                    | Total Liabilities           |           |           |           | 0         |
| Paid-up Capital         0         0         0         0         0         0         0         0         0         0         0         0         0         0         0         0         0         0         0         0         0         0         0         0         0         0         0         0         0         0         0         0         0         0         0         0         0         0         0         0         0         0         0         0         0         0         0         0         0         0         0         0         0         0         0         0         0         0         0         0         0         0         0         0         0         0         0         0         0         0         0         0         0         0         0         0         0         0         0         0         0         0         0         0         0         0         0         0         0         0         0         0         0         0         0         0         0         0         0         0         0         0         0         0         0                                                                                                    | Authorized                  |           |           | 0         | 0         |
| Par Value A         0         0         0         0         0         0         0         0         0         0         0         0         0         0         0         0         0         0         0         0         0         0         0         0         0         0         0         0         0         0         0         0         0         0         0         0         0         0         0         0         0         0         0         0         0         0         0         0         0         0         0         0         0         0         0         0         0         0         0         0         0         0         0         0         0         0         0         0         0         0         0         0         0         0         0         0         0         0         0         0         0         0         0         0         0         0         0         0         0         0         0         0         0         0         0         0         0         0         0         0         0         0         0         0         0 <th< td=""><td>Paid-up Capital</td><td></td><td></td><td></td><td></td></th<>                                                                                                    | Paid-up Capital             |           |           |           |           |
| Par Value B         0         0         0         0         0         0         0         0         0         0         0         0         0         0         0         0         0         0         0         0         0         0         0         0         0         0         0         0         0         0         0         0         0         0         0         0         0         0         0         0         0         0         0         0         0         0         0         0         0         0         0         0         0         0         0         0         0         0         0         0         0         0         0         0         0         0         0         0         0         0         0         0         0         0         0         0         0         0         0         0         0         0         0         0         0         0         0         0         0         0         0         0         0         0         0         0         0         0         0         0         0         0         0         0         0 <th< td=""><td>Par Value A</td><td></td><td></td><td></td><td>0</td></th<>                                                                                                    | Par Value A                 |           |           |           | 0         |
| Par Value C         0         0         0         0         0         0         0         0         0         0         0         0         0         0         0         0         0         0         0         0         0         0         0         0         0         0         0         0         0         0         0         0         0         0         0         0         0         0         0         0         0         0         0         0         0         0         0         0         0         0         0         0         0         0         0         0         0         0         0         0         0         0         0         0         0         0         0         0         0         0         0         0         0         0         0         0         0         0         0         0         0         0         0         0         0         0         0         0         0         0         0         0         0         0         0         0         0         0         0         0         0         0         0         0         0 <th< td=""><td>Par Value B</td><td></td><td>0</td><td></td><td>0</td></th<>                                                                                                    | Par Value B                 |           | 0         |           | 0         |
| Par Value D         0         0         0         0         0         0         0         0         0         0         0         0         0         0         0         0         0         0         0         0         0         0         0         0         0         0         0         0         0         0         0         0         0         0         0         0         0         0         0         0         0         0         0         0         0         0         0         0         0         0         0         0         0         0         0         0         0         0         0         0         0         0         0         0         0         0         0         0         0         0         0         0         0         0         0         0         0         0         0         0         0         0         0         0         0         0         0         0         0         0         0         0         0         0         0         0         0         0         0         0         0         0         0         0         0 <th< td=""><td>Par Value C</td><td></td><td></td><td></td><td></td></th<>                                                                                                    | Par Value C                 |           |           |           |           |
| Paid-up Capital Shares         0         0         0         0         0         0         0         0         0         0         0         0         0         0         0         0         0         0         0         0         0         0         0         0         0         0         0         0         0         0         0         0         0         0         0         0         0         0         0         0         0         0         0         0         0         0         0         0         0         0         0         0         0         0         0         0         0         0         0         0         0         0         0         0         0         0         0         0         0         0         0         0         0         0         0         0         0         0         0         0         0         0         0         0         0         0         0         0         0         0         0         0         0         0         0         0         0         0         0         0         0         0         0         0         0                                                                                                    | Par Value D                 |           |           | 0         |           |
| Retained Earnings         0         0         0         0         0         0         0         0         0         0         0         0         0         0         0         0         0         0         0         0         0         0         0         0         0         0         0         0         0         0         0         0         0         0         0         0         0         0         0         0         0         0         0         0         0         0         0         0         0         0         0         0         0         0         0         0         0         0         0         0         0         0         0         0         0         0         0         0         0         0         0         0         0         0         0         0         0         0         0         0         0         0         0         0         0         0         0         0         0         0         0         0         0         0         0         0         0         0         0         0         0         0         0         0         0                                                                                                    | Paid-up Capital Shares      |           |           | 0         |           |
| Total Equity         0         0         0         0         0         0         0         0         0         0         0         0         0         0         0         0         0         0         0         0         0         0         0         0         0         0         0         0         0         0         0         0         0         0         0         0         0         0         0         0         0         0         0         0         0         0         0         0         0         0         0         0         0         0         0         0         0         0         0         0         0         0         0         0         0         0         0         0         0         0         0         0         0         0         0         0         0         0         0         0         0         0         0         0         0         0         0         0         0         0         0         0         0         0         0         0         0         0         0         0         0         0         0         0         0 <t< td=""><td>Retained Earnings</td><td></td><td></td><td></td><td></td></t<>                                                                                                    | Retained Earnings           |           |           |           |           |
| Minority Interest         0         0         0         0         0         0         0         0         0         0         0         0         0         0         0         0         0         0         0         0         0         0         0         0         0         0         0         0         0         0         0         0         0         0         0         0         0         0         0         0         0         0         0         0         0         0         0         0         0         0         0         0         0         0         0         0         0         0         0         0         0         0         0         0         0         0         0         0         0         0         0         0         0         0         0         0         0         0         0         0         0         0         0         0         0         0         0         0         0         0         0         0         0         0         0         0         0         0         0         0         0         0         0         0         0                                                                                                    | Total Equity                |           |           | 0         | 0         |
| Summary of Income Statement Total Sales 0 0 0 0 0 0 0 0 0 0 0 0 0 0 0 0 0 0 0                                                                                                    | Minority Interest           |           |           |           |           |
| Total Sales 0 0 0 0                                                                                                    | Summary of Income Statement |           |           |           |           |
|                                                                                                    | Total Sales                 |           |           |           |           |

### 6. Trading Resources

**Trading Resources** menampilkan informasi yang dapat membantu nasabah dalam melakukan transaksi jual beli saham seperti fraksi harga saham dan sebagainya. Untuk mengakses menu **Trading Resources**, klik **Information** -> **Trading Resources**.

| Auto Rejectio                                                           | n                                     |                                                                            |
|-------------------------------------------------------------------------|---------------------------------------|----------------------------------------------------------------------------|
| Surat Keputusan No. Kep-0001<br>bisa diunduh di <u>sini</u> .           | 8/BEI/04-2016 Per                     | aturan Nomor II-A Tentang Perdagangan Efek Bersifat Ekuitas                |
| Satuan Perdagangan                                                      |                                       |                                                                            |
| <ul> <li>Perdagangan Efek Bersif<br/>(round lot) Efek Bersif</li> </ul> | at Ekuitas di Pa<br>at Ekuitas atau   | sar Reguler dan Pasar Tunai harus dalam satuan perdagangan<br>kelipatannya |
| • Satu satuan perdagangan                                               | (round lot) Efe                       | k Bersifat Ekuitas ditetapkan 100 Efek Bersifat Ekuitas                    |
| Fraksi Harga                                                            |                                       |                                                                            |
| Harga Efek Bersifat Ekuitas y<br>Fraksi Harga atau kelipatanny          | vang diperdagangk<br>Va               | an di Pasar Reguler dan Pasar Tunai harus sesuai dengan                    |
| <ul> <li>Besaran Fraksi Harga Ef<br/>berikut:</li> </ul>                | ek Bersifat Ekui                      | tas di Pasar Reguler dan Pasar Tunai ditetapkan sebagai                    |
| Kelompok Harga                                                          | Fraksi Harga                          | Maksimal Perubahan                                                         |
| < Rp200                                                                 | Rp1,-                                 | Rp10,-                                                                     |
| Rp200 - < Rp500                                                         | Rp2,-                                 | Rp20,-                                                                     |
| Rp500 - < Rp2.000                                                       | Rp5,-                                 | Rp50,-                                                                     |
| Rp2.000 - < Rp5.000                                                     | Rp10,-                                | Rp100,-                                                                    |
| ≥ Rp5.000                                                               | Rp25,-                                | Rp250,-                                                                    |
| <ul> <li>Besaran fraksi dan jenj<br/>berdasarkan harga penaw</li> </ul> | ang maksimum per<br>Jaran jual dan at | ubahan harga berubah secara seketika (real time)<br>au permintaan beli     |
| • Jenjang maksimum peruba                                               | han harga dapat                       | dilakukan sepanjang tidak melampaui batasan persentase Auto                |
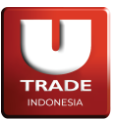

Doc. Ver 2.0.0 – 2024

## 7. Trading Calculator

Untuk melakukan simulasi penghitungan transaksi jual beli suatu saham dengan fee dari broker, klik menu **Information** -> **Trading Calculator**.

| Trading Calculator |          |           |
|--------------------|----------|-----------|
| Client             | T180     | ~         |
| Stock              | BBCA     | ~         |
|                    | Buy      | Sell      |
| Lot                |          |           |
| Price              |          | 1         |
|                    | 7,825    | 7,900     |
| Fee                |          |           |
| Amount             | 0.001765 | 0.002765  |
| Tunount            | 783,881  | 787,816   |
|                    |          | 3,935     |
|                    |          |           |
|                    |          |           |
|                    | Reset    | Calculate |

## 8. Research

**Research** menyediakan informasi rekomendasi saham yang disediakan oleh *UOB*. Untuk mengakses **Research**, dapat melalui menu **Information** -> **Research**. User perlu memasukkan kredensial UOB yang dimiliki agar dapat memakai menu ini.

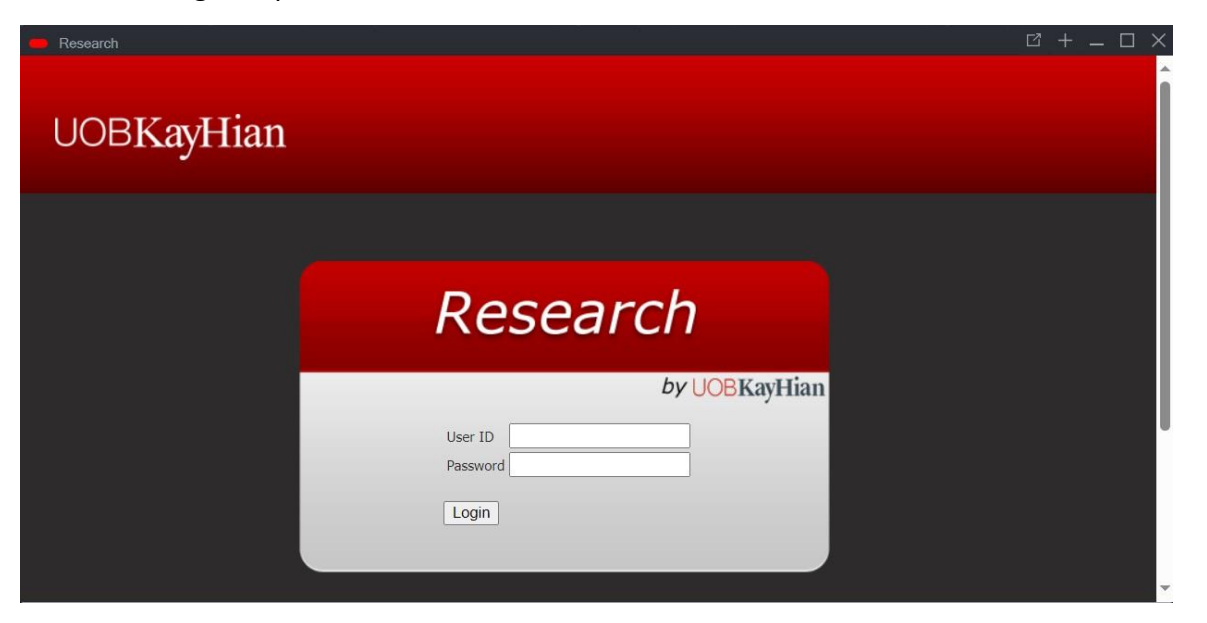

## UOB**KayHian**